# Benutzerhandbuch

RIGOL

Publikationsnummer QGA07114-1110 November 2012

# DS1000E, DS1000D Serie Digital-Oszilloskope

DS1102E, DS1052E, DS1102D, DS1052D

© 2008 RIGOL Technologies, Inc. Alle Rechte vorbehalten

# Urheberrecht

- 1. © 2008 RIGOL Technologies, Inc. Alle Rechte vorbehalten
- 2. RIGOL Produkte sind durch das Patentrecht in und außerhalb der Volksrepublik China geschützt
- 3. Informationen in dieser Veröffentlichung ersetzen alle früheren entsprechenden Materialien.
- 4. RIGOL Technologies, Inc. Behält sich das alleinige Recht vor, Teile oder die gesamten Spezifikationen und die Preispolitik zu ändern bzw. zu modifizieren.

**RIGOL** ist ein eingetragenes Warenzeichen der **RIGOL** Technologies, Inc.

## Sicherheitsinformationen

Überprüfen Sie die folgenden Sicherheitshinweise sorgfältig um Personenschäden oder Schäden am Gerät und an damit verbundenen weiteren Geräten zu vermeiden. Zur Vermeidung von Gefahren, nutzen Sie bitte das Gerät nur so, wie in diesem Handbuch angegeben.

### Das Gerät sollte nur von autorisiertem Personal gewartet werden,

### um Feuer oder Verletzungen zu vermeiden.

**Verwenden Sie ein ordnungsgemäßes Netzkabel.** Verwenden Sie für dieses Gerät nur die für ihr Land zugelassene und genehmigte Netzleitung.

**Anschließen und trennen von Zubehör.** Verbinden oder trennen Sie Tastköpfe oder Messleitungen nicht, während diese mit einer Spannungsquelle verbunden sind.

**Erden des Gerätes.** Das Oszilloskop ist durch den Schutzleiter des Netzkabels geerdet. Um Stromschläge zu vermeiden muss der Schutzleiter des Gerätes ordnungsgemäß geerdet sein, bevor Sie Verbindungen zu Ein- oder Ausgängen des Gerätes herstellen.

**Anschluss eines Tastkopfes.** Die Erdungsklemmen des Tastkopfes sind auf dem gleichen Spannungspegel des Instruments geerdet. Schließen Sie die Erdungsklemme an keine Hochspannung an.

**Beachten Sie alle Anschlussbemessungen.** Zur Vermeidung von Feuer oder Stromschlag beachten Sie alle Bemerkungen und Markierungen am Instrument. Befolgen Sie die Bedienungsanleitung, bevor Sie weitere Anschlüsse an das Gerät anschließen.

**Arbeiten Sie nicht ohne Abdeckung.** Betreiben Sie das Gerät nicht mit entfernter Abdeckung.

**Benutzen Sie passende Sicherungen.** Benutzen Sie nur Sicherungen die dem Typ, Spannung und Strom entsprechen, wie angegeben für dieses Instrument.

**Vermeiden Sie Berührungen von offenen Stromkreisen und spannungsführenden Teilen.** Berühren Sie keine freiliegenden Anschlüsse und Komponenten wenn der Strom eingeschaltet ist.

Arbeiten sie NICHT bei Verdacht auf Funktionsfehler. Bei Verdacht auf

Schäden am Instrument lassen Sie dieses von qualifiziertem Servicepersonal prüfen.

**Sorgen Sie für ausreichende Belüftung.** Siehe Installationsanweisung für eine ausreichende Belüftung des Gerätes.

Vermeiden Sie nasse/ feuchte Umgebungen.

Nicht in einer explosionsfähigen Atmosphäre betreiben.

Sorgen Sie für eine saubere und trockene Umgebung.

Die elektromagnetische Verträglichkeit aller Modelle erfüllt die Grenzwerte A in der Standard-Norm EN 61326: 1997+A1+A2+A3, aber nicht die Grenzwerte von B.

#### Messkategorie

Die DS1000E und DS1000D Digital-Oszilloskope Serien sind geeignet für die Messkategorie I.

### **Definition Messkategorie**

Messkategorie I ist für die Messung an Stromkreisen, die nicht direkt an das Stromnetz angeschlossen sind. Beispiele sind Messungen an Stromkreisen die nicht vom Netz abgeleitet und speziell geschützte (interne) abgeleitete Schaltungen. Im letzteren Fall sind transiente Spannungen variabel; aus diesem Grund muss die vorübergehende Belastbarkeit der Geräte dem Benutzer bekannt sein.

### WARNUNG

IEC Messkategorie I. Die Eingangsklemmen können in Schaltkreisen der IEC Messkategorie I angeschlossen werden, bis zu einer Spannung von 300 VAC. Um die Gefahr eines elektrischen Schlages zu vermeiden, nicht die Eingänge an eine Spannung über 300 VAC anschließen. Transiente Überspannungen können auch auf Schaltungen die vom Netz getrennt werden überschlagen. Die D1000E und DS1000E Digital-Oszilloskop Serie wurde entwickelt um gelegentlich einer transienten Überspannung von 1000Vpk standzuhalten. Benutzen Sie dieses Gerät nicht zum Messen an Schaltungen wo diese transiente Überspannung dieses Niveau überschreiten könnte.

## Sicherheitsbegriffe und Symbole

**Begriffe in diesem Handbuch.** Diese Begriffe können in diesem Handbuch vorkommen:

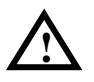

**WARNUNG:** Die Kennzeichnung WARNUNG beschreibt Gefahrenquellen die leibliche Schäden oder den Tod von Personen zur Folge haben können.

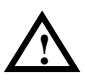

**VORSICHT:** Die Kennzeichnung VORSICHT beschreibt Gefahrenquellen die Schäden am Gerät hervorrufen können.

Begriffe auf dem Produkt. Diese Begriffe können auf dem Produkt erscheinen:

**DANGER (dt. GEFAHR)**: Weist auf eine Verletzung oder Gefährdung hin, die sofort geschehen kann.

**WARNING (dt. WARNUNG)**: Weist auf eine mögliche Verletzung oder Gefährdung hin, die sofort geschehen kann.

**CAUTION (dt. VORSICHT)**: Weist auf eine mögliche Beschädigung des Instruments oder anderen Gegenständen hin.

Symbole auf dem Produkt: Diese Symbole können auf dem Produkt erscheinen:

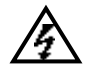

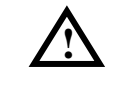

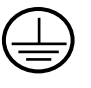

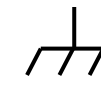

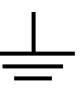

Hochspannung Benutzerhandbuch beachten

Schutzleiteranschluss

Gerätemasse

Erdung

© 2008 RIGOL Technologies, Inc.

# Allgemeine Informationen

Dieses Buch umfasst die folgenden vier Produkte der DS1000E, DS1000D Digital-Oszilloskop Serie: DS1102E, DS1052E DS1102D, DS1052D (mit Logikanalysator)

Die DS1000E, DS1000E Serie sind kostengünstige, leistungsstarke Oszilloskope. DS1000E Serie ist ausgestattet mit zwei Kanälen und einem externen Trigger Kanal. DS1000D Serie ist ausgestattet mit zwei Kanälen und einem Trigger Kanal sowie einem 16 kanaligen Logikanalysator.

Die Bedienoberfläche der Digital-Oszilloskope Serie DS1000E und DS1000D ist übersichtlich gegliedert und sehr intuitiv zu bedienen. Die Bedienung und Einstellung wird beschleunigt, wenn Sie die AUTO Taste benutzen. Diese wählt geeignete Einstellungen für die richtige Darstellung von Signalverläufen aus. Zudem erlauben eine maximale Echtzeitabtastung von 1GSa/s, synchronisierte Abtastung (Äquivalent-Time Sampling, ETS) von 25GSa/s, ein leistungsstarker Trigger und Analysefunktionen dem Benutzer Signalverläufe detaillierter und schneller zu erfassen oder anzuzeigen.

### Wesentliche Merkmale:

- 2 Kanäle, 1GSa/s maximale Echtzeitabtastung und 25GSa/s synchronisierte Abtastung, Bandbreite für jeden Kanal: 100MHz (DS1102E, DS1102D)
   50MHz (DS1052E, DS1052D)
- Optional 16 Digitalkanäle (DS1000D Serie). Jeder Kanal kann einzeln oder in zwei Bit Gruppen ein- und ausgeschaltet werden
- 5.6 Inch TFT LCD Farbdisplay
- Viele Triggerbetriebsarten: Flanke, Impulsbreite, Video, Anstieg, Alternieren, Bitmuster und Dauer Trigger (Nur DS1000D Serie)
- Einzigartig, feinfühlig einstellbarer Trigger erfüllt unterschiedlichste Ansprüche
- Fähigkeit, 22 Arten von Kurvenparameter automatisch mit Cursor zu messen
- Einzigartige Erfassung und Wiedergabe von Kurvenverläufen
- Leicht verzögerte Scan-Funktion
- Integrierte FFT-Funktion

© 2008 RIGOL Technologies, Inc.

- 4 digitale Filter stehen zur Verfügung: LPF, HPF, BPF, BRF
- Pass/ Fail Testfunktion ermöglicht Ausgabe von Testwerten
- Math-Optionen ermöglichen das multiplizieren von Kurvenverläufen
- UltraScope PC Software
- Schnittstellen f
  ür: USB Ger
  äte, USB Host, RS-232 und U-Disk-Storage sowie PictBridge Druckerstandard
- Die neue Funktion "Special Mode" erfüllt die Ansprüche der industriellen Produktion
- Unterstützung zur "Remote Command Control"
- Vorhandene Hilfefunktion ermöglicht eine geeignete Auskunft
- Mehrsprachige Benutzeroberfläche, unterstützt chinesische und englische Eingaben
- Unterstützung von "U-Disk" und USB Speichermedien
- Bandbreitenintensität kann eingestellt werden
- Automatische Darstellung eines Signalverlaufes mit AUTO
- Pop-up Menü macht das Lesen und Benutzen einfacher

# Inhaltsverzeichnis

| UrheberrechtI                                                                                                    |
|----------------------------------------------------------------------------------------------------|
| SicherheitsinformationenII                                                                                                    |
| Allgemeine InformationenV                                                                                                    |
| Kapitel 1 Schnellstartanleitung1-1                                                                                                    |
| Notwendige Inspektion1-2Abdeckungen und Benutzeroberfläche1-3Aussehen und Abmessungen1-8Funktionsprüfung durchführen1-9Tastkopfabgleich1-12Logiktastköpfe (nur DS1000D Serie)1-13Automatische Signaldarstellung1-15Bedienelemente für Vertikaleinstellungen1-16Bedienelemente für Horizontaleinstellungen1-18Bedienelemente für Triggereinstellungen1-20                                                                                                    |
| Kapitel 2    Benutzen Ihres Oszilloskopes                                                                                                    |
| Einstellen des Vertikalsystems2-2Einstellen des Horizontalsystems2-32Einstellen des Triggers2-39Einstellen/ Auswählen des Erfassungsmodus2-62Einstellen des Anzeigesystems2-67Speichern und Wiederaufrufen2-69Einstellen des Utility Systems2-77Automatische Messungen2-99Messungen mit Cursor2-106Benutzen der Erfassungskontrolle2-115                                                                                                    |
| Kapitel 3    Anwendung & Beispiele                                                                                                    |
| Beispiel 1: Einfache Messungen       3-1         Beispiel 2: Anzeigen einer Signalverzögerung, hervorgerufen durch eine         Schaltung       3-2         Beispiel 3: Erfassen einer Einzelsignalauslösung       3-3         Beispiel 4: Reduzierung von weißem Rauschen bei Signalen       3-4         Beispiel 5: Cursormessung       3-6         Beispiel 6: Anwendung der X-Y Operation       3-8         Beispiel 7: Triggerung auf ein Videosignal       3-11 |
| © 2008 RIGOL Technologies, Inc. VII                                                                                                    |
| Benutzerhandbuch für DS1000E, DS1000D Serie                                                                                                    |

| RIGOL                             |                                      |      |  |
|-----------------------------------|--------------------------------------|------|--|
| Beispiel                          | Beispiel 8: FFT Cursormessung 3-1    |      |  |
| Beispiel                          | 3-14                                 |      |  |
| Beispiel                          | 10: Triggerung auf ein Digitalsignal | 3-15 |  |
| Kapitel 4                         | Fehlerbehebung                       | 4-1  |  |
| Kapitel 5                         | Technische Daten                     | 5-1  |  |
| Technis                           | che Daten                            |      |  |
| Verschie                          | edenes                               | 5-6  |  |
| Kapitel 6                         | Anhang                               | 6-1  |  |
| Anhang                            | A: Zubehör                           | 6-1  |  |
| Anhang B: Gewährleistung6-2       |                                      |      |  |
| Anhang C: Pflege und Reinigung6-3 |                                      |      |  |
| Anhang                            | D: Kontakt RIGOL                     | 6-4  |  |
| Stichwortv                        | erezichnis                           | 1    |  |

# Kapitel 1 Schnellstartanleitung

Dieses Kapitel behandelt folgende Themen:

- Notwendige Inspektion
- Abdeckungen und Benutzeroberfläche
- Aussehen und Abmessungen
- Funktionsprüfung durchführen
- Tastkopfabgleich
  - Logiktastköpfe (nur DS1000D Serie)
- Automatische Signaldarstellung
- Bedienelemente für Vertikaleinstellungen
- Bedienelemente für Horizontaleinstellungen
- Bedienelemente für

## Notwendige Inspektion

Haben Sie ihr neues Oszilloskop der Serie DS1000E, DS1000D erhalten, überprüfen Sie bitte das Gerät nach den folgenden Punkten:

### 1. Überprüfen Sie den Versandkarton auf Beschädigungen.

Bewahren Sie den (beschädigten) Versandkarton oder Polstermaterial auf, bis der Inhalt der Sendung auf Vollständigkeit und das Gerät mechanisch und elektronisch geprüft wurde.

### 2. Überprüfen Sie das Gerät.

Im Fall eines mechanischen Schadens oder Mangels teilen Sie diese bitte Ihrem Rigol Handelsvertreter mit.

Sollte der Versandkarton beschädigt sein, oder das Polstermaterial Anzeichen von Beschädigung aufweisen, teilen Sie dieses bitte dem Transportunternehmen sowie dem **Rigol** Vertriebsbüro mit. Halten Sie das Verpackungsmaterial für eine Inspektion bereit. **RIGOL** wird nach Einschätzung eine Reparatur oder ein Ersatzgerät arrangieren und nicht auf eine Forderung zur Schadensabwicklung warten.

## 3. Überprüfen Sie das mitgelieferte Zubehör.

Zubehör das mit dem Gerät mitgeliefert wird ist aufgeführt unter: "Anhang A: Zubehör" in diesem Handbuch.

Sollte der Inhalt nicht vollständig oder beschädigt sein, kontaktieren Sie bitte ihren **RIGOL** Handelsvertreter.

# Abdeckungen und Benutzeroberfläche

Als aller Erstes sollten Sie die Bedienoberfläche ihres Oszilloskops kennenlernen. Dieses Kapitel soll ihnen helfen vertraut mit dem Aufbau der Knöpfe und Tasten zu werden und wie Sie diese benutzen können. Lesen Sie dieses Kapitel sorgfältig, bevor Sie weitere Schritte unternehmen.

### 1. Frontabdeckung

Abbildung 1- 1, Frontabdeckung; Die Knöpfe werden häufig verwendet und sind gleich wie an anderen Oszilloskopen. Die Bedienelemente erlauben Ihnen Funktionen direkt aufzurufen, Menüs einzublenden welche Messfunktionen mit Zusatzfunktionen bereitstellen oder auf Kontrollfunktionen verweisen und diese ausführen.

• Frontabdeckung DS1000E Oszilloskop:

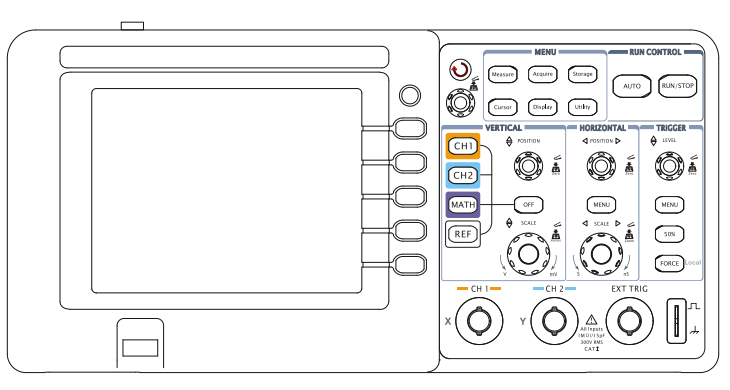

• Frontabdeckung DS1000D Oszilloskop:

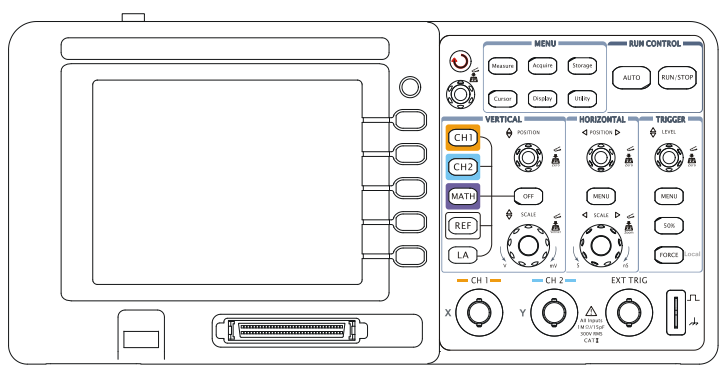

Abbildung 1-1

Ansicht Frontabeckung der Oszilloskop Serie DS1000E, DS1000D

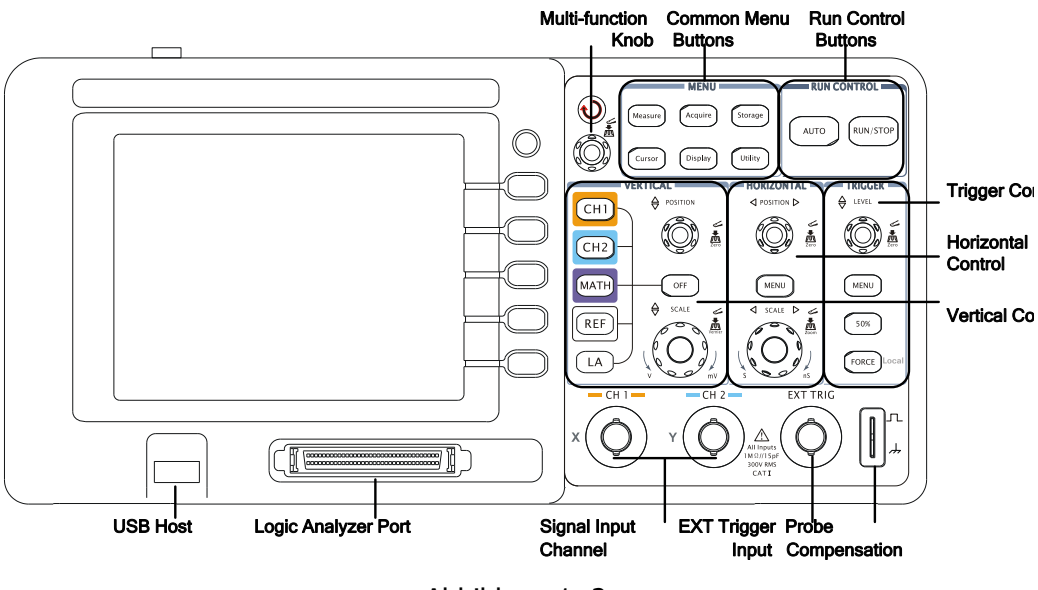

Abbildung 1- 2 Frontabdeckung Anweisungen

#### 2. Rückseite

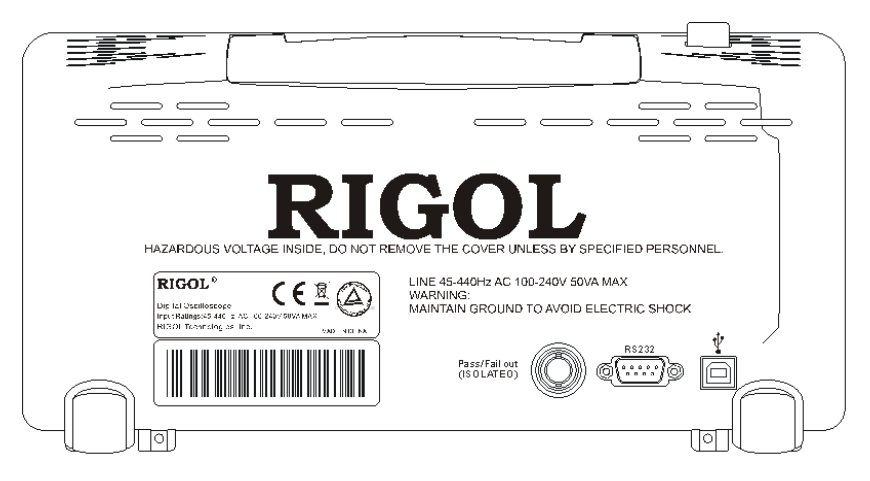

Abbildung 1- 3 Ansicht der Rückseite der Oszilloskop Serie DS1000E, DS1000D

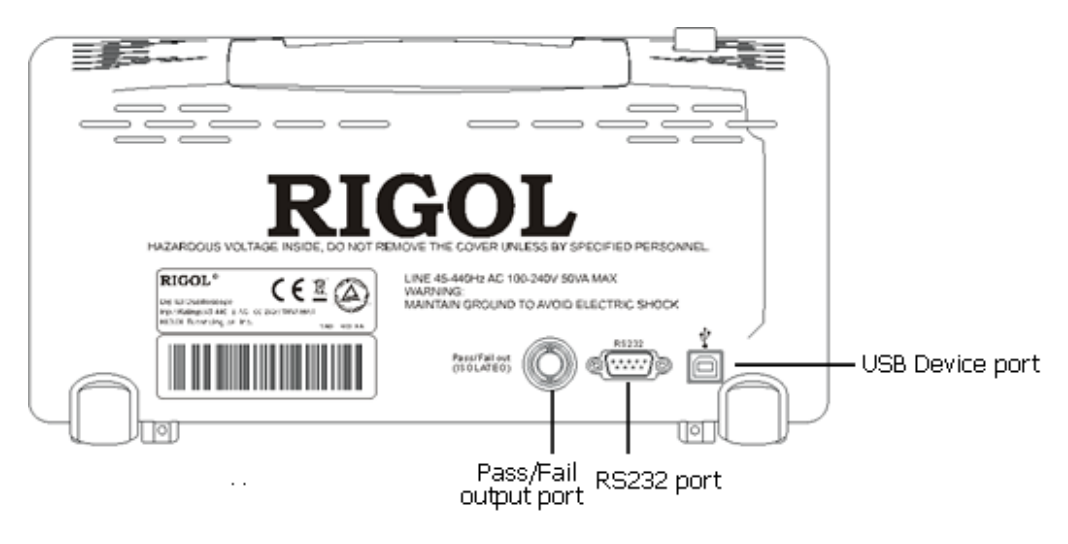

Abbildung 1- 4 Rückseite Anweisungen

# Die Rückseite der DS1000E, DS1000D Serie enthalten folgende Anschlüsse:

- ① **Pass/ Fail Anschluss:** Die Pass/ Fail Testergebnisse können durch diesen Anschluss ausgegeben werden.
- ② RS232 Anschluss: Das Oszilloskop kann an externe Ausrüstung über die serielle Schnittstelle verbunden werden.
- ③ **USB Geräte Anschluss:** Wird benutzt um Daten auf externen USB-Geräten zu speichern, welche als "Device Equipment" erkannt werden. Beispiel: Anschluss von PictBridge-Druckern den über USB-Anschluss.

### Bezeichnungen in diesem Handbuch:

Im ganzen Handbuch sind Bezeichnungen von Knöpfen und Tasten gleich wie die auf der Frontabdeckung.

- Eine Umrandung eines Tastnamens zeigt eine Menü-Funktionstaste auf der Frontabdeckung an, wie Measure.
- ( $\checkmark$ ) Deutet den Multifunktionsdrehknopf O an.
- **OPOSITION** deutet die zwei "POSITION" Knöpfe an.
- **OSCALE** deutet die zwei "SCALE" Drehknöpfe an.
- <u>©LEVEL</u> deutet den "LEVEL" Drehknopf an.
- Der grau hinterlegte Name zeigt eine Menüschaltfläche an, wie Signalverlauf im Speicher Menü.

#### 3. Benutzeroberfläche

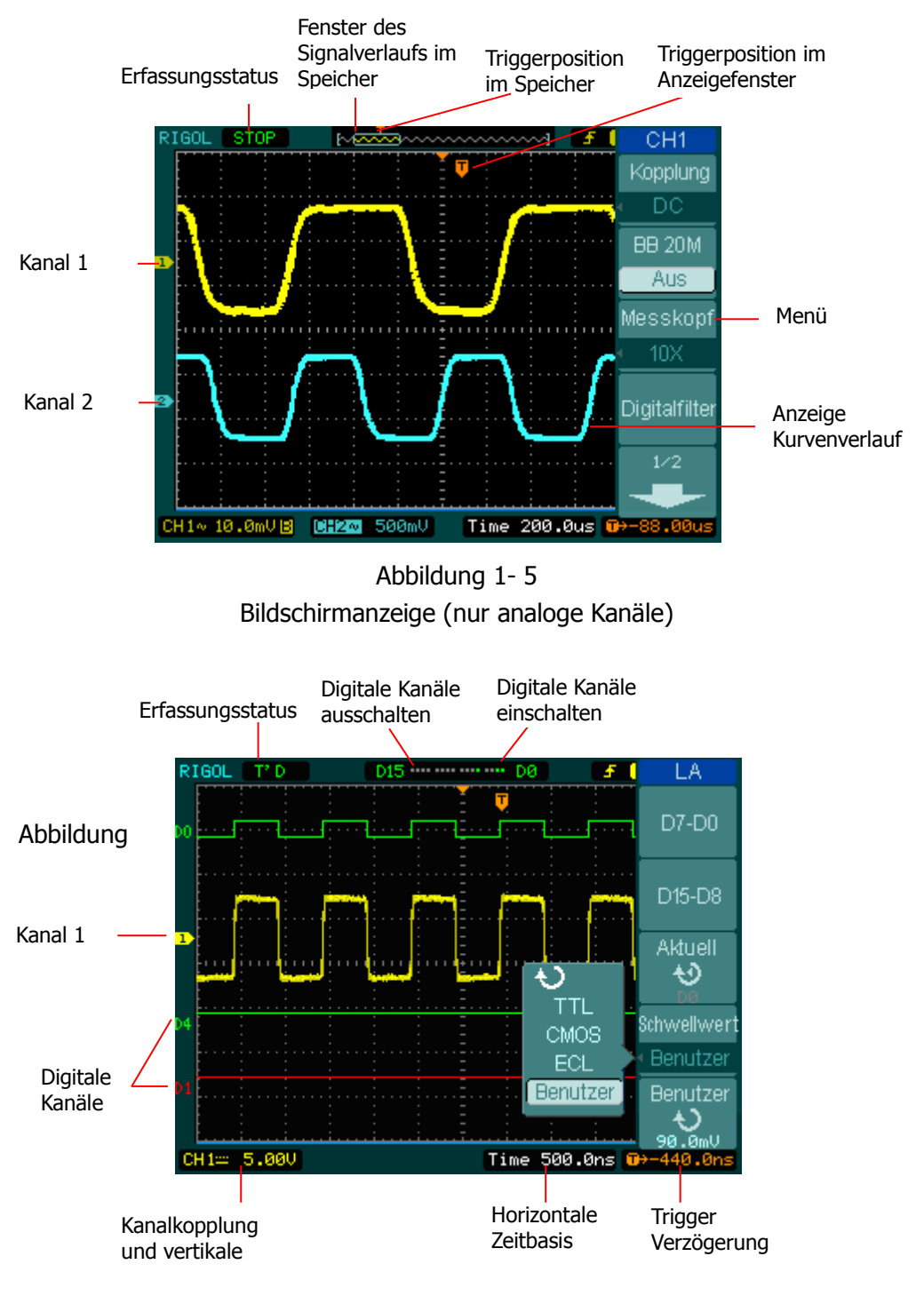

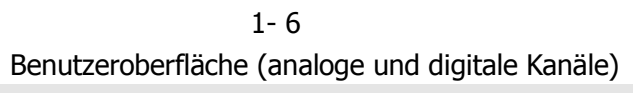

# Aussehen und Abmessungen

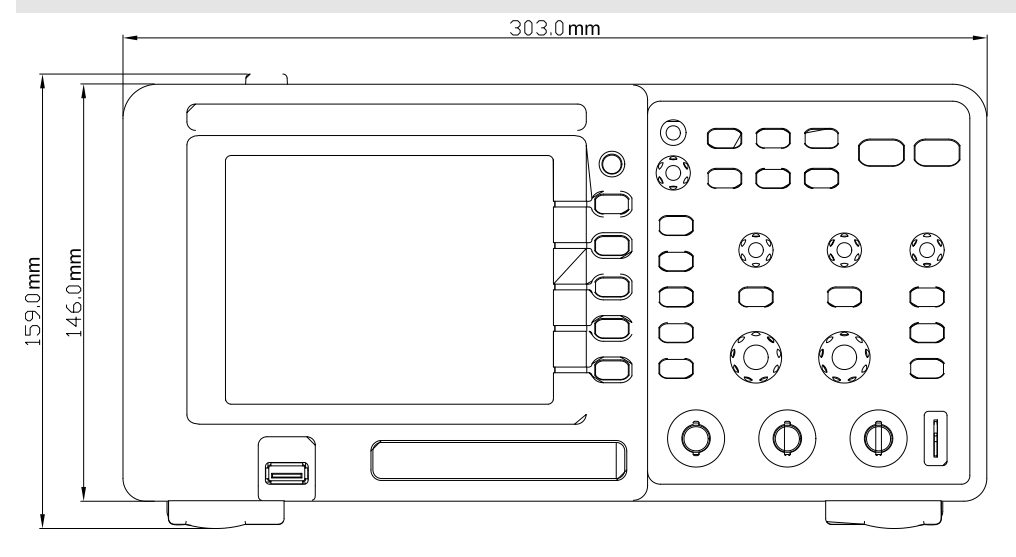

Abbildung 1-7 Vorderansicht

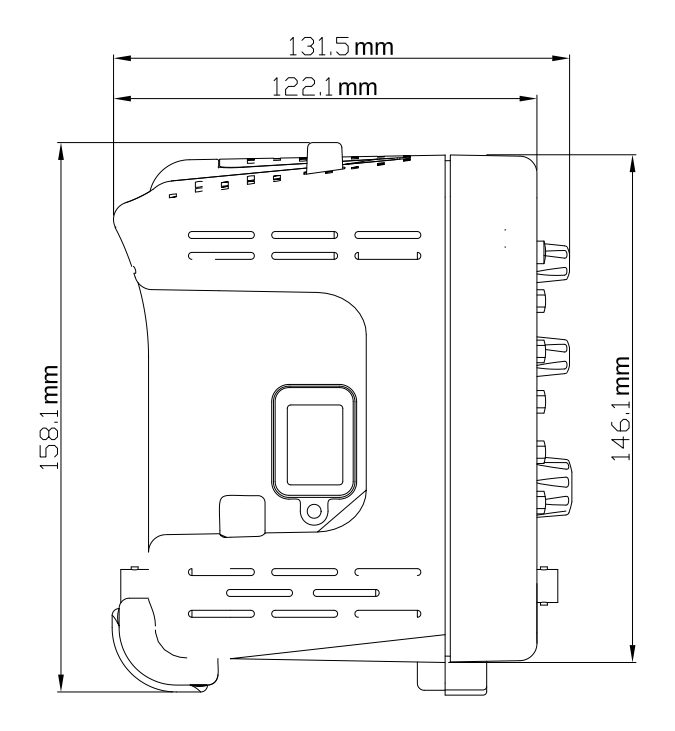

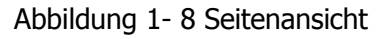

© 2008 RIGOL Technologies, Inc. Benutzerhandbuch für DS1000E, DS1000D Serie

# Funktionsprüfung durchführen

Benutzen Sie diese kurze Funktionsprüfung um festzustellen ob Ihr Gerät einwandfrei funktioniert.

### 1. Inbetriebnahme.

- Benutzen Sie nur die Netzleitung die für dieses Oszilloskop vorgesehen ist.
- Benutzen Sie eine Spannungsquelle die eine Spannung von 100 bis 240 VAC<sub>RMS</sub> mit eine Frequenz von 45Hz bis 440Hz bereit-stellt.
- Schalten Sie das Gerät an und warten Sie bis das Anzeigefenster der Kurvenverläufe am Display erscheint.
- Drücken Sie die <u>Storage</u> Taste, wählen Sie Speicherung im Menü oben aus und drücken Sie dann den Menüpunkt Hersteller.

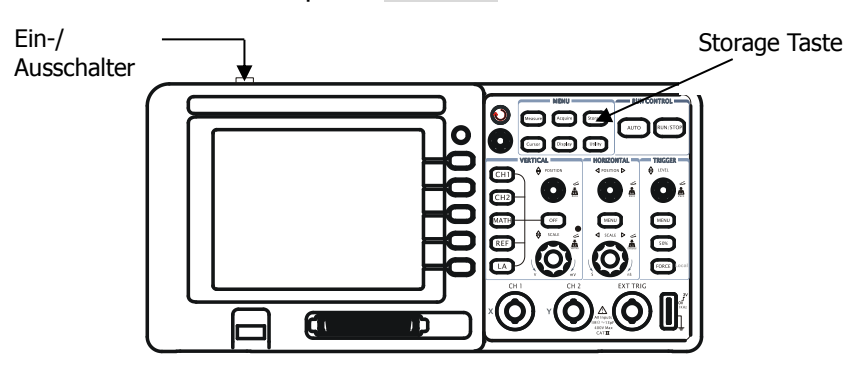

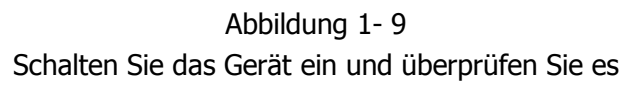

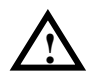

### WARNUNG:

Um die Gefahr eines elektrischen Schlages zu verhindern, vergewissern Sie sich dass das Oszilloskop richtig geerdet ist.

### 2. Rechteckspannung mit dem Oszilloskop erfassen

DS1000E Serie: 2 Eingabekanäle + 1 externer Trigger Kanal DS1000D Serie: 2 Eingabekanäle + 1 externer Trigger Kanal + 16 Digitaleingabekanäle

© 2008 RIGOL Technologies, Inc. Benutzerhandbuch für DS1000E, DS1000D Serie

#### Führen Sie folgende Schritte aus:

- ① Stellen Sie den Schalter am Tastkopf auf 10X und verbinden Sie diesen dann mit dem ersten Kanal am Oszilloskop:
- Verbinden Sie die Leitung des Tastkopfes mit der BNC Buchse an der Frontplatte mit der Bezeichnung CH1.
- Durch drücken und drehen des BNC Steckers im Uhrzeigersinn, wird die Messleitung am Oszilloskop angeschlossen.
- Verbinden Sie die Tastkopfspitze mit der Rechteckspannung und die Masseklemme mit dem Masseanschluss am Oszilloskop.

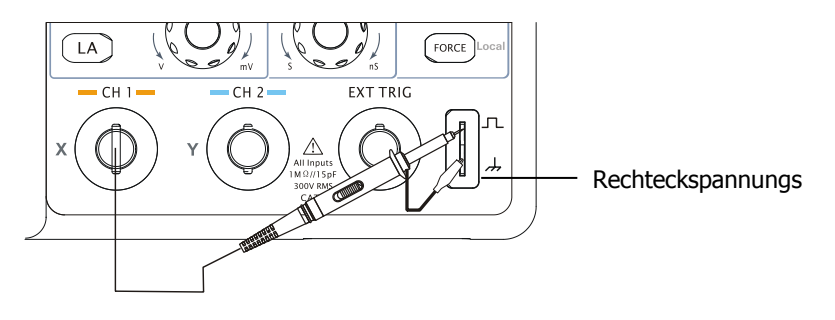

Abbildung 1- 10 Verbinden eines Tastkopfes

② Einstellen der Tastkopfdämpfung auf 10X. Gehen Sie wie folgt vor, drücken Sie CH1→Messkopf→10X.

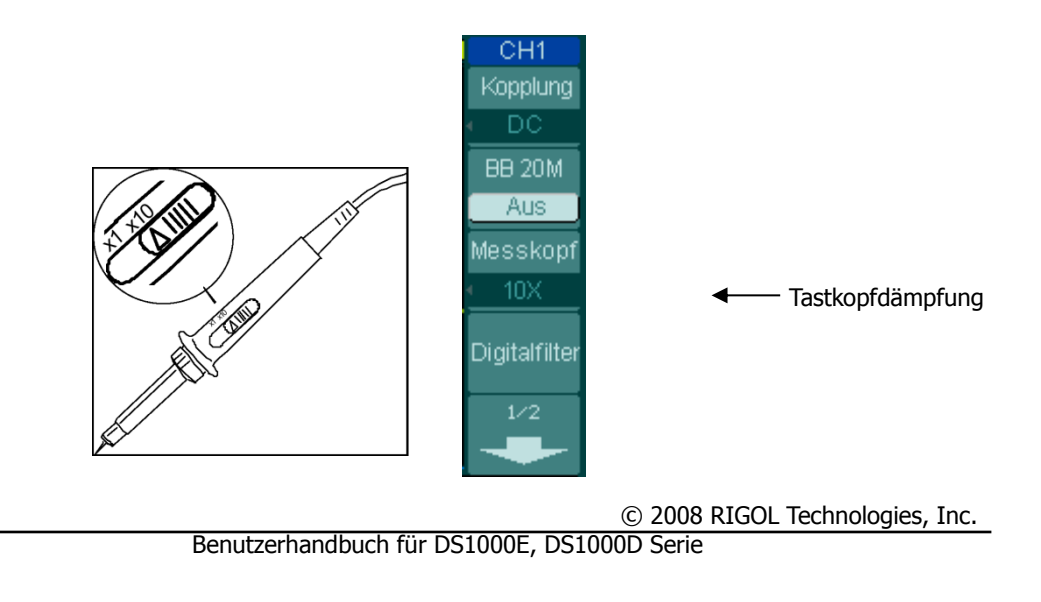

Abbildung 1- 11 Dämpfung am Tastkopf festlegen Abbildung 1- 12 Dämpfung im Menü festlegen

- ③ Drücken Sie auf die AUTO Taste. In ein paar Sekunden wird eine Rechteckspannung am Display angezeigt.
- ④ Drücken Sie die CH1 Taste wiederholt, wird Kanal 1 ausgeschalten.
- ⑤ Drücken Sie die CH2 Taste um Kanal 2 einzuschalten, wiederholen Sie Schritt 2 und 3.

**Hinweis:** Die Rechteckspannung für die Kompensierung von Tastköpfen sollte nur für die Kompensierung nicht für die Kalibrierung benutzt werden.

# Tastkopfabgleich

Führen Sie diesen Abgleich durch um die Leistungsmerkmale vom Tastkopf und dem Eingangskanal zu erfüllen. Dieser Tastkopfabgleich sollte immer dann ausgeführt werden, wenn ein Tastkopf zum ersten Mal an einen Kanal angeschlossen wird.

 Wählen Sie im CH1 Menü die Tastkopfdämpfung 10X (drücken Sie CH1→Messkopf→10X). Stellen Sie den Schalter auf 10X am Tastkopf und verbinden Sie ihn mit Kanal 1 am Oszilloskop. Sollten Sie den Klemmhacken benutzen, stellen Sie sicher, dass die Verbindung zwischen Tastkopfspitze und Klemmhacken korrekt ist.

Verbinden Sie die Tastkopfspitze mit der Rechteckspannung und die Masseklemme mit dem Masseanschluss am Oszilloskop, wählen Sie CH1 aus und drücken Sie dann AUTO.

2. Überprüfen Sie die Form des dargestellten Rechtecksignals. überkompensiert richtig unterkompensiert

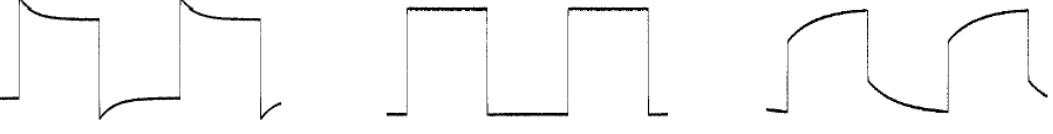

Abbildung 1- 13 Tastkopfkompensation

- 3. Falls erforderlich, benutzen Sie einen nicht-metallischen Schraubendreher um den Trimmkondensator einzustellen. Versuchen Sie mit der Einstellung am Kondensator eine möglichst flache Rechteckspannung zu erzielen.
- 4. Falls erforderlich, wiederholen Sie diesen Ablauf.

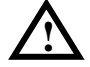

**WARNUNG:** Um die Gefahr eines elektrischen Schlages zu verhindern während Sie die Tastköpfe benutzen, stellen Sie sicher dass das Isolationsmaterial der Leitung nicht beschädigt ist und berühren Sie keine metallischen Bauteile des Tastkopfes wenn dieser mit einer Spannungsquelle verbunden ist.

# Logiktastköpfe (nur DS1000D Serie)

Digitaltastköpfe werden nur für die DS1000D Serie bereitgestellt, welche einen Logikanalysator haben.

- 1. Schalten Sie das Oszilloskop aus, falls erforderlich, um einen Kurzschlusse zu vermeiden. Sollte keine Spannung an den Digitaltastköpfen anliegen kann das Oszilloskop angeschaltet bleiben.
- Schließen Sie den Stecker der Flachleitung FC1868 am Logikanalysatoreingang an. Verbinden Sie die andere Seite mit dem "Logic Head" LH1116. Eine Kennzeichnung ist an jedem Ende der Flachleitung angebracht, damit diese nicht falsch angeschlossen werden kann. Es ist unnötig das Oszilloskop auszuschalten, wenn die Leitungen angeschlossen werden.

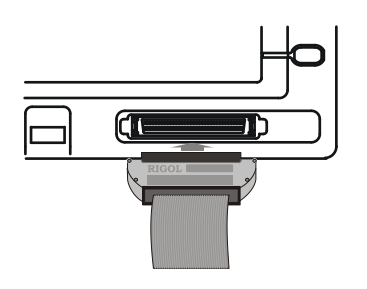

Abbildung 1- 14 Verbinden des "Logic Head"

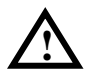

**ACHTUNG:** Benutzen Sie nur FC1868, LH1116, TC1100 und LC1150 hergestellt von **RIGOL**, speziell für die DS1000D Serie.

3. Verbinden Sie einen Tastkopf mit einer Anschlussleitung. Stellen Sie sicher, dass der Tastkopf korrekt verbunden ist.

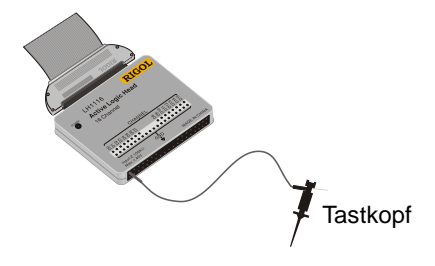

Abbildung 1- 15 Eingangsschnittstelle für Digitalkanäle

4. Prüfen Sie ihre Schaltungen.

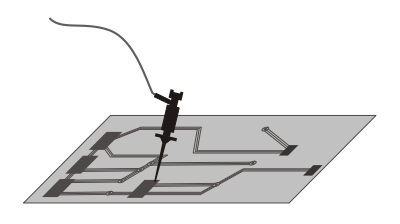

Abbildung 1- 16 Digitalkanalmessung

5. Vergessen Sie nicht die Masseverbindung mit dem Messobjekt.

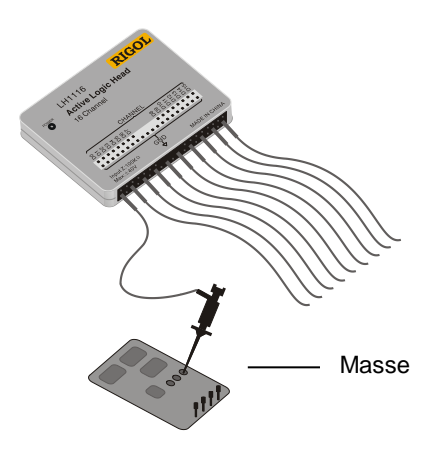

Abbildung 1- 17 Masseverbindung herstellen

# Automatische Signaldarstellung

Ihr Oszilloskop hat eine automatisierte Funktion um Eingangssignale am besten darzustellen. Das Eingangssignal sollte eine Frequenz von 50Hz oder größer haben und einen Tastgrad von mehr als 1%.

### Benutzen dieser Einstellung:

- 1. Legen Sie ein Signal am Eingang an, wie oben beschrieben.
- 2. Drücken Sie AUTO.

Das Oszilloskop wird automatisch die Vertikal-, Horizontal- und Trigger Einstellungen vornehmen um eine bestmögliche Darstellung des Signalverlaufes zu erreichen. Falls nötig, kann eine manuelle Korrektur erfolgen.

# Bedienelemente für Vertikaleinstellungen

Abbildung 1- 18 zeigt die Vertikalbedienelemente, CH1, CH2, MATH, REF und OFF-Tasten sowie die Vertikal OPOSITION, OSCALE-Knöpfe. Folgen Sie den Übungen mit Tasten, Knöpfen und Statusleiste um sich mit den Vertikaleinstellungen vertraut zu machen.

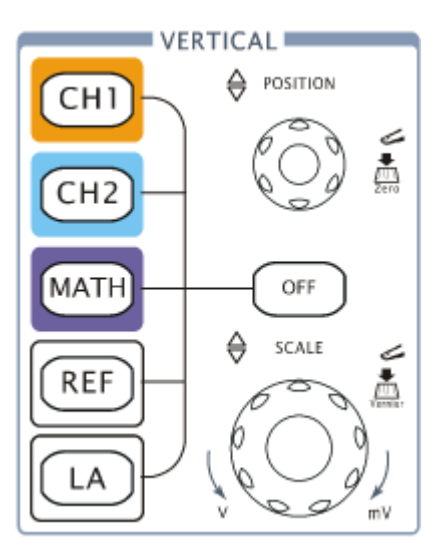

Abbildung 1- 18 Bedienelemente für Vertikaleinstellungen

### 1. Vertikale Verschiebung eines Signals auf dem Display mit dem (Display mit dem Display Drehknopf.

Sobald Sie den <u>POSITION</u> Drehknopf drehen, wird in der Bildschirmmitte ein Spannungswert, gemessen gegen Masse, eine kurze Zeit eingeblendet. Beachten Sie auch, dass sich das Massesymbol auf der linken Bildschirmseite in Verbindung mit dem <u>POSITION</u> Drehknopf bewegt.

|      | Messhinweis                                 |                                 |  |  |
|------|---------------------------------------------|---------------------------------|--|--|
| 1-16 |                                             | © 2008 RIGOL Technologies, Inc. |  |  |
|      | Benutzerhandbuch für DS1000E, DS1000D Serie |                                 |  |  |

Sollte ein Kanal DC gekoppelt sein, messen Sie eine Gleichspannungskomponente eines Signales einfach durch ablesen des Abstand des Massesymbols.

Sollte ein Kanal AC gekoppelt sein, wird die Gleichspannungskomponente des Signals unterdrückt, die Wechselspannungskomponente des Signals kann mit einer höheren Auflösung angezeigt werden.

### Tastenkürzel für die Rückstellung der Vertikaleinstellung

Drehen Sie am <u>POSITION</u> Drehknopf um die Vertikalposition zu ändern und drücken Sie dann den <u>POSITION</u> Drehknopf um die Vertikalposition auf 0 zu stellen. Dieses Tastenkürzel ist insbesondere hilfreich, sollte die Strahlposition weit außerhalb des Anzeigebereichs sein und Sie wollen sofort zur Bildschirmmitte zurückkehren.

# 2. Ändern der Vertikaleinstellungen, jede Änderung beeinflusst die Statusleiste unterschiedlich.

- Betrachten Sie die Statusleiste am unteren Bildschirmrand, um die Vertikalskala zu verstehen.
- Verändern Sie die Vertikalskalierung durch Drehen des OSCALE Drehknopfes und beobachten Sie die Veränderung der Statusleiste.
- Drücken Sie CH1, CH2, MATH, REF, LA (nur DS1000D Serie) um das Menü, die Bezeichnung und das Signal des entsprechenden Kanals anzuzeigen. Drücken Sie die OFF Taste um den Kanal auszuschalten.

### Grob/ Fein Tastenkürzel

Die grob/ fein Vertikaleinstellung kann einfach durch drücken des vertikal

## Bedienelemente für Horizontaleinstellungen

Abbildung 1-19 zeigt die Horizontalbedienelemente, MENU Taste, OPOSITION und OSCALE Knöpfe. Folgen Sie den Übungen mit Tasten, Knöpfen und Statusleiste um sich vertraut mit der Horizontaleinstellung zu machen.

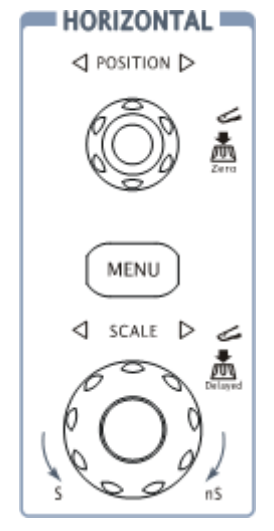

Abbildung 1- 19 Bedienelemente für Horizontaleinstellungen

1. Drehen Sie am <sup>OSCALE</sup> Drehknopf und beobachten Sie die Änderung in der Statusleiste.

Der horizontal <sup>(©)</sup>SCALE Drehknopf ändert die Ablenkgeschwindigkeit in 1-2-5 Schritten, und zeigt den Wert in der Statusleiste an. Die Zeitbasis der Oszilloskope ist von 2ns/div\* bis 50s/div.

### Tastenkürzel für verzögerten Abtastmodus

Drücken Sie den SCALE Drehknopf im Horizontaleinstellbereich an der Frontplatte um den Modus für die verzögerte Abtastung zu starten oder zu beenden. Dieses Tastenkürzel ersetzt die Menüoption  $\boxed{MENU} \rightarrow Verzögert \rightarrow An$ .

\* **Hinweis:** Die Horizontalabtastung variiert zwischen den verschiedenen Oszilloskop Modellen.

© 2008 RIGOL Technologies, Inc. Benutzerhandbuch für DS1000E, DS1000D Serie

### 2. Der horizontal OPOSITION Drehknopf bewegt ein eingeblendetes Signal horizontal im Anzeigefenster

Drehen Sie am horizontal <sup>©POSITION</sup> Drehknopf um die Trigger Verzögerung einzustellen. Der Kurvenverlauf wird gleichzeitig horizontal verschoben.

### Tastenkürzel für die Rückstellung der Horizontaleinstellung

Drücken Sie den <sup>(©POSITION</sup> Drehknopf um die Horizontalposition auf 0 zu setzen. Dies ist insbesondere hilfreich, sollte der Trigger punkt weit außerhalb des Anzeigebereichs sein und Sie wollen sofort zur Bildschirmmitte zurückkehren.

### 3. Drücken Sie die MENU Taste um das Zeitbasismenü anzuzeigen.

Um den verzögerten Abtastmodus zu starten oder zu beenden, um das Display auf Y-T, X-Y oder Bilddurchlaufmodus zu stellen, oder die Trigger Verzögerung zurückzusetzen.

### Die horizontale Positionseinstellung

**Trig-Offset:** Die relative Position des Trigger Punktes zur Position des Bildschirmmittelpunktes ändern. Drehen Sie den <u>OPOSITION</u> Drehknopf um den Trigger punkt horizontal zu verschieben.

# Bedienelemente für Trigger Einstellungen

Abbildung 1-20 zeigt die Trigger Einstellungen: MENU, 50%, FORCE und einen ()LEVEL Trigger Level Drehknopf. Folgen Sie den Übungen um sich vertäut mit den Tasten, Trigger Level Drehknopf und der Statusleiste zu machen.

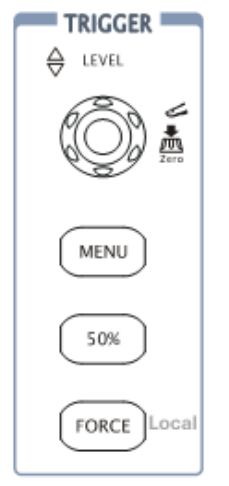

Abbildung 1-20 Bedienelemente für Trigger Einstellungen

1. Drehen Sie am Trigger Level Drehknopf und beobachten Sie die Änderung im Display.

Wenn Sie den <u>OLEVEL</u> Drehknopf betätigen oder die <u>50%</u> Taste drücken, werden für kurze Zeit zwei Dinge am Display angezeigt.

- Der Wert des Trigger Levels wird in der linken unteren Ecke des Bildschirms angezeigt.
- Eine Linie wird mit der Lage des Trigger Levels angezeigt (solange nicht die AC Kopplung oder Niedrigfrequenzsperre eingeschalten ist).

### Tastenkürzel für die Rückstellung des Trigger Levels

Drehen Sie den <u>©LEVEL</u> Drehknopf um das Trigger Level zu ändern und drücken Sie dann den <u>©LEVEL</u> Drehknopf um den Trigger Level auf 0 zurückzusetzen.

# 2. Ändern Sie die Trigger Einstellung, und beobachten Sie die Änderung in der Statusleiste.

Drücken Sie die MENU Taste in der Trigger Einstellung. Es wird ein Menü auf dem Bildschirm eingeblendet welches die Trigger Einstellmöglichkeiten zeigt, wie in Abbildung 1-21 dargestellt.

Abbildung 1- 21

Modus.

Zeitablenkund

Set Up

- Drücken Sie die Modus Taste und wählen Sie Flanke.
- Drücken Sie die Trigger Quelle Taste und wählen Sie CH1.
- Drücken Sie die Anstieg Taste und wählen Sie
- Drücken Sie die Zeitablenkung Taste und wählen Sie Automatisch.
- Drücken Sie die Set Up Taste um in das zweite Menü zu gelangen.

**Hinweis**: Die Triggerbetriebsarten, Anstieg und Quelle ändern sich in Verbindung mit der Statusleiste in der oberen rechten Ecke im Bildschirm.

### 3. Drücken Sie 50%

Die 50% Taste setzt der Trigger Level in die Mitte des Signals.

## 4. Drücken Sie FORCE

Eine Erfassung, unabhängig eines ausreichenden Trigger Signals, wird in der Regel im "Normal" oder "Einmalig" Trigger Modus gestartet. Diese Taste hat keinen Einfluss wenn die Erfassung gestoppt wurde.

**Sperrzeit:** Zeit bevor das Oszilloskop auf das nächste Trigger Signal reagiert. Während der Sperrzeit wird das Trigger System gesperrt. Diese Funktion hilft bei der Darstellung komplexen Signalen, z.B. AM Signalen von (Amplitudenmodulation). Drücken Sie die Sperrzeittaste den um Multifunktionsdrehknopf ( $\mathbf{v}$ ) zu aktivieren, dann kann mit diesem die Sperrzeit eingestellt werden.

# Kapitel 2 Benutzen Ihres Oszilloskops

Nun sollten Sie die Vertikal-, Horizontal- und Trigger Einstellungen verstehen und wie Sie die Systemeinstellungen der Oszilloskop Serie DS1000E, DS1000E über die Statusleiste einstellen.

Dieses Kapitel wird alle Tasten auf der Frontabdeckung, Drehknöpfe und Menüs behandeln; Ihr Wissen über die Bedienung wird mit Tipps in diesem Handbuch erweitert. Es wird empfohlen alle Übungen auszuführen um alle leistungsfähigen Messfähigkeiten des Oszilloskops ausschöpfen zu können.

Dieses Kapitel befasst sich mit folgenden Themen:

- Einstellen des Vertikalsystems
   (CH1, CH2, MATH, REF, LA (f
  ür DS1000D Serie) OFF, Vertikal OPOSITION, Vertikal OSCALE)
- Einstellen des Horizontalsystems
   (MENU, Horizontal OPOSITION, Horizontal OSCALE)
- Einstellen des Triggers ( OLEVEL, MENU, 50%, FORCE)
- Einstellen/ Auswählen des Erfassungsmodus (Acquire)
- Einstellen des Anzeigesystems (Display)
- Speichern und Wiederaufrufen (Storage)
- Einstellen des Utility Systems (Utility)
- Automatische Messungen (Measure)
- Messungen mit Cursor (Cursor)
- Benutzen der Erfassungskontrolle (AUTO, RUN/STOP)

Bitte lesen Sie dieses Kapitel sorgfältig um mehr Informationen zu den Messungen und der Bedienung der DS1000E und DS1000D Serie zu erhalten.

© 2008 RIGOL Technologies, Inc.

# Einstellen des Vertikalsystems

## Einstellungen der Kanäle

Diese Oszilloskop Serie bietet 2 Kanäle an. Jeder Kanal hat ein Bedienmenü welches nach dem drücken der CH1 oder CH2 Taste erscheint. Die Einstellungen der Menüpunkte sind in der Tabelle unten angegeben.

| CH1           |                |               |                                                       |
|---------------|----------------|---------------|-------------------------------------------------------|
| Kopplung      | Menű           | Einstellungen | Bemerkungen                                           |
| DC            | Kopplung       | AC            | Blockiert die Gleichspannungs-                        |
| BB 20M        |                |               | Komponenten eines                                     |
| Aus           |                | DC            | Eingangssignals.                                      |
| Messkopf      |                |               | Lässt Gleich- und                                     |
| < 1X          |                |               | Wechselstromkomponenten                               |
|               |                | Erde          | des Eingangssignals durch.                            |
| Digitalfilter |                |               | Trennt das Eingangssignal.                            |
| 1/2           | BB 20M         | An            | Limitiert die Kanalbandbreite                         |
| -             |                |               | auf 20MHz, um                                         |
|               |                |               | Displayrauschen zu reduzieren.                        |
|               |                | Aus           | Volle Kanalbandbreite.                                |
|               | Messkopf       | 1X            |                                                       |
|               |                | 5X            | Stellen Sie hier den                                  |
|               |                | 10X           | Dämpfungsfaktor ihres                                 |
|               |                | 50X           | Tastkopfes ein, es wird eine                          |
|               |                | 100X          | richtige Vertikalskalierung der                       |
|               |                | 500X          | Anzeige erreicht.                                     |
|               |                | 1000X         |                                                       |
|               | Digital filter |               | Digitale Filter einstellen (Siehe                     |
|               |                |               | Abbildung 2-4)                                        |
|               | -              | 1/2           | Gehen Sie zur nächsten                                |
|               |                |               | Menuseite (Die Anweisungen<br>sind die Gleichen keine |
|               |                |               | weitere Erklärung)                                    |

Abbildung 2-1 Tabelle 2-1 Das Kanalmenü (Seite 1/2)

© 2008 RIGOL Technologies, Inc.

| CH1                      | Menü       | Einstellun<br>gen | Bemerkungen                                                                                                    |
|--------------------------|------------|-------------------|----------------------------------------------------------------------------------------------------|
| 2/2<br>Volts/Div<br>Grob | -          | 2/2               | Gehen Sie zur vorherigen<br>Menüseite zurück (Die<br>Anweisungen sind die Gleichen,<br>keine weitere Erklärung) |
| Invertiert<br>Aus        | Volts/Div  | Grob              | Wählt die Auflösung des<br><u>SCALE</u> Drehknopfes<br>Legt eine 1-2-5 Schrittfolge fest.                       |
|                          |            | Fein              | Die Auflösung in kleinere<br>Zwischenschritte einteilen.                                                        |
|                          |            | An                | Die Invertier Funktion einschalten.                                                                             |
|                          | Invertiert | Aus               | Wiederherstellen des original<br>Signalverlaufes.                                                               |

Abbildung 2-2 Tabelle 2-2 Das Kanalmenü (Seite 2/2)

### 1. Kanalkopplung

Als Beispiel wird am Kanal 1 eine Sinusspannung mit DC Anteil angelegt.

Drücken Sie  $CH1 \rightarrow Kopplung \rightarrow AC$  um die "AC" Kopplung einzuschalten. Wechselspannungskomponenten des Eingangssignals werden angezeigt, wohingegen Gleichspannungsanteile ausgeblendet werden. Der Signalverlauf wird angezeigt wie in Abbildung 2- 3:

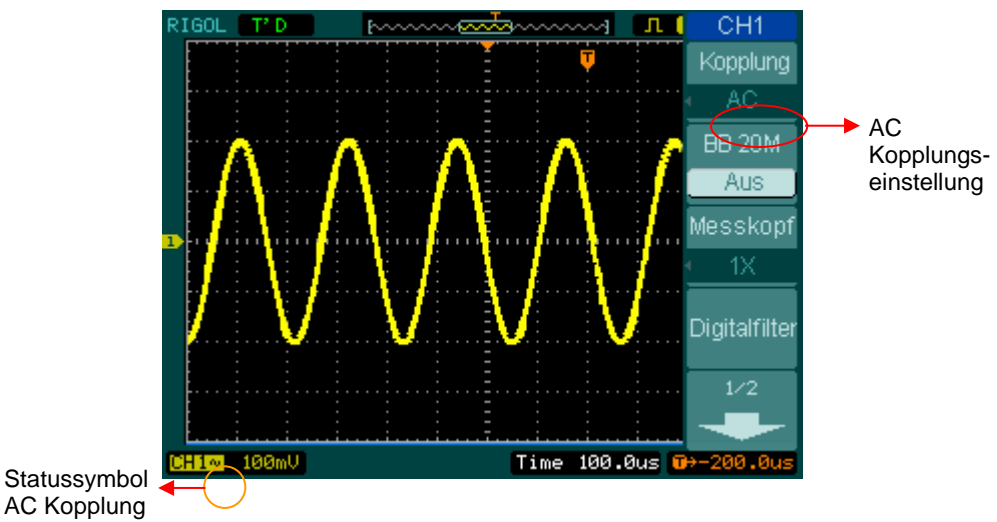

Abbildung 2-3

AC Kopplungseinstellung

Drücken Sie  $CH1 \rightarrow Kopplung \rightarrow DC$ , um die "DC" Kopplung einzuschalten. Diese Einstellung lässt sowohl Wechsel- und Gleichspannungskomponenten des Eingangssignals durch. Der Signalverlauf wird wie in Abbildung 2- 4 angezeigt:

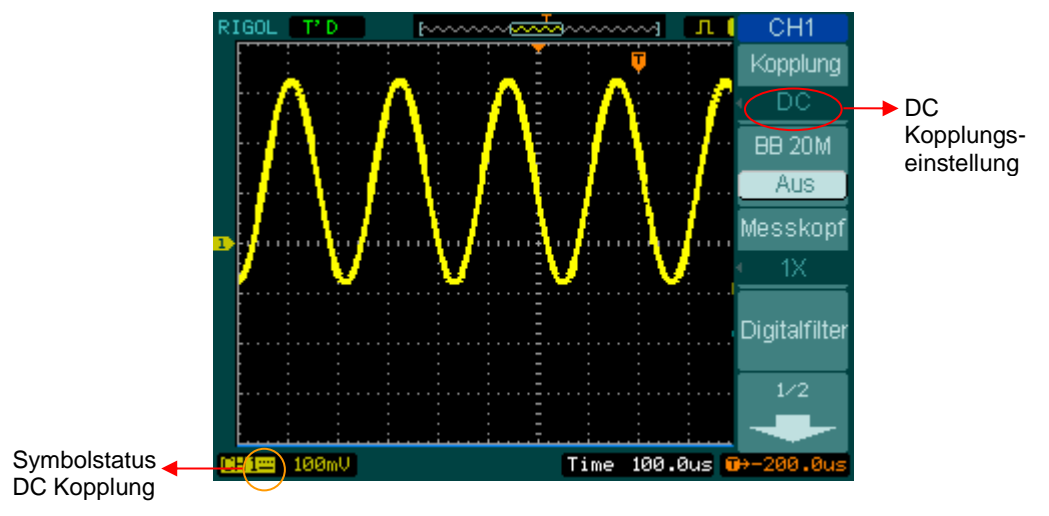

Abbildung 2- 4 DC Kopplungseinstellungen

Drücken Sie  $CH1 \rightarrow Kopplung \rightarrow Erde$ , um die "Erde" Kopplung einzustellen, dies trennt das Eingangssignal.

© 2008 RIGOL Technologies, Inc.

2-4
```
RIGOL
```

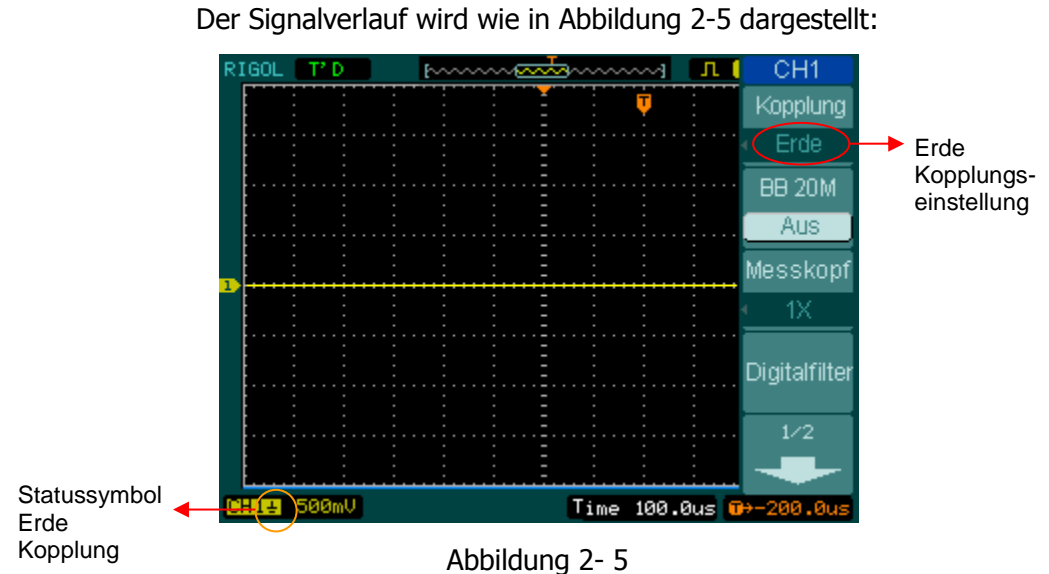

Erde Kopplungseinstellung

## 2. Einstellen der Bandbreitenbegrenzung

Als Beispiel wird am Kanal 1 ein Signal mit einem Hochfrequenzanteil angelegt. Drücken Sie  $CH1 \rightarrow BB \ 20M \rightarrow Aus$  um die Bandbreitenbegrenzung auszuschalten. Das Oszilloskop ist auf volle Bandbreite eingestellt und zeigt den Hochfrequenzanteil des Signals an. Der Signalverlauf wird wie in Abbildung 2- 6 dargestellt:

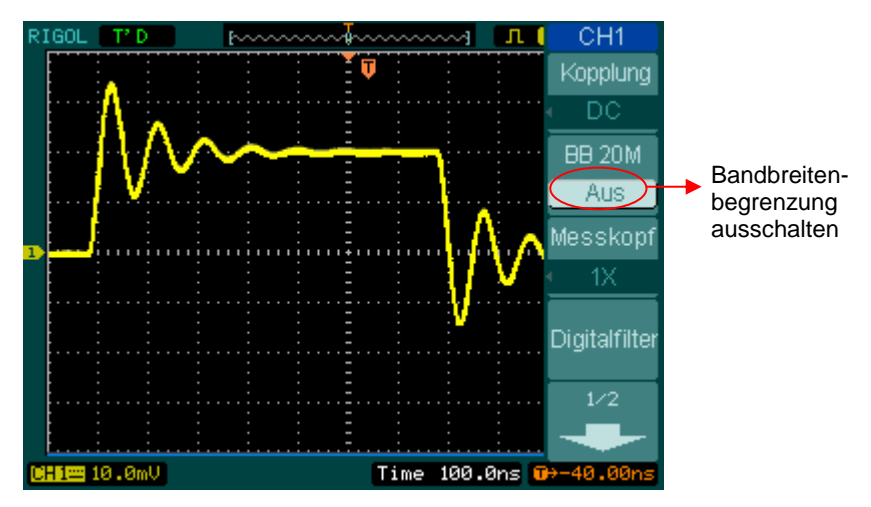

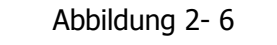

Ausschalten der Bandbreitenbegrenzung

Drücken Sie  $CH1 \rightarrow BB 20M \rightarrow ON$ , um die Bandbreitenbegrenzung ein zu schalten. Das Oszilloskop wird alle Frequenzbestandteile größer als 20MHz ausblenden.

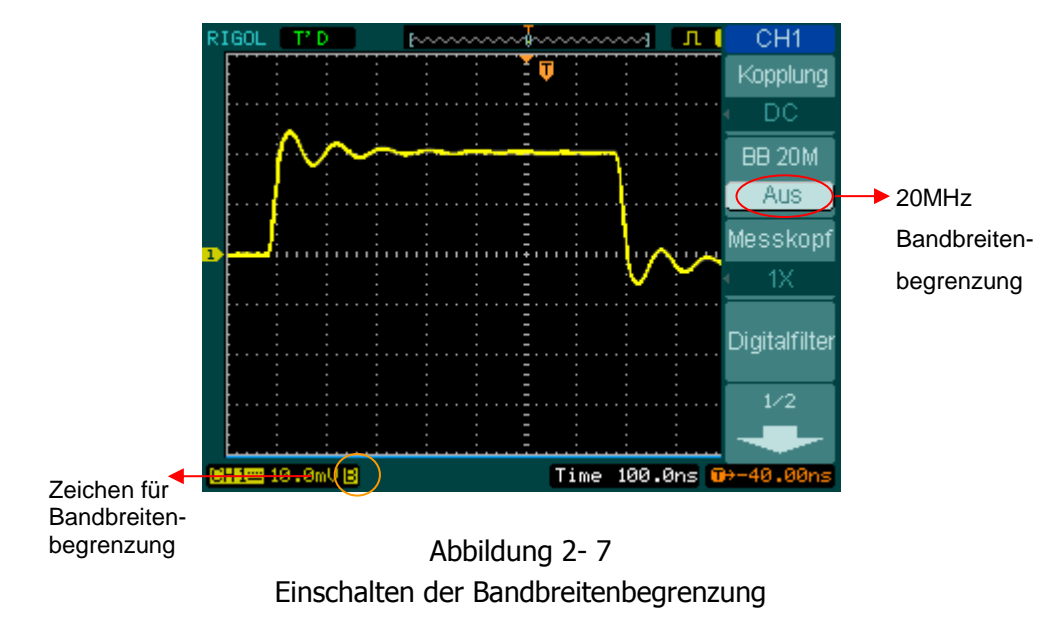

© 2008 RIGOL Technologies, Inc.

Benutzerhandbuch für DS1000E, DS1000D Serie

2-6

## 3. Einstellung für Tastkopfdämpfung

Ihr Oszilloskop erlaubt Ihnen die Tastkopfdämpfung einzustellen. Der Dämpfungsfaktor verändert die Vertikalskalierung des Oszilloskops, so dass die Messergebnisse den Spannungspegel an der Tastkopfspitze wieder spiegeln.

Um die Tastkopfdämpfung zu ändern (oder zu prüfen), kann die Einstellung mit dem Drücke der CH1 oder CH2 Taste aufgerufen werden (Je nachdem welcher Kanal benutzt wird). Drücken Sie die Messkopf Taste um die Tastkopfdämpfung dem Tastkopf anzupassen. Diese Einstellung wird solange beibehalten, bis diese wieder geändert wird.

Abbildung 2-8 zeigt ein Beispiel für die Benutzung einer Tastkopfdämpfung von 1000:1.

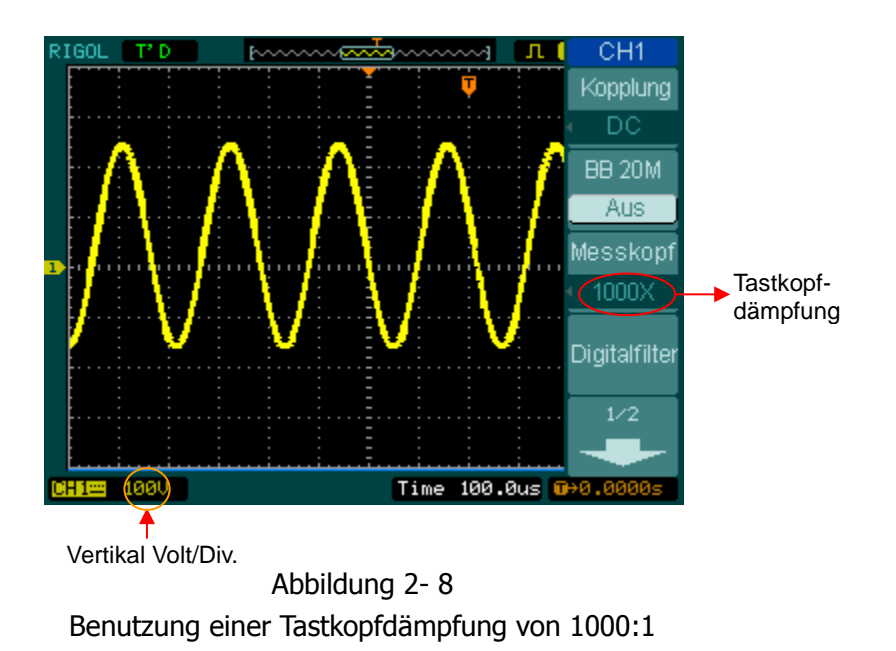

© 2008 RIGOL Technologies, Inc.

Benutzerhandbuch für DS1000E, DS1000D Serie

| Faktoren für<br>Tastkopfdämpfung | Entsprechende Einstellung |
|----------------------------------|---------------------------|
| 1:1                              | 1X                        |
| 5:1                              | 5X                        |
| 10:1                             | 10X                       |
| 50:1                             | 50X                       |
| 100:1                            | 100X                      |
| 500:1                            | 500X                      |
| 1000:1                           | 1000X                     |

| Tabelle 2-3 | Die Tastkopfeinstellungen |
|-------------|---------------------------|
|             | Die lusikoprenistenungen  |

#### 4. Digitale Filtereinstellungen

Die DS1000E, DS1000D Serie bietet 4 digitale Filter (Tiefpassfilter, Hochpassfilter, Bandpassfilter und Bandsperrfilter) an. Um eine gute Filterwirkung zu erzielen können bestimmte Signalfrequenzen ausgefiltert werden, indem Sie den Bereich der Filterfrequenz einstellen. Drücken Sie  $CH1 \rightarrow Digitalfilter$ , um das Filtermenü anzuzeigen. Drehen Sie am Multifunktionsdrehknopf ( $\checkmark$ ) um die obere und untere Frequenzgrenze einzustellen.

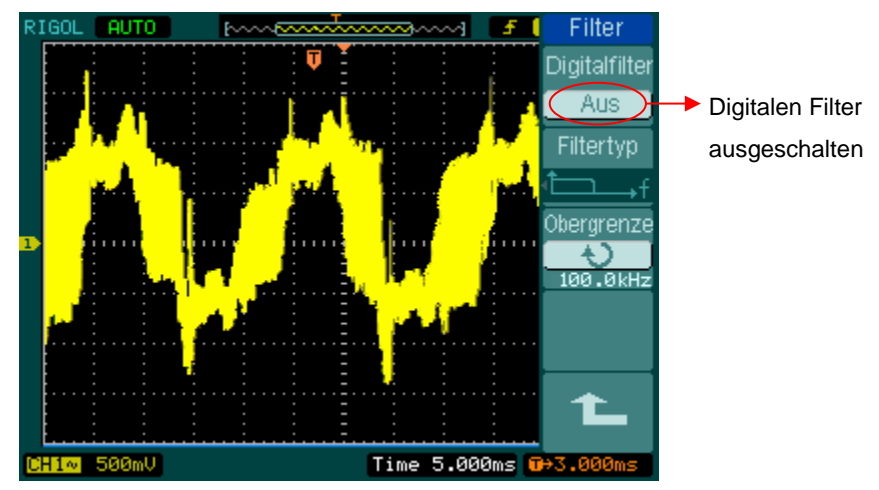

Abbildung 2- 9 Signalverlauf bei ausgeschalteten digitalen Filtern

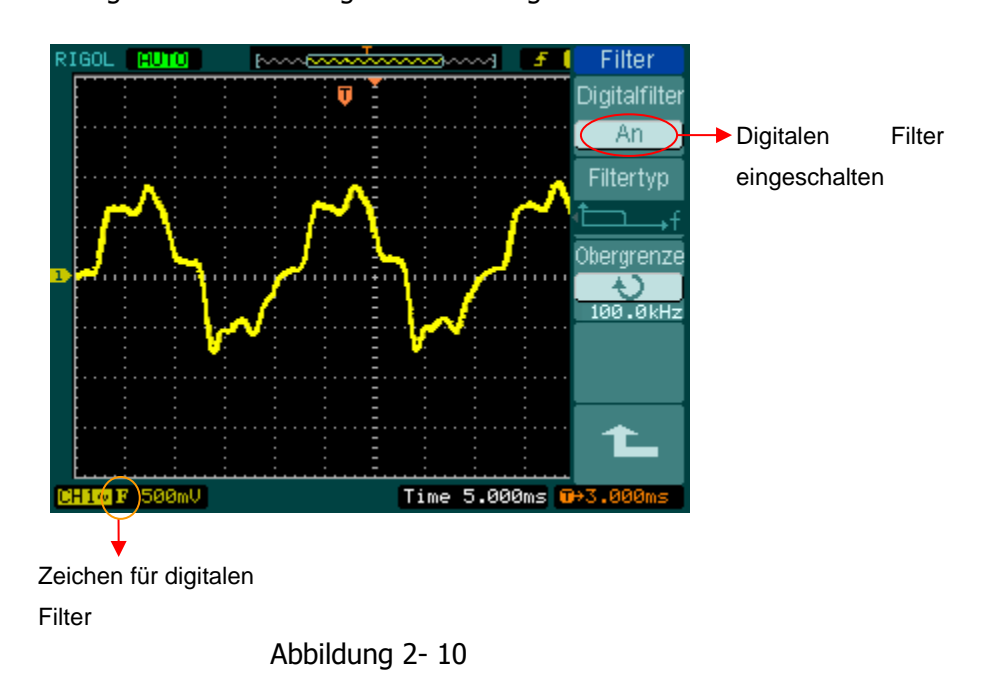

© 2008 RIGOL Technologies, Inc.

Benutzerhandbuch für DS1000E, DS1000D Serie

## Signalverlauf bei eingeschaltetem digitalem Filter

Abbildung 2-11 Tabelle 2-4 Das Filter Menü

| Filter<br>Digitalfilter | Menü          | Einstellungen         | Bemerkungen                                    |  |  |
|-------------------------|---------------|-----------------------|------------------------------------------------|--|--|
| Aus                     |               | An                    | Einschalten des digitalen                      |  |  |
| Filtertyp               | Digitalfiltor | Aus                   | Filters                                        |  |  |
| └──→f                   | Digitainitei  |                       | Ausschalten des digitalen                      |  |  |
|                         |               |                       | Filters                                        |  |  |
| 24.50MHz                |               | t⊂f                   | Wähle LPF (Tiefpassfilter)                     |  |  |
| Sintergrenze            | Filtertyn     | t₊f                   | Wähle HPF (Hochpassfilter)                     |  |  |
| 24.50MHz                | тпсетсур      | tf                    | Wähle BPF (Bandpassfilter)                     |  |  |
| 1                       |               | ħf                    | Wähle BRF (Bandsperre)                         |  |  |
|                         |               | Ð                     | Drehen Sie am ( 🕹 )                            |  |  |
|                         | Obergrenze    | <frequenz></frequenz> | Multifunktionsdrehknopf um                     |  |  |
|                         | Obergrenze    |                       | oberen Grenzwert                               |  |  |
|                         |               |                       | einzustellen.                                  |  |  |
|                         |               | Ð                     | Drehen Sie am ( 🕹 )                            |  |  |
|                         | Untergrenze   | <frequenz></frequenz> | Multifunktionsdrehknopf um                     |  |  |
|                         | Untergrenze   |                       | den unteren Grenzwert                          |  |  |
|                         |               |                       | einzustellen.                                  |  |  |
|                         |               |                       | Zurück zum übergeordnetem                      |  |  |
|                         |               |                       | Menupunkt (die folgenden<br>sind die Gleichen) |  |  |

## 5. Volts/Div Einstellungen

Die **Volts/Div** Einstellung hat eine **grob** oder **fein** Konfiguration. Die vertikale Sensibilität ist von 2mV/div - 10V/div. **Grob:** Ist die vorgegebene Einstellung für Volts/Div in 1-2-5-Schritten in Reihe von 2mV/Div, 5mV/Div, 10mV/Div, 20mV/Div.....10V/Div. **Fein:** Diese Einstellung ändert die Vertikalskalierung in kleinen Schritten, die zwischen denen der Grobeinstellung liegen. Es ist hilfreich das Signal in kleinen Schritten einzustellen.

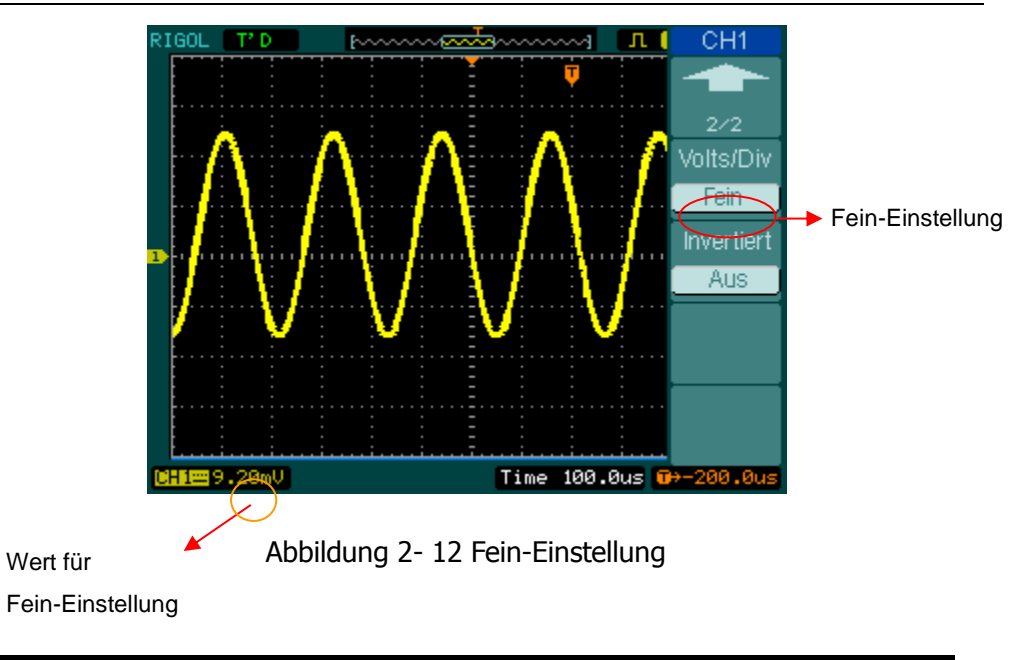

## Grob/ Fein Tastenkürzel

Die grob/ fein Vertikaleinstellung kann nicht nur über das Menü erfolgen, sondern auch einfach durch drücken des vertikal <sup>©SCALE</sup> Drehknopfes.

## 6. Invertieren eines Signalverlaufs

Invertierung dreht den Signalverlauf um 180 Grad, bezüglich der Erdungsreferenz. Wenn das Oszilloskop auf ein invertiertes Signal getriggert wird, ist der Trigger auch invertiert. Abbildung 2- 13 und Abbildung 2- 14 zeigt die Veränderung nach der Invertierung.

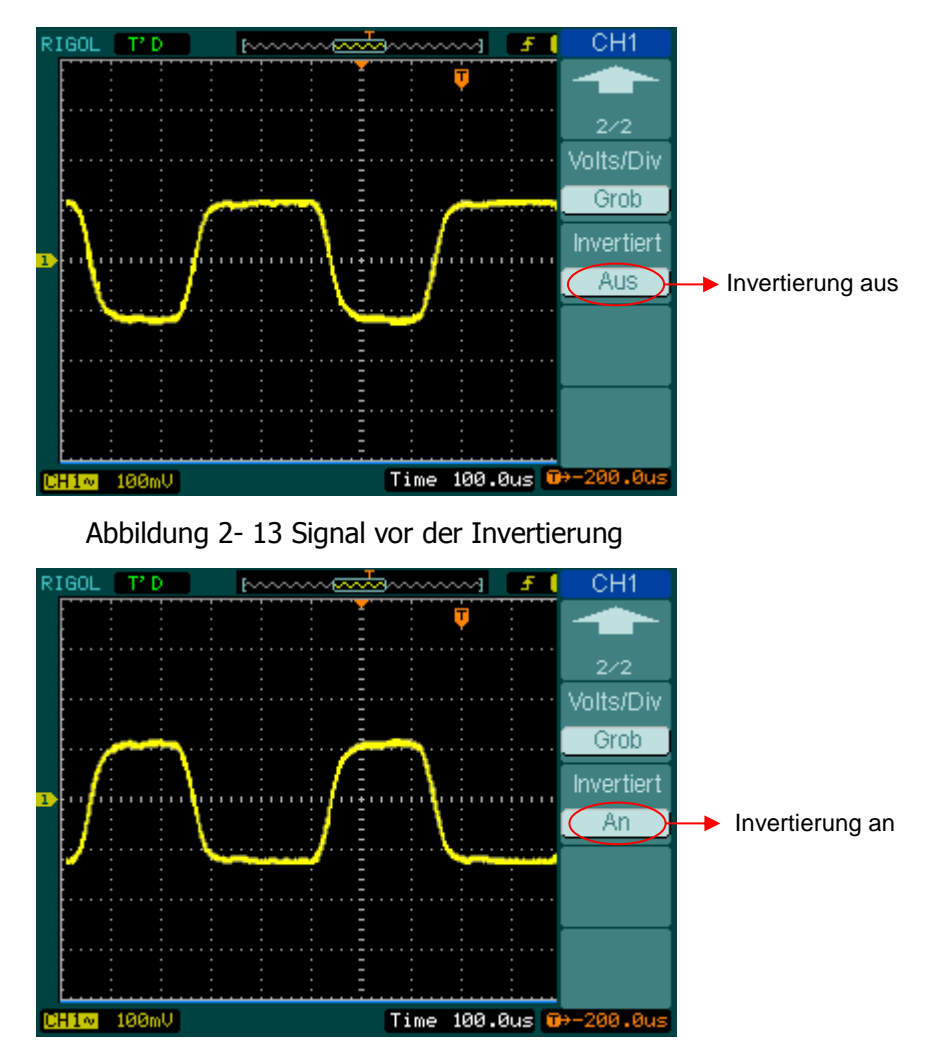

Abbildung 2- 14 Signal nach der Invertierung

## Mathematische Funktionen

Die mathematischen Funktionen beinhalten die Operationen "addieren", "subtrahieren", "multiplizieren" und "FFT" für Kanal 1 und Kanal 2. Das mathematische Ergebnis kann mit den Gitter- und Cursoreinstellung gemessen werden. Drücken Sie die MATH Taste, um das MATH Interface aufzurufen. Dies sieht wie folgt aus:

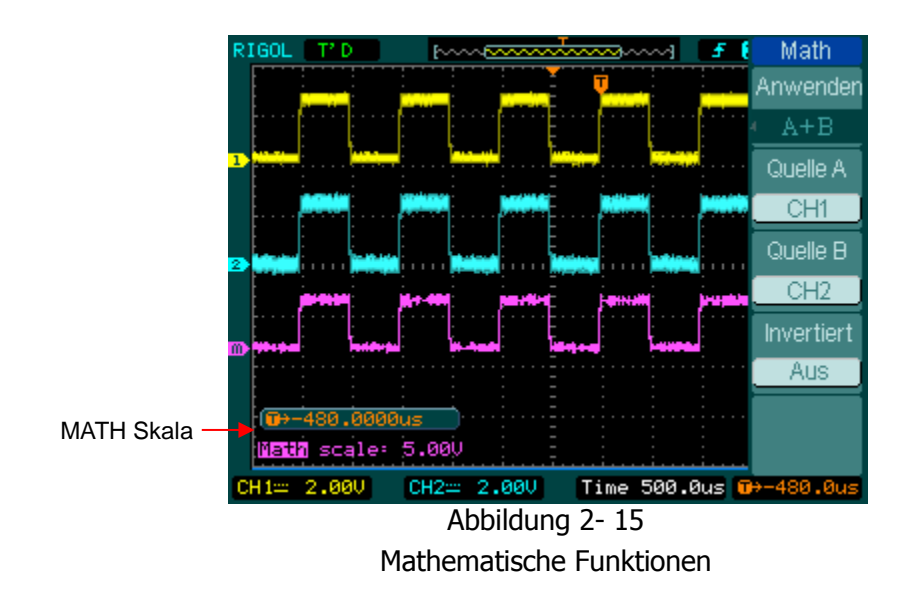

| Abbildung 2-16 | Tabelle 2- 5 Das Menü für mathematische Funktionen |
|----------------|----------------------------------------------------|
|----------------|----------------------------------------------------|

| Math       | Menü     | Einstellungen | Bemerkungen                     |
|------------|----------|---------------|---------------------------------|
| Anwenden   |          |               | Addieren von Quelle A und       |
|            |          | A+B           | Quelle B                        |
| Quelle A   |          | A-B           | Subtrahieren von Quelle B von   |
| CH1        | Anwondon |               | Quelle A.                       |
| Quelle B   | Anwenden | A×B           | Multiplizieren von Quelle A mit |
| CH2        |          |               | Quelle B.                       |
|            |          | FFT           | "Schnelle                       |
| Invertiert |          |               | Fourier-Transformation".        |
| Aus        |          | CH1           | Definiere Kanal 1 oder Kanal 2  |
|            | Quelle A | CH2           | als Quelle A.                   |
|            |          | CH1           | Definiere Kanal 1 oder Kanal 2  |
|            |          | CH2           | als Quelle B.                   |

|              |                          | Invertieren                 | der  |
|--------------|--------------------------|-----------------------------|------|
| Invertion An | mathematischen Funktion. |                             |      |
| Invertiert   | Aus                      | Wiederherstellen des origin | alen |
|              |                          | Signalverlaufs.             |      |

#### 1. Benutzen der "Schnellen Fourier-Transformation"

Die FFT (Schnelle Fourier Transform) konvertiert ein Zeitsignal mathematisch in seine Frequenzanteile. Die Horizontalachse stellt die Frequenz dar und die Vertikalachse die Amplitude dBVrms oder Vrms.

Die FFT Funktion ist nicht nur hilfreich um Rauschen und Verzerrungen in analogen Signalverläufen hervorgerufen durch nichtlineare Verstärker zu finden, sondern auch zum Einstellen des analogen Filters.

FFT-Signale sind hilfreich für die folgenden Anwendungen:

- zum Finden von harmonischen Inhalten und Verzerrungen in Systemen
- bei der Charakterisierung von Rauschen in DC- Stromquellen
- Analyse von Vibrationen

2-14

Drücken Sie MATH→Anwenden→FFT, um das FFT Menü anzuzeigen.

| FFT<br>Anwenden                       | Menü                            | Einstellun<br>gen                           | Bemerkungen                                                                                                    |  |
|---------------------------------------|---------------------------------|---------------------------------------------|----------------------------------------------------------------------------------------------------|--|
| Quelle<br>CH1<br>Fenster<br>Rectangle |                                 | A+B<br>A-B<br>A x B<br>FFT                  | Addieren von Quelle A und Quelle B<br>Subtrahieren von Quelle B von<br>Quelle A.<br>Multiplizieren von Quelle A mit<br>Quelle B.<br>"Schnelle Fourier-Transformation". |  |
| Anzeige<br>Geteilt                    | Anzeige<br>Geteilt Quelle       |                                             | Definiere Kanal 1 oder Kanal 2 als<br>FFT Quelle.                                                                                                    |  |
| Skala<br>VRMS                         | Fenster                         | Rectangle<br>Hanning<br>Hamming<br>Blackman | Wählt Fenster für FFT.                                                                                                    |  |
|                                       | Anzeige                         | Geteilt<br>Vollbild                         | Zeigt FFT Signal auf halben<br>Bildschirm.<br>Zeit FFT Funktion auf ganzen                                                                                             |  |
|                                       | © 2008 RIGOL Technologies, Inc. |                                             |                                                                                                    |  |

## Abbildung 2- 17 Table 2- 6 Das FFT Menü

|       |      |                                   | Bildschirm.                         |
|-------|------|-----------------------------------|-------------------------------------|
| Vrms  | Vrms | Setzt "Vrms " als Vertikaleinheit |                                     |
| SKale |      | dBVrms                            | Setzt "dBVrms " als Vertikaleinheit |

#### Hinweis für FFT

Signale die Gleichspannungskomponenten oder Versatz enthalten können zu einem falschen FFT-Signal-Magnitutwert führen. Um Gleichstromkomponenten zu minimieren, wählen Sie für das Quellsignal AC Kopplung.

Um Rausch- und Aliasing-Anteile zu reduzieren, in Wiederhol- oder Einzelauslösungen, stellen Sie den Erfassungsmodus des Oszilloskops auf Mittelwert.

Um FFT Signale mit einer großen dynamischen Bandbreite anzuzeigen, benutzen Sie die dBVrms Skalierung. Um FTT-Kurven mit einem großen Dynamikbereich anzuzeigen, verwenden Sie die dBVrms Skala. Die dBVrms-Skala zeigt die Magnituden Anteile unter Verwendung einer Log Skala an.

## 2. Auswahl eines FFT Fensters

Ihr Oszilloskop stellt ihnen vier FFT Fenster zur Verfügung. Jedes Fenster geht einen Kompromiss zwischen Frequenzauflösung und Amplitudengenauigkeit ein. Sie sollten das Fenster danach auswählen, was Sie messen wollen und welche Merkmale Ihr Quellsignal aufweist. Benutzen Sie den folgenden Leitfaden um ein geeignetes Fenster auszuwählen.

| Fenster   | Eigenschaften Geeignet für die Messungen                                                                                                    |                                                                                                    |  |
|-----------|----------------------------------------------------------------------------------------------------|----------------------------------------------------------------------------------------------------|--|
| Rectangle | Beste<br>Frequenzauflösung,<br>schlechteste<br>Magnituden<br>Auflösung.<br>Diese Einstellung ist<br>vergleichbar mit dem<br>Arbeiten ohne Fenster. | AmbestengeeignetfürTransientenoderSpitzen,dasSignalniveauistvorundnachdemEreignis fast gleich.sinuswellenmitgleicherSinuswellenmitgleicheramplitudeundfestgelegtenFrequenzen.BreitbandrauschenmitrelativlangsamvariierendemSpektrum.Spektrum.Spektrumspektrumspektrum |  |
| Hanning   | Bessere Frequenz-,                                                                                                    | Sinus, periodisches und                                                                                                    |  |

| Table | 2- | 7 | Das | FFT | Fenster |
|-------|----|---|-----|-----|---------|
|-------|----|---|-----|-----|---------|

| Hamming     | schlechtere           | Schmalband-Rauschen.              |  |  |
|-------------|-----------------------|-----------------------------------|--|--|
|             | Magnituden            | Am besten geeignet für            |  |  |
|             | Genauigkeit als beim  | Transienten oder Spitzen, bei     |  |  |
|             | Rechteck-FFT. Im      | denen sich die Signalniveaus vor  |  |  |
|             | Hamming-Fenster ist   | und nach dem Ereignis deutlich    |  |  |
|             | die                   | unterscheiden.                    |  |  |
|             | Frequenzauflösung     |                                   |  |  |
|             | etwas besser als beim |                                   |  |  |
|             | Hanning-Fenster       |                                   |  |  |
| Plackman    | Beste Magnitude,      | Einzelfrequenzsignale, finden von |  |  |
| DIACKIIIdII | schlechteste          | Oberschwingungen höherer          |  |  |
|             | Frequenzauflösung     | Ordnung.                          |  |  |

#### **Hinweis:**

#### **FFT-Auflösung**

Die FFT-Auflösung ist der Quotient aus der Abtastrate und der Zahl der FFT-Punkte. Bei einer festgelegten Anzahl von FFT-Punkten ist die Auflösung umso besser, je niedriger die Abtastrate ist.

#### Nyquistfrequenz

Die Nyquistfrequenz ist die höchste Frequenz, die ein Oszilloskop, das in Echtzeit digitalisiert, ohne Aliasing erfassen kann. Diese Frequenz entspricht der halben Abtastrate. Diese Frequenz wird Nyquistfrequenz genannt. Bei Frequenzen über der Nyquistfrequenz werden nicht genug Abtastpunkte erfasst, was Aliasing verursacht.

## **REF Funktion**

Referenzsignale sind gespeicherte Signale die zur Anzeige ausgewählt werden können. Die Referenzfunktion ist nach dem Speichern des Signales in einem permanenten Speicher verfügbar.

© 2008 RIGOL Technologies, Inc.

2-16

Drücken Sie die REF Taste um in das Referenzsignalmenü zu gelangen.

Abbildung 2- 18 Tabelle 2- 8 Das REF Menü für die Verwendung des internen Speichers

| REF        | Menü       | Einstellungen                                              | Bemerkungen                                                                 |  |
|------------|------------|------------------------------------------------------------|-----------------------------------------------------------------------------|--|
|            |            | CH1                                                        | Auswahl von Kanal 1 als REF Kanal                                           |  |
|            |            | CH2                                                        | Auswahl von Kanal 2 als REF Kanal                                           |  |
| Intern     | Quelle     | MATH/FFT                                                   | Auswahl von MATH/FFT als REF                                                |  |
|            | Quelle     | LA                                                         | Kanal                                                                       |  |
| Speichem   |            |                                                            | Auswahl von LA als REF Kanal<br>(DS1000D Serie)                             |  |
| Rücksetzer | Location   | Intern<br>Extern                                           | Auswahl des internen Speicherortes<br>Auswahl des externen<br>Speicherortes |  |
|            | Speichern  |                                                            | Speichern des REF Signals                                                   |  |
|            | Imp./Exp.  | xp. Gehe zu Importieren/ Expo<br>Menü (siehe Tabelle 2-10) |                                                                             |  |
|            | Rücksetzen |                                                            | Lösche REF Signal                                                           |  |

## Abbildung 2-19

Tabelle 2- 9 Das REF Menü für die Verwendung des externen Speichers

| REF               | Menü      | Einstellungen | Bemerkungen                        |
|-------------------|-----------|---------------|------------------------------------|
| ⊂ Quelle<br>∢ CH1 |           | CH1           | Auswahl von Kanal 1 als REF Kanal  |
| Location          |           | CH2           | Auswahl von Kanal 2 als REF Kanal  |
| Extern            | Quelle    | MATH/FFT      | Auswahl von Math/FFT als REF       |
| Speichem          | Quelle    | LA            | Kanal                              |
|                   |           |               | Auswahl von LA als REF Kanal       |
| Importieren       |           |               | (DS1000D Serie)                    |
|                   | Location  | Intern        | Auswahl des internen Speicherortes |
| <u>Rücksetzer</u> |           | Fxtern        | Auswahl des externen               |
|                   |           |               | Speicherortes                      |
|                   | Speichern |               | Speichere REF Signalverlauf in     |
|                   | Speichern |               | externem Speicherort               |

| Importieren | Gehe zu importieren Menü (siehe<br>Tabelle 2-14) |
|-------------|--------------------------------------------------|
| Rücksetzen  | Lösche REF Signal                                |

## 1. Importieren und exportieren

Drücken Sie  $\mathbb{REF} \rightarrow \mathbb{Imp./Exp.}$  und gehen Sie zu folgendem Menü.

| Imp./Exp.                         | Menü          | Einstellungen                 | Bemerkungen                                                                                       |
|-----------------------------------|---------------|-------------------------------|---------------------------------------------------------------------------------------------------|
| Exploer<br>Dateien<br>Exportieren | Exploer       | Pfad<br>Directorys<br>Dateien | Gehe zu Pfad, Ordner<br>oder Datei.                                                               |
| Importierer<br>Datei löscheij     | Exportieren   |                               | Exportiere die REF Datei<br>von internem Speicher in<br>externen Speicher (siehe<br>Tabelle 2-11) |
| 1L                                | Importieren   |                               | Importiere die REF Datei<br>in internen Speicher                                                  |
|                                   | Datei löschen |                               | Lösche Datei                                                                                      |

| Abbildung 2-20 | Tabelle 2- | 10 Das | Importier-/ | Exportiermenü |
|----------------|------------|--------|-------------|---------------|
|----------------|------------|--------|-------------|---------------|

| F:\RIGOL\REF_0   | Imp./Exp.                                                  |               |
|------------------|------------------------------------------------------------|---------------|
|                  |                                                            | Exploer       |
| 🗃 F:             | REF_0.REF                                                  | Dateien       |
| È⊡.<br>C⊐RIGOL   | ■ NewFile_0 ■ NewFile_1 ■ NewFile_10 ■ NewFile_10          | Exportierer   |
|                  | ≧ NewFile_11.<br>È NewFile_2<br>È NewFile_3<br>È NewFile_4 | Importierer   |
|                  | È NewFile_5<br>È NewFile_6<br>È NewFile_7                  | Datei löschei |
|                  | NewFile_8                                                  | 1L            |
| File Size:1.02MB |                                                            |               |

Abbildung 2- 21 Die Importier-/ Exportier-Oberfläche

#### 2. Exportieren

Drücken Sie  $\mathbb{REF} \rightarrow \mathbb{Imp.}/\mathbb{Exp.} \rightarrow \mathbb{Exportieren}$  und gehen Sie zu folgendem Menü.

|  |           | ~~ | Tabelle 2- 11 Das Exportiennenu |               |              |     |
|--|-----------|----|---------------------------------|---------------|--------------|-----|
|  | Export    |    | Menü                            | Einstellungen | Bemerkung    | en  |
|  |           |    | +                               |               | Bewegt       | den |
|  |           |    | Т                               |               | Cursor hoch  |     |
|  |           |    |                                 |               | Bewegt       | den |
|  |           | +  |                                 | Cursor runter |              |     |
|  |           |    |                                 |               | Löscht       |     |
|  | Speichern |    | ×                               |               | ausgewählten |     |
|  |           |    |                                 |               | Buchstaben   |     |
|  | +         |    | Choicharn                       |               | Speichern    | der |
|  |           | -  | Speichern                       |               | Datei        |     |

Abbildung 2-22 Tabelle 2-11 Das Exportiermenü

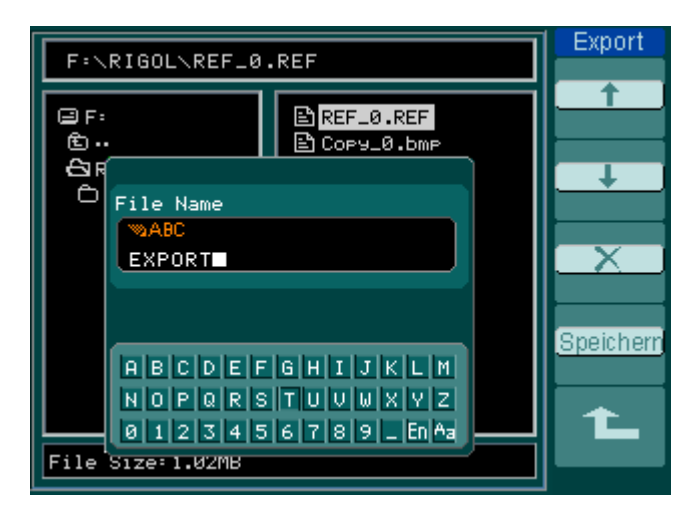

Abbildung 2- 23 Exportieroberfläche

## 3. Speichern

Drücken Sie  $\mathbb{REF} \rightarrow \mathbb{Save}$  und gehen Sie zu folgendem Menü.

Abbildung 2-24 Table 2-12 Das Speichermenü

| Save                             | Menü                         | Einstellungen                  | Bemerkungen                                                       |
|----------------------------------|------------------------------|--------------------------------|-------------------------------------------------------------------|
| Exploer<br>Dateien<br>Neue Datei | Exploer                      | Pfad<br>Directories<br>Dateien | Wechsel zwischen Pfad,<br>Ordner und Datei.                       |
| Datei löscher                    | Neue Datei<br>(Ordner)       |                                | Neue Datei in Pfad. Neuen<br>Ordner in Verzeichniss<br>erstellen. |
| 1                                | Datei<br>löschen<br>(Ordner) |                                | Lösche Datei (Ordner).                                            |

| F:\RIGOL\REF_0   | Save                                                       |               |
|------------------|------------------------------------------------------------|---------------|
|                  |                                                            | Expluei       |
| 🗃 F:             | 🖹 REF_0.REF                                                | Dateien       |
| È⊕<br>⇔RIGOL     | È Copy_0.bmp<br>È Copy_1.bmp<br>È NewFile_0                | Neue Date     |
|                  | E NewFile_1<br>È NewFile_10<br>È NewFile_11<br>È NewFile_2 | Datei löscher |
|                  | È NewFile_3<br>È NewFile_4<br>È NewFile_5                  |               |
|                  | NewFile_6                                                  | 1             |
| File Size:1.02MB |                                                            |               |

Abbildung 2- 25 Speicheroberfläche

## Neue Datei (oder Neuer Ordner)

Drücken Sie  $\overline{\text{REF}}$   $\rightarrow$  Save  $\rightarrow$  New File (oder New Folder) und gehen Sie zu folgendem Menü.

| hading z zo habie z 13 Mena fai das Erstellen neder Datelen |           |               |                           |  |
|-------------------------------------------------------------|-----------|---------------|---------------------------|--|
| New File                                                    | Menü      | Einstellungen | Bemerkungen               |  |
| <u></u>                                                     | Ť         |               | Bewegt den Cursor hoch.   |  |
| )                                                           | Ŧ         |               | Bewegt den Cursor runter. |  |
| ×                                                           | ×         |               | Löscht ausgewählte Datei. |  |
|                                                             | Speichern |               | Speichern.                |  |
| Speichern                                                   |           |               |                           |  |

Abbildung 2-26 Table 2-13 Menü für das Erstellen neuer Dateien

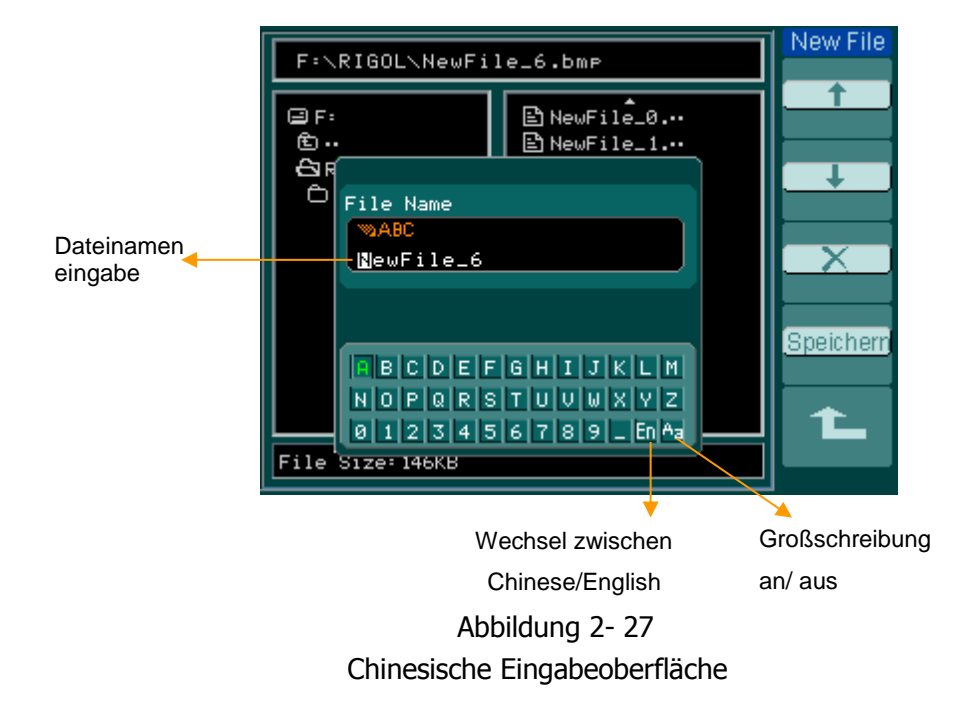

## 4. Importieren

© 2008 RIGOL Technologies, Inc.

Benutzerhandbuch für DS1000E, DS1000D Serie

Drücken Sie  $\mathbb{REF} \rightarrow \mathbb{I}$ mport und gehen Sie zu folgendem Menü.

| Abbildung 2-28     | Tabelle 2- 14 Das Importiermenü |                               |                                                       |
|--------------------|---------------------------------|-------------------------------|-------------------------------------------------------|
| Import             | Menü                            | Einstellungen                 | Bemerkungen                                           |
| Exploer<br>Dateien | Exploer                         | Pfad<br>Directorys<br>Dateien | Wechsel zwischen Pfad,<br>Ordner und Datei            |
| Importierer        | Importieren                     |                               | Importiere eine REF Datei<br>in den internen Speicher |
| 1                  |                                 |                               |                                                       |

| F:\RIGOL\REF_0   | Import<br>Exploor                                                                                                    |         |
|------------------|----------------------------------------------------------------------------------------------------|---------|
| 🗐 F:             | REF_0.REF                                                                                                    | Dateien |
| È<br>A∃RIGOL     | COPY_0.bmp<br>COPY_1.bmp<br>COPY_2.bmp<br>COPY_3.bmp<br>COPY_4.bmp<br>NewFile_0<br>NewFile_1<br>NewFile_10<br>NewFile_11<br>NewFile_11<br>NewFile_2<br>NewFile_3 |         |
| File Size:1.02MB |                                                                                                    |         |

Abbildung 2- 29 Importieroberfläche

#### 5. Anzeige eines Referenzsignals

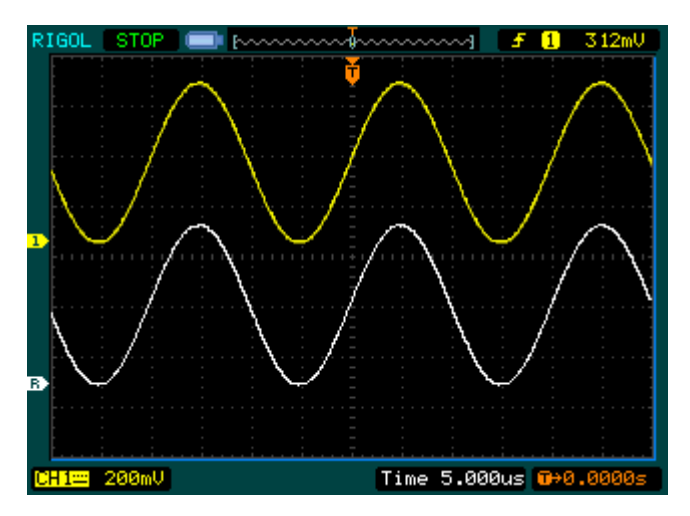

Abbildung 2- 30 Anzeige eines Referenzsignals

- 1. Drücken Sie die REF Taste um in das Referenzsignalmenü zu gelangen.
- 2. Drücken Sie den 1. Softkey um den Referenzkanal auszuwählen: CH1, CH2, MATH, FFT oder LA (DS1000D Series).
- 3. Drehen Sie am vertikal <sup>(©)</sup>POSITION und vertikal <sup>(©)</sup>SCALE Drehknopf um das REF Signal in die gewünschte Position zu bringen.
- 4. Drücken Sie den Softkey Nr. 2 um das Speicherziel für das REF Signal auszuwählen.
- 5. Drücken Sie den Softkey Nr.3 um den Signalverlauf als REF zu speichern.

Hinweis: Die Referenzsignalfunktion ist nicht verfügbar im X-Y Modus.

## Einstellen der Logikanalyserkanäle (nur DS1000D Serie)

Die DS1000D Serie bietet einen 16 kanaligen Logikanalyator (Abkürzung LA) an, welcher Digitalsignale linear mit den 2 analogen Kanälen messen kann. Einkanal oder Mehrkanäle können mit "Ein" oder "Aus" ausgewählt werden und es kann auch die Signalgröße eingestellt werden. Ändern der Anzeigeposition und Auswahl von verschiedenen Grenzbereichseinstellungen.

Drücken Sie die LA Funktionstaste und gehen Sie zu folgendem Menü.

| LA                               | Menü        | Einstellungen                                               | Bemerkungen                                     |
|----------------------------------|-------------|-------------------------------------------------------------|-------------------------------------------------|
| D7-D0                            | D7-D0       |                                                             | Einstellen der Kanalgruppe D7-D0                |
|                                  |             |                                                             | (siehe Tabelle 2-16)                            |
| D15-D8                           | D15-D8      |                                                             | Einstellen der Kanalgruppe                      |
| Aktuell                          |             |                                                             | D15-D8 (siehe 2-17)                             |
|                                  | Aktuell     | ¢                                                           | Kanal auswählen mit drehen am                   |
|                                  |             | <d15-d0></d15-d0>                                           | Multifunktionsdrehknopf ( 🍤).                   |
| Benutzer<br>Benutzer<br>Benutzer | Schwellwert |                                                             | Modus für alle digitalen Kanäle                 |
|                                  |             | TTL                                                         | auswählen. Die                                  |
|                                  |             | CMOS                                                        | Schwellenspannung kann                          |
|                                  |             | ECL                                                         | eingestellt werden, wenn der                    |
|                                  |             | Benutzer                                                    | Menüpunkt Benutzer ausgewählt                   |
|                                  |             |                                                             | wird.                                           |
|                                  |             | Ð                                                           | Einstellen der Schwellenspannung                |
|                                  | Benutzer    | <schwellwert-< td=""><td>mit drehen am</td></schwellwert-<> | mit drehen am                                   |
|                                  |             | spannung>                                                   | Multifunktionsdrehknopf ( $oldsymbol{arphi}$ ). |

Abbildung 2- 31 Table 2- 15 Das Logikanalysatormenü

## 1. Anzeigen und organisieren der digitalen Kanäle

- Drücken Sie A→D7-D0 oder D15-D8 und gehen Sie zu den Einstellungen für Gruppenkanäle. Ein-/ Ausschalten der Anzeige für digitale Kanäle.
- (2) Drücken Sie Aktuell und wählen Sie einen digitalen Kanal mit drehen am Multifunktionsdrehknopf (♥). Der ausgewählte Kanal wird in roter Farbe angezeigt.

(3) Drehen Sie am vertikal <sup>(3)</sup> POSITION</sup> Knopf um den Kanal am Bildschirm zu re-positionieren.

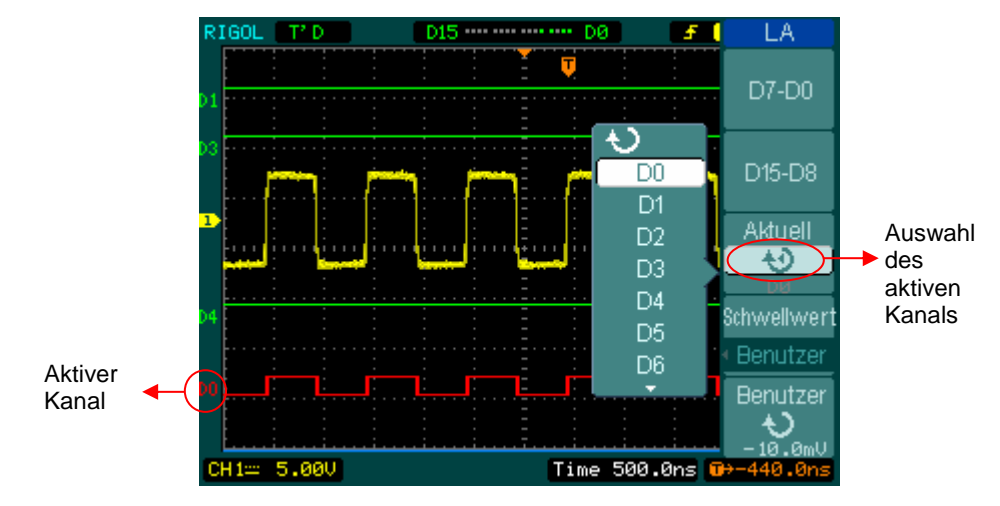

Die folgende Abbildung zeigt das dazugehörige Menü.

Abbildung 2- 32 Einschalten des digitalen Kanals

## 2. Grenzbereichseinstellungen für digitale Kanäle

Drücken Sie  $\square$  Schwellwert, wählen Sie einen Logikstandard oder Benutzer um eine gewünschte Schwellenspannung einzustellen.

Die folgende Abbildung zeigt das dazugehörige Menü.

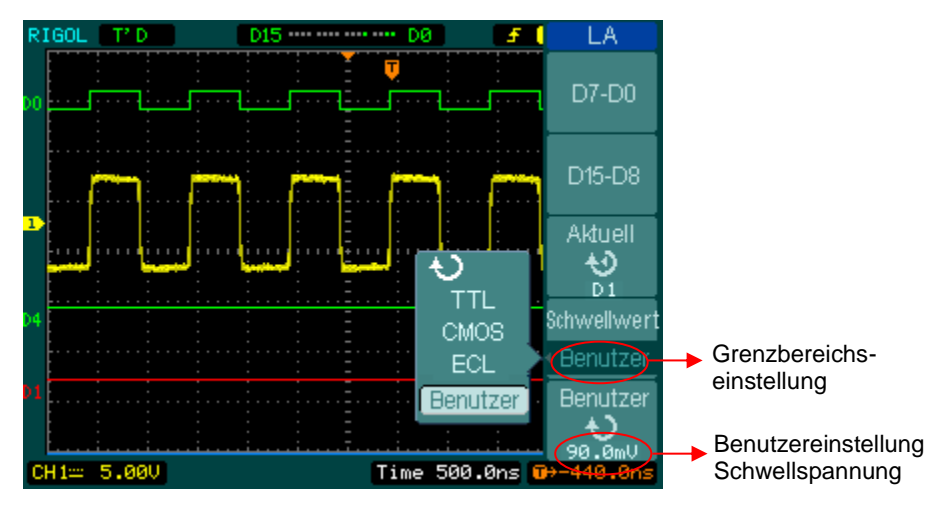

Abbildung 2-33 Grenzbereichseinstellung

# Erklärung GrenzbereichseinstellungLogikstandardTTL CMOS ECL USERSchwellspannung1.4V 2.5V -1.3V -8V bis 8V

## Einstellen der Kanalgruppe

Drücken Sie  $\square \rightarrow D7-D0$  oder D15-D8; Ein-/ Ausschalten der Einzelkanäle oder ganzer Gruppen. Sie können auch die Größe der Signale in 8 Bits oder als Gruppe ändern. Siehe Tabelle 2-16 und 2-17.

Ri

| -         |            |               |                                    |
|-----------|------------|---------------|------------------------------------|
| D7-D0     | Menü       | Einstellungen | Bemerkungen                        |
| Kanal     | Kanal      | D7 D0         | Ein-/ Ausschalten der Einzelkanäle |
|           | Kanai      | 07-00         | von D7-D0.                         |
| sschalter |            | Ausschalten   | Gemeinsames Ein-/ Ausschalten      |
| Bröße     | D7-D0      | Anschalten    | aller 8 Kanäle.                    |
|           |            |               | Anzeigen von 8 Kanälen in einem    |
|           | er Größe   | 几             | Fenster.                           |
| icksetzer |            | л.            | Anzeigen von 16 Kanälen in einem   |
| <b>^</b>  |            |               | Fenster.                           |
|           | Rücksetzen |               | Zurücksetzen der Signale für die   |
|           |            |               | Kanäle D7-D0                       |

Abbildung 2- 34 Tabelle 2- 16 Das Menü der digitalen Kanäle (Seite 1)

Abbildung 2-35 Tabelle 2-17 Das Menü der digitalen Kanäle (Seite 2)

| D15-D8      |            |               |                                    |
|-------------|------------|---------------|------------------------------------|
| 013-00      | Menü       | Einstellungen | Bemerkungen                        |
| < Kanal     | Kanal      |               | Ein-/ Ausschalten der Einzelkanäle |
| D15-D8      | капа       | D12-D8        | von D15-D8                         |
| Ausschalter |            | Anschalten    | Gemeinsames Ein-/ Ausschalten      |
| Größe       | 015-08     | Ausschalten   | aller 8 Kanäle.                    |
|             |            |               | Anzeigen von 8 Kanälen in einem    |
| Rücksetzer  | Größe      | Л             | Fenster.                           |
|             |            | <u>л</u>      | Anzeigen von 16 Kanälen in einem   |
|             |            |               | Fenster.                           |
|             | Rücksetzen |               | Zurücksetzen der Signale für die   |
|             |            |               | Kanäle D7-D0                       |

## 1. Ein-/ Ausschalten eines digitalen Kanals

Drücken Sie  $\Box \rightarrow D7-D0 \rightarrow Kanal$ , und wählen Sie den gewünschten Kanal durch Drehen mit dem Multifunktionsdrehknopf ( $\checkmark$ ).

Drücken Sie Softkey Nr.1 oder drücken Sie den Multifunktionsknopf (♥) um den Kanal ein-/auszuschalten. Ist der Kanal eingeschaltet sehen Sie diese Zeichen: (■). Ist hingegen der Kanal ausgeschaltet, wird dieses Symbol (■) angezeigt.

Wie in Abbildung 2-36 gezeigt.

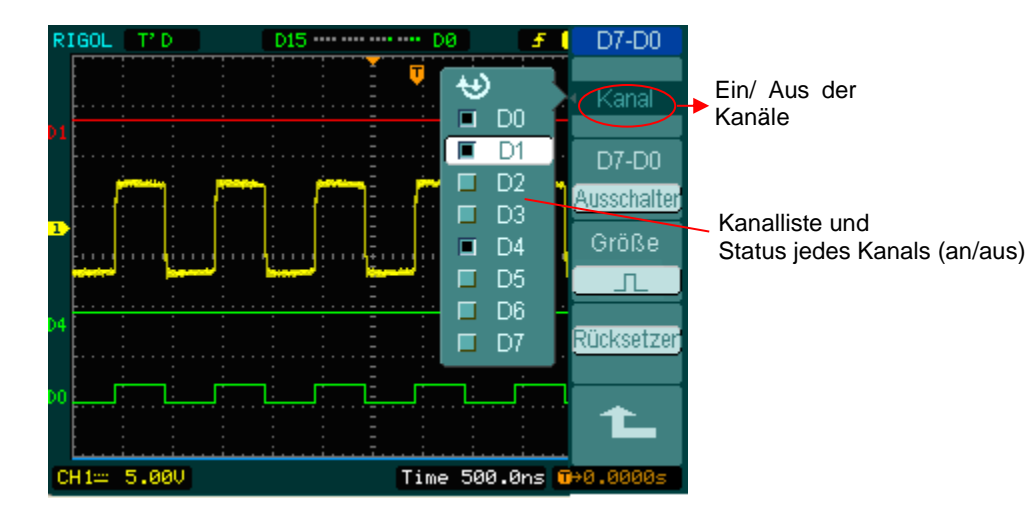

Abbildung 2- 36 Ein-/ Ausschalten der digitalen Kanäle

## 2. Ein-/ Ausschalten digitaler Kanäle erzwingen

Drücken Sie  $\square \rightarrow D7-D0 \rightarrow Anschalten / Ausschalten (oder D15-D8 \rightarrow Anschalten / Ausschalten) erzwingt ein-/auszuschalten aller Kanäle. Wollten Sie einen Signalkanal stattdessen ein-/ausschalten, wählen Sie den Kanal durch Drehen des Multifunktionsknopfes (<math>\checkmark$ ) und dann drücken des 1. Softkeys oder des Multifunktionknopfes( $\checkmark$ ).

## 3. Einstellen der Anzeigegröße der digitalen Kanäle

Drücken Sie  $LA \rightarrow D7-D0 \rightarrow Größe$ , oder D15-D8 $\rightarrow Größe$ , um die Größe der logischen Kanäle auszuwählen.

Wählen Sie  $\Pi$  um 8 Kanäle auf dem Bildschirm darzustellen.

Wählen Sie \_\_\_\_ um alle 16 Kanäle auf dem Bildschirm darzustellen.

## 4. Zurücksetzen der Anzeige für digitale Kanäle

Drücken Sie  $\square \rightarrow D7-D0 \rightarrow R$ ücksetzen, oder D15-D8 $\rightarrow R$ ücksetzen um die Anzeige der digitalen Kanäle zurückzusetzen.

## Ein-/ Ausschalten der Kanäle

Die CH1, CH2, Ext. Trigger und LA(DS1000D Serie) Kanäle sind Eingangskanäle. Alle angewandten Funktionalitäten basieren darauf das Instrument mit Kanälen zu bedienen. So können MATH und REF als relativ isolierte Kanäle betrachtet werden.

Um jeden der Kanäle ein/auszuschalten, drücken Sie den entsprechenden Knopf auf der Frontplatte. Die Tastenhintergrundbeleuchtung zeigt an, welcher Kanal gegenwärtig aktiv ist. Drücken Sie die Taste nochmals, um den Kanal auszuschalten. Oder wenn der Kanal gegenwärtig ausgewählt ist, drücken Sie OFF, dies schaltet den Kanal aus, ebenso die Hintergrundbeleuchtung der Taste.

Das Kanalstatussymbol wird an der unteren, linken Bildschirmseite angezeigt, was dem Benutzer hilft den Status eines Kanals zu beurteilen.

| Kanalmodus    | Einstellung<br>en | Statusindikator            |
|---------------|-------------------|----------------------------|
|               | An                | CH1 (gelbe Buchstaben)     |
| Kanal 1 (CH1) | Ausgewählt        | CH1 (schwarze Buchstaben)  |
|               | Aus               | Kein Indikator             |
|               | An                | CH2 (blaue Buchstaben)     |
| Kanal 2 (CH2) | Ausgewählt        | CH2 (schwarze Buchstaben)  |
|               | Aus               | Kein Indikator             |
|               | An                | Math (violette Buchstaben) |
| MATH          | Ausgewählt        | Math (schwarze Buchstaben) |
|               | Aus               | Kein Indikator             |

Tabelle 2- 18 Status der Kanäle

Hinweis: Durch Drücken der LA Taste werden alle digitalen Kanäle

ein-/ausgeschaltet.

## Einstellen der Vertikalposition und Skalierung

Sie können die Vertikalbedienelemente zum Anzeigen der Signale benutzen. Betätigen Sie den SCALE und POSITION Knopf, um die Eingabeparameter einzustellen.

1. Benutzen des <u>OPOSITION</u> Knopfes.

Der vertikal <sup>©POSITION</sup> Regler ändert die Position des Signals in allen Kanälen (inklusive MATH und REF). Die Auflösung ändert sich entsprechend der Vertikaleinstellung. Drücken des Knopfes setzt den Kanalversatz auf null. (Diese Funktion ist nur für DS1000D Serie verfügbar; schließt die digitalen Kanäle nicht ein.)

2. Benutzen des vertikal OSCALE Knopfes.

Der vertikal <sup>©SCALE</sup> Regler ändert die Vertikalskalierung von Signalen in allen Kanälen (einschließlich MATH und REF, außer LA). Wenn die Volts/Div auf "Grob" gestellt sind, ist die Signalskalierung in 1-2-5 Schritten von 2 mV bis 5 V. Sind die Volts/Div auf "Fein" gestellt, ändert sich die Vertikalskalierung in kleinen Schritten, die zwischen denen der Grobeinstellung liegen.

- 3. Die Kanäle können nur mit den vertikal <sup>OPOSITION</sup> und <sup>OSCALE</sup> Knöpfen eingestellt werden, wenn diese ausgewählt wurden.
- 4. Während der Vertikaleinstellung wird am linken, unteren Bildschirmrand eine Nachricht angezeigt, in der Farbe des entsprechenden Kanals. Die Einheit ist V (Volt).

## Einstellen des Horizontalsystems

Das Oszilloskop zeigt die Zeiteinteilung an der Skalenanzeige. Da alle Signale die gleiche Zeitablenkung verwenden, zeigt das Oszilloskop nur einen Wert für alle aktiven Kanäle, außer für die Benutzung der verzögerten Abtastfunktion oder den alternierenden Trigger.

Die Horizontalbedienelemente können die Horizontalskalierung und die Position des Signalverlaufes ändern. Der Horizontalmittelpunkt des Bildschirms wird als Zeitreferenz für Signalverläufe verwendet. Verändern der Horizontalskalierung bewirkt, dass der Signalverlauf im Bildschirmmittelpunkt gestreckt oder gestaucht wird.

Die Horizontalposition ändert die Position des dargestellten Signals relative zum Trigger Punkt. Drücken Sie die horizontal MENU Taste um das Menü wie folgt aufzurufen.

| Time        | Menü        | Einstellungen | Bemerkungen                   |
|-------------|-------------|---------------|-------------------------------|
| Aug         |             | An            | Einschalten des verzögerten   |
| Aus         | Verzögert   |               | Abtastmodus                   |
|             |             |               | Ausschalten des               |
| Zaithacie   |             | Aus           | verzögerten Abtastmodus       |
| Y-T         |             | Y-T           | Anzeigen des relativen        |
| Abtastrate  |             |               | Verhältnisses zwischen        |
|             |             |               | Vertikal-Spannung und         |
| Tria-Offset |             | X-Y           | Horizontal-Zeit.              |
| Rücksetzer  | Zeitbasis   |               | Anzeigen von CH1 Werten auf   |
|             |             |               | der X Achse; CH2 Werte auf    |
|             |             | Roll          | der Y Achse.                  |
|             |             |               | Im Roll Modus wird das        |
|             |             |               | Anzeigesignal von rechts nach |
|             |             |               | links aktualisiert.           |
|             | Abtastrate  |               | Anzeigen der                  |
|             |             |               | Systemabtastrate.             |
|             | Trig-Offset |               | Finctollon auf das Zontrum    |
|             | Rücksetzen  |               |                               |

Abbildung 2- 37 Table 2- 19 Das horizontal Menü

2-32

Der Parameterstatus wird auf dem Display angezeigt während der Horizontaleinstellung, was Benutzern hilft den Kanalstatus schnell zu beurteilen.

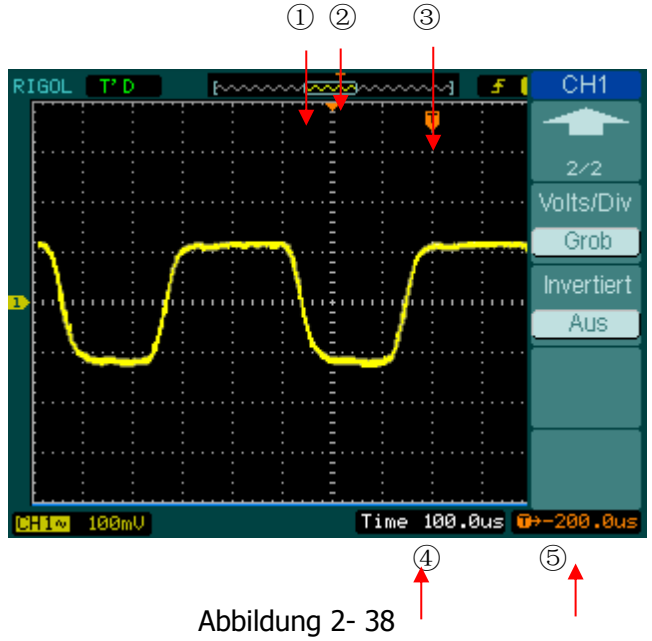

Statusleiste und Symbole für Horizontaleinstellung

## Legende:

- ① Die Position des aktuellen Anzeigefensters im Speicher.
- 2 Trigger Position im Speicher.
- ③ Die Trigger Position im aktuellen Anzeigefenster.
- 4 Die horizontale Zeitablenkung (Hauptzeitbasis).
- 5 Die horizontale Trigger Verzögerung entsprechend dem Bildschirmmittelpunktes.

## Hinweis

**Y-T:** Herkömmliches Anzeigeformat bei Oszilloskopen. Zeigt die Spannung eines Aufnahmesignals (auf der Vertikalachse) wie es über eine bestimmte Zeit variiert (auf der Horizontalachse).

**X-Y:** Das XY Format zeigt Kanal 1 auf der Horizontalachse und Kanal 2 auf der Vertikalachse an.

**Roll Modus:** In diesem Modus wird das Anzeigesignal von rechts nach links aktualisiert. Keine Trigger oder Horizontalpositionseinstellung möglich während des Roll Modus. Dieser Modus ist nur ab einer Zeitablenkung von 500 ms/div oder niedriger verfügbar.

**Slow Scan Mode:** Dieser Modus ist verfügbar wenn die horizontale Zeitbasis auf 50 ms/div oder kleiner gestellt wurde. In diesem Modus erfasst das Oszilloskop ausreichend Daten für den linken Teil des Triggers. Warten Sie auf den Trigger, bis der Trigger erscheint.

In diesem Modus erfasst das Oszilloskop ausreichend Daten für den Vortriggerbereich (linke Seite vom Trigger). Wurde der Trigger ausgelöst, wird mit der Datenerfassung im Nachtriggerbereich (rechte Seite vom Trigger) fortgefahren. Es wird empfohlen bei der Darstellung von Niederfrequenzsignalen in diesem Modus die Kanalkopplung auf DC zu stellen.

**Time/Div:** Horizontale Skalierung. Die Time/Div Einstellung staucht oder streckt einen Signalverlauf.

## Verzögerte Abtastung

Die verzögerte Abtastung ist eine Vergrößerung des Signalanzeigefensters. Benutzen Sie die verzögerte Abtastung zur Lokalisierung und horizontalen Expandieren von Teilen des Hauptanzeigefensters um eine detailliertere (höhere horizontale) Auslösung zu erhalten.

Benutzen Sie die verzögerte Abtastfunktion um Teile zu lokalisieren und horizontal zu vergrößern um eine detailliertere Analyse (höhere Horizontalauflösung) eines Signals zu erhalten. Die verzögerte Abtastzeitbasiseinstellung kann nicht kleiner als die der Hauptzeitbasis eingestellt werden.

Drücken Sie die horizontal  $MENU \rightarrow Verzögert \rightarrow An$  Taste oder den horizontal OSCALE Knopf um Delayed Scan Modus einzuschalten.

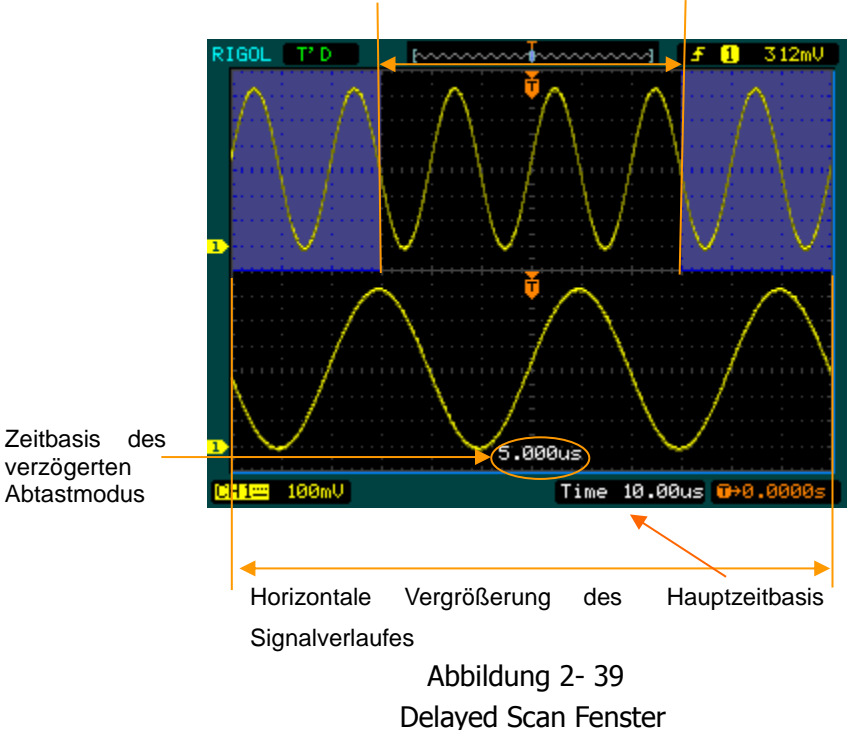

Signalverlauf für horizontale Vergrößerung

Der Bildschirm wird in zwei Teile aufgeteilt.

Die obere Hälfte zeigt den Hauptsignalverlauf an, die untere Hälfte zeigt einen vergrößerten Bereich des Hauptsignalverlaufes an. Dieser Bereich der Hauptanzeige heißt Delayed Scan Fenster.

Zwei schattierte obere Hälften; der nicht schattierte Bereich wird vergrößert in der unteren Hälfte dargestellt. Mit den horizontal <u>POSITION</u> und <u>SCALE</u> Einstellknöpfen kann die Größe und Position der Delayed Scan Funktion bestimmt werden. Der Wert am unteren Bildschirmrand ist der Hauptzeitbasis und der Wert im unteren Bildschirmmittelpunkt zeigt die Delayed Scan Zeit an.

- Benutzen Sie den horizontal <sup>(©POSITION</sup> Knopf um die Position des vergrößerten Teils zu ändern.
- Benutzen Sie den horizontal OSCALE Knopf um die verzögerte Abtastauflösung zu ändern.
- Um die Hauptzeitbasis zu ändern schalten Sie den Delayed Scan Modus aus.
- Da der Signalverlauf und dessen Vergrößerung angezeigt wird, sind nur halb so viele Vertikaleinteilungen vorhanden, somit wird die Vertikalskalierung verdoppelt.

## Tastenkürzel für die verzögerte Abtastfunktion:

Die Delayed Scan Funktion kann nicht nur über das Menü eingeschalten werden, sondern auch mit dem Druck auf den horizontal SCALE Knopf.

## X-Y Format

Dieses Format ist nützlich für den Vergleich der Phasenbeziehung von zwei Punkten. Kanal 1 in der Horizontalachse (X) und Kanal 2 in der Vertikalachse (Y). Das Oszilloskop erfasst ohne Triggerung, Daten werden als Punkte dargestellt.

Drücken Sie die horizontal  $MENU \rightarrow Zeitbasis \rightarrow X-Y$  Taste um in den X-Y Modus zu gelangen.

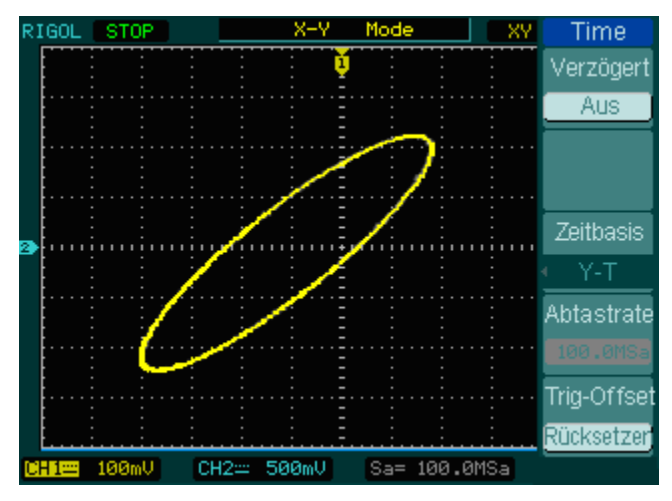

Abbildung 2- 40 X-Y Anzeigeformat

**Hinweis:** Im Y-T Format, sind alle Abtastraten vorhanden. Aber im X-Y Format, sind 100 MSa/s nicht verfügbar. Häufig hilft es die Abtastrate zu verringern um ein Signal besser darzustellen.

Folgende Modi funktionieren nicht im X-Y Format.

- LA Funktion (DS1000D Serie)
- Automatische Messungen
- Cursor Messungen
- REF und MATH Operationen
- Verzögerter Abtastmodus
- Vektor Anzeigemodus
- Horizontal OPOSITION Knopf
- Trigger Einstellungen

## **Die horizontal Knöpfe**

#### POSITION:

Der horizontal <sup>(C)</sup>POSITION</sup> Knopf stellt die horizontale Position für Signale an allen (inklusive MATH) Kanälen ein. Die Auflösung dieser Steuerung variiert mit der Zeitbasis. Durch drücken dieses Knopfes wird die Trigger Verzögerung gelöscht und der Trigger auf die Horizontmitte am Bildschirm zurückgesetzt.

#### ③SCALE:

Benutzen Sie den <u>SCALE</u> Knopf um die time/div (Skalenfaktor) für die Hauptzeitbasis oder die Delayed Scan Funktion auszuwählen.

Sollte der Delayed Scan Modus eingeschalten sein, ändert sich die Breite des Anzeigefensters durch ändern der verzögerten Abtastzeitbasis.

# Einstellen des Triggers

Der Trigger legt fest wann das Oszilloskop anfängt Daten zu erfassen und ein Signal auf dem Bildschirm darstellt. Ist der Trigger richtig eingestellt, kann eine instabile Anzeige oder ein leerer Bildschirm in aussagekräftige Kurven verwandelt werden.

Wenn ein Oszilloskop mit der Erfassung eines Signals beginnt, sammelt es genügend Daten, dass das Signal links vom Trigger angezeigt werden kann. Die Erfassung geht weiter wenn auf das Eintreten der Trigger Bedingung gewartet wird. Nachdem der Trigger erkannt wurde, erfasst das Oszilloskop genügend Daten um den Signalverlauf rechts vom Trigger anzuzeigen.

Die Trigger Einstellungen auf der Frontabdeckung beinhaltet ein Knopf und 3

Tasten:

- 50%: Setzt sofort den Trigger Pegel auf den Vertikalen Mittelpunkt zwischen die Spitzenwerte des Trigger Signals.
- FORCE: Manuelle Auslösung des Triggers, diese Funktion wird meistens im Einzel- oder Normal-Modus verwendet.
- MENU: Taste die das Triggereinstellmenü aktiviert.

Drücken Sie die Trigger MENU Taste um in das Triggereinstellmenü zu gelangen.

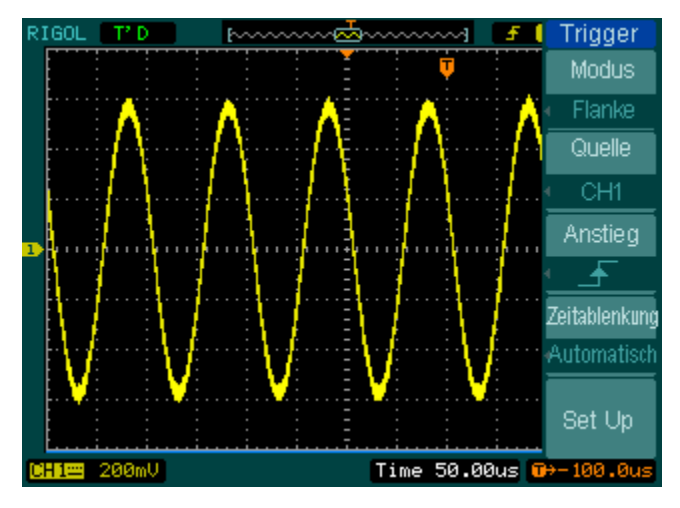

Abbildung 2- 41 Das Triggereinstellmenü

## **Trigger Modi**

Ihr Oszilloskop bietet 7 Trigger Modi an: Flanke, Impulsbreite, Anstieg, Video, Alternieren, Bitmuster (nur DS1000D Serie) und Dauertrigger (nur DS1000D Serie).

**Flanke:** Eine Flankentriggerung wird ausgelöst, wenn die Spannung am Trigger Eingang einen bestimmten Spannungspegel übersteigt.

**Impulsweite:** Benutzen Sie diesen Trigger um Impulse mit bestimmter Impulsweite zu finden.

**Anstieg:** Das Oszilloskop beginnt eine Triggerung entsprechend der Abfall- oder Anstiegsgeschwindigkeit eines Signals

**Video:** Der Videotrigger wird für Felder oder Linien von Standardvideosignalen verwendet.

Alternieren: Trigger für nicht-synchronisierte Signale der Doppelkanäle.

Muster: Triggerung durch erkennen eines bestimmten Musters.

**Dauer:** Triggerung innerhalb einer festgelegten Zeit unter Bedingung eines bestimmten Musters.
# Flankentrigger

**Flankentriggermodus:** Der Flankentrigger bestimmt ob das Oszilloskop den Trigger Punkt an der steigenden oder fallenden Flanke eines Signals vorfindet. Wählen Sie aus zwischen steigender, fallender Flanke oder steigender und fallender Flanke.

Drücken Sie Trigger  $MENU \rightarrow Modus \rightarrow Flanke$  um das Flankentriggermenü anzuzeigen, wie folgt.

| Trigger                               | Menü    | Einstellungen                                                                                | Bemerkungen                                                                                                    |
|---------------------------------------|---------|----------------------------------------------------------------------------------------------|----------------------------------------------------------------------------------------------------|
| Modus                                 |         | CH1                                                                                          | Auswahl CH1 als Trigger Signal                                                                                        |
| Flanke                                |         | CH2                                                                                          | Auswahl CH2 als Trigger Signal                                                                                        |
|                                       |         | EXT                                                                                          | Auswahl EXT TRIG als Trigger                                                                                          |
| CHI                                   |         | AC Line                                                                                      | Signal                                                                                                    |
|                                       | Quelle  | D15-D0                                                                                       | Auswahl Netzspannung als Trigger<br>Signal                                                                            |
| eitablenkung<br>Automatisch<br>Set Up |         |                                                                                              | Auswahl eines Digitalkanals in<br>D15-D0 als Trigger Quelle (für<br>DS1000D Serie)                                    |
|                                       | Anstieg | <ul> <li>▲ steigend</li> <li>↓ fallend</li> <li>↑↓steigend &amp;</li> <li>fallend</li> </ul> | Triggerung auf steigende Flanke<br>Triggerung auf fallende Flanke<br>Triggerung auf steigende und<br>fallende Flanken |
|                                       |         | Auto                                                                                         | Erfasse Signalverlauf auch wenn<br>Trigger nicht ausgelöst wird.                                                      |
|                                       | Zeitab- | Normal                                                                                       | Erfasse Signalverlauf wenn                                                                                            |
|                                       | lenkung |                                                                                              | Trigger auslöst.                                                                                                    |
|                                       |         | Single                                                                                       | Wenn Trigger auslöst, erfasse ein<br>Signalverlauf und stoppe dann.                                                   |
|                                       | Set up  |                                                                                              | Zum Setupmenü, siehe Tabelle<br>2-38                                                                                  |

Abbildung 2-42 Tabelle 2-20 Das Flankentriggermenü

# Impulsbreitentrigger

**Impulsbreitentriggermodus:** Der Impulstrigger erscheint entsprechend der Impulsbreite. Abnormale Signale können durch einstellen der Impulsbreitenkondition gefunden werden.

Drücken Sie Trigger  $MENU \rightarrow Modus \rightarrow Impuls$  um das Impulsbreitentriggermenü wie folgt anzuzeigen.

| Trigger                                                                                    | Menü        | Einstellungen                                                                                                    | Bemerkungen                                                                                                    |
|--------------------------------------------------------------------------------------------|-------------|----------------------------------------------------------------------------------------------------|----------------------------------------------------------------------------------------------------|
| Modus<br>Impuls<br>Quelle<br>CH1<br>Wann<br>↓<br>↓<br>↓<br>↓<br>↓<br>↓<br>↓<br>↓<br>↓<br>↓ | Quelle      | CH1<br>CH2<br>EXT<br>D15-D0                                                                                                    | Auswahl CH1 als Trigger Signal<br>Auswahl CH2 als Trigger Signal<br>Auswahl EXT TRIG als Trigger<br>Signal<br>Auswahl Digitalkanal in D15-D0 als<br>Trigger Quelle (nur DS1000D<br>Serie) |
|                                                                                            | Wann        | $ \begin{array}{c} - 1 \\ (+ Impulsbreite \\ kleiner als) \\ \downarrow + > 1 \\ (+ Impulsbreite \\ größer als) \\ \downarrow + = 1 \\ (+ Impulsbreite \\ gleich wie) \\ \hline - 1 \\ \leftarrow \\ (- Impulsbreite \\ kleiner als) \\ \hline - 2 \\ \downarrow - 1 \\ (- Impulsbreite \\ größer als) \\ \hline - 2 \\ \downarrow - 1 \\ (- Impulsbreite \\ größer als) \\ \hline - 2 \\ \downarrow = 1 \\ (- Impulsbreite \\ gleich wie) \\ \end{array} $ | Auswahl Impulskondition                                                                                                    |
|                                                                                            | Einstellung | €<br>•Breite                                                                                                    | Erforderliche Impulsbreite setzen                                                                                                    |

Abbildung 2-43 Tabelle 2-21 Das Pulsweitentriggermenü (Seite 1/2)

2-42

© 2008 RIGOL Technologies, Inc.

Benutzerhandbuch für DS1000E, DS1000D Serie

| Trigger<br>2/2<br>Zeitablenkung<br>Automatisch<br>Set Up | Menü               | Einstellungen                     | Bemerkungen                                                                                                    |
|----------------------------------------------------------|--------------------|-----------------------------------|----------------------------------------------------------------------------------------------------|
|                                                          | Zeitablenk-<br>ung | Automatisch<br>Normal<br>Einmalig | Erfasse Signalverlauf auch wenn<br>Trigger nicht ausgelöst wird.<br>Erfasse Signalverlauf wenn Trigger<br>ausgelöst wird.<br>Wenn Trigger auslöst, erfasse ein<br>Signalverlauf und stoppe dann. |
|                                                          | Set Up             |                                   | Zum Setupmenü, Siehe Tabelle 2-38                                                                                                    |

Abbildung 2- 44 Tabelle 2- 22 Das Impulsbreitentriggermenü (Seite 2/2)

**Hinweis:** Der Impulsbreiteneinstellbereich liegt bei 20ns  $\sim$  10s. Ist die Voraussetzung erfüllt, wird der Trigger ausgelöst und der Signalverlauf wird erfasst.

## Anstiegstrigger

**Anstiegstrigger Modus:** Triggerung auf positive oder negative Steigung in einer bestimmten Zeit. Drücken Sie Trigger  $MENU \rightarrow Modus \rightarrow Anstieg$  um das Anstiegstrigger Menü wie folgt anzuzeigen.

Abbildung 2-45 Table 2-23 Das Anstiegstriggermenü (Seite 1/2)

| Trigger            | Menü                | Einstellungen                                                                                        | Bemerkungen                                                                                                    |
|--------------------|---------------------|----------------------------------------------------------------------------------------------------|----------------------------------------------------------------------------------------------------|
| Anstieg Quelle CH1 | Quelle              | CH1<br>CH2<br>EXT                                                                                    | Auswahl Kanal 1 als Trigger Quelle.<br>Auswahl Kanal 2 als Trigger Quelle.<br>Auswahl EXT. Kanal als Trigger Quelle. |
| Zeit               | Wann                | بالجالج (1<br>1<br>1<br>1<br>1<br>1<br>1<br>1<br>1<br>1<br>1<br>1<br>1<br>1<br>1<br>1<br>1<br>1<br>1 | Auswahl Anstiegskondition                                                                                            |
|                    | Zeit <sup>[1]</sup> | Ð                                                                                                    | Ansstiegszeit einstellen.                                                                                            |

### Hinweis<sup>[1]</sup>:

Die Anstiegszeit kann von 20ns bis 10s eingestellt werden. Wenn ein Signal den Trigger Konditionen entspricht, beendet das Oszilloskop die Erfassung.

Abbildung 2-46 Tabelle 2-24 Das Anstiegstriggermenü (Seite 2/2)

| Trigger                                              | Menü                             | Einstellungen | Bemerkungen                                                                                        |  |
|------------------------------------------------------|----------------------------------|---------------|----------------------------------------------------------------------------------------------------|--|
| 2∕2<br>Vertikal<br>⊈<br>Zeitablenkung<br>Automatisch | Vertikal <sup>[2]</sup>          |               | Wählen Sie das Limit, welches mit dem <a>Thickness</a> <a>LEVEL</a> Knopf eingestellt werden kann. |  |
|                                                      |                                  | Auto          | Erfassung des Signalverlaufes auch wenn keine Trigger Kondition erfüllt wird.                      |  |
| Set Op                                               | Zeit-                            |               | Erfassung des Signalverlaufes                                                                      |  |
|                                                      | ablenk-<br>ung                   | Normal        | wenn die Trigger Kondition erfüllt wird.                                                           |  |
|                                                      |                                  | Einmalig      | Wenn die Trigger Kondition erfüllt                                                                 |  |
|                                                      |                                  |               | wird, Erfassung eines                                                                              |  |
|                                                      |                                  |               | Signalverlaufes und stoppe dann.                                                                   |  |
|                                                      | Cot Up                           |               | Zum Setup Menü. Siehe Tabelle                                                                      |  |
|                                                      | Secup                            |               | 2-38.                                                                                              |  |
| 2-44                                                 | 44 © 2008 RIGOL Technologies, In |               |                                                                                                    |  |

Benutzerhandbuch für DS1000E, DS1000D Serie

## Hinweis<sup>[2]</sup>: Das Limit A/ Limit B oder beide gleichzeitig durch Drehen des ©LEVEL Knopfes anpasst werden.

# Video Trigger

**Videotriggermodus:** Der Videotrigger wird benutzt um komplexe Fernsehsignale anzuzeigen. Die Trigger Schaltung/ Auslöseschaltung erkennt das vertikale und horizontale Intervall des Signalverlaufes und erstellt einen Trigger, basierend auf den Videotriggereinstellung die Sie gewählt haben. Wählen Sie den Videotrigger um auf Felder oder Linien von NTSC, PAL/SECAM Standard-Videosignalen zu Triggern. Voreingestellte Trigger Kopplung ist DC.

| Trigger                                                                | Menü      | Einstellungen                 | Bemerkungen                                                                                        |
|------------------------------------------------------------------------|-----------|-------------------------------|----------------------------------------------------------------------------------------------------|
| Modus<br>Video<br>Quelle<br>CH1<br>Polarität<br>Sync<br>Alle Leitungen | Quelle    | CH1<br>CH2<br>EXT             | Auswahl CH1 als Trigger Quelle.<br>Auswahl CH2 als Trigger Quelle.<br>Auswahl EXT TRIG als Trigger |
|                                                                        | Polarität | Л positiv<br>U negativ        | Triggerung auf positiven sync Puls.<br>Triggerung auf negativen sync<br>Puls.                      |
|                                                                        |           | Alle Leitungen<br>Leitungsnr. | Trigger auf alle Linien.<br>Trigger auf spezielle Linien.                                          |
|                                                                        | Sync      | Ungerades Feld                | Auswahl um auf ungerade Felder zu triggern.                                                        |
|                                                                        |           | Gerades Feld                  | Auswahl um auf gerade Felder zu triggern.                                                          |

Abbildung 2-47 Table 2-25 Das Videotriggermenü (Seite 1/2)

Abbildung 2-48 Table 2-26 Videotriggermenü (Seite 2/2, Sync ist Leitung)

| Trigger                                        | Menü                       | Einstellunge<br>n                 | Bemerkungen                                                                                                    |
|------------------------------------------------|----------------------------|-----------------------------------|----------------------------------------------------------------------------------------------------|
| 2/2<br>Leitungsnr                              | Leitungsnr. <sup>[1]</sup> | •)<br>< Sync >                    | Wähle spezielle Linie für sync.                                                                                                    |
| No.1<br>Standard                               | Standard                   | PAL/SECM<br>NTSC                  | Wähle Videostandard.                                                                                                    |
| NTSC<br>Zeitablenkung<br>Automatisch<br>Set Up | Zeitablenkung              | Automatisch<br>Normal<br>Einmalig | Erfassung eines Signalverlaufes<br>auch wenn Trigger nicht ausgelöst<br>wurde.<br>Erfassung eines Signalverlaufes<br>wenn Trigger ausgelöst wurde.<br>Wenn Trigger ausgelöst wird,<br>Erfassung eines Signalverlaufes<br>und stoppe dann. |
|                                                | Set Up                     |                                   | Zum Setupmenü, Siehe Tabelle<br>2-39                                                                                                    |

### Hinweis<sup>[1]</sup>: Die

Liniennummer kann von 1 bis 525 für NTSC Standard eingestellt werden, bei PAL/ SECAM von 1 bis 625.

Abbildung 2- 49 Tabelle 2- 27 Das Videomenü (wenn Sync für alle Leitungen eingestellt ist, ungerade und gerade Linien)

| Trigger                                                           | Menü              | Einstellungen                     | Bemerkungen                                                                                                    |
|-------------------------------------------------------------------|-------------------|-----------------------------------|----------------------------------------------------------------------------------------------------|
| 2/2<br>Standard<br>NTSC<br>Zeitablenkung<br>Automatisch<br>Set Up | Standard          | PAL/SECAM<br>NTSC                 | Wähle Videostandard                                                                                                    |
|                                                                   | Zeitablen<br>kung | Automatisch<br>Normal<br>Einmalig | Erfassung des Signalverlaufes auch<br>wenn Trigger nicht ausgelöst<br>wurde. Erfassung des<br>Signalverlaufes wenn Trigger<br>ausgelöst wird.<br>Wenn Trigger ausgelöst wird,<br>Erfassung des Signalverlaufes und<br>dann stoppen. |
|                                                                   | Set Up            |                                   | Zum Setupmenü, siehe Tabelle 2-39.                                                                                                    |

2-46

### Eckpunkte

**Sync Puls:** Wenn eine positive Polarität ausgewählt wurde, tritt der Trigger bei negativen sync Pulsen auf. Hat das Videosignal positive sync Pulse, benutzen Sie die negative Polaritätsauswahl.

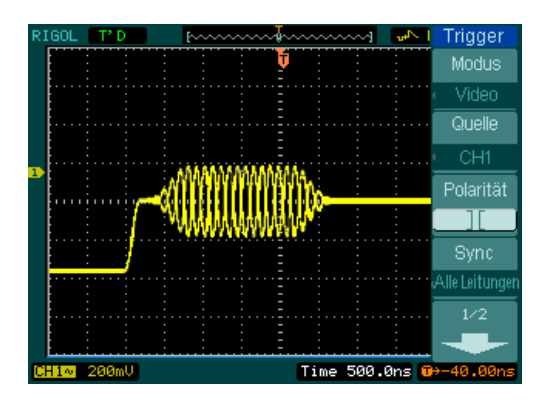

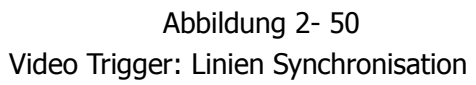

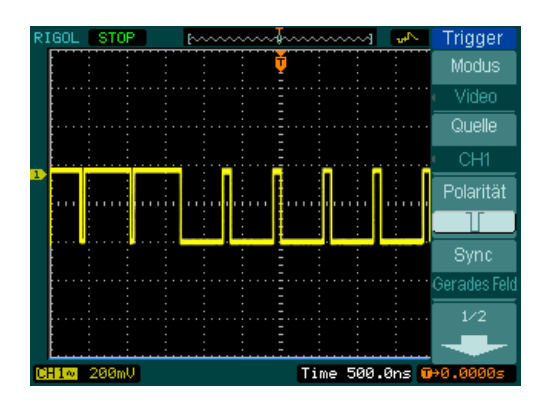

Abbildung 2- 51 Video Trigger: Feld Synchronisation

## Alternierender Trigger

**Alternierender Trigger Modus:** Wenn der alternierende Trigger eingeschalten ist, kommt die Trigger Quelle von 2 vertikalen Kanälen. Dieser Modus kann benutzt werden um 2 nicht zusammenhängende Signale zu beobachten. Sie können zwischen zwei verschiedenen Triggermodi für die zwei Vertikalkanäle wählen. Die Optionen sind wie folgt: Flanke, Impuls, Anstieg und Video. Die Information des Trigger Levels der zwei Kanäle wird im Bildschirm oben rechts angezeigt.

Drücken Sie  $MENU \rightarrow Modus \rightarrow Alternierend$  um das alternierende Trigger Menü anzuzeigen.

| Trigger                                   | Menü    | Einstellungen                                      | Bemerkungen                                                 |
|-------------------------------------------|---------|----------------------------------------------------|-------------------------------------------------------------|
| Alternierend                              | Auswähl | CH1                                                | Setze Trigger Modus für Kanal 1                             |
| Auswählen                                 | en      | CH2                                                | Setze Trigger Modus für Kanal 2                             |
| CH1<br>Typ<br>Flanke<br>Anstieg<br>Set Up | Тур     | Flanke                                             | Auswahl Flankentrigger als<br>Trigger Modus                 |
|                                           | Anstieg | <ul><li>▲ (Steigend)</li><li>▲ (Fallend)</li></ul> | Trigger auf steigende Flanke<br>Trigger auf fallende Flanke |
|                                           | Set Up  |                                                    | Zum Setupmenü. Siehe Tabelle 2-38.                          |

Abbildung 2- 52 Tabelle 2- 28 Das Alternier Menü (Trigger Typ: Flanke)

| Trigger               | Menü  | Einstellungen | Bemerkungen             |
|-----------------------|-------|---------------|-------------------------|
| MOOUS<br>Alternierend |       | CH1           | Setze Trigger Modus für |
| Auewöhlen             | Auswä |               | Kanal 1                 |
|                       | hlen  | CUD           | Setze Trigger Modus für |
|                       |       | CH2           | Kanal 2                 |
| Typ<br>Limpule        | Tun   | Impuls        | Setze Impulstrigger für |
| Wann                  | тур   | Inpuis        | Kanal                   |
| Wann                  | Wann  | <pre></pre>   | Auswahl Impulskondition |
|                       |       | wie)          |                         |

Abbildung 2-53 Tabelle 2-29 (Trigger Typ: Impuls, Seite 1/2)

Abbildung 2- 54 Tabelle 2- 30 Das Alternier Menü (Trigger Typ: Impuls, Seite 2/2)

| Trigger | Menü      | Einstellungen                 | Bemerkungen                        |
|---------|-----------|-------------------------------|------------------------------------|
|         | Einstellu | Q                             | Satza Impulsbraita dar Bulsa       |
| 2/2     | ng        | <impulsbreite></impulsbreite> |                                    |
|         | Set Up    |                               | Zum Setupmenü. Siehe Tabelle 2-38. |
| 1.00us  |           |                               |                                    |
| Set Up  |           |                               |                                    |
|         |           |                               |                                    |
|         |           |                               |                                    |
|         |           |                               |                                    |
|         |           |                               |                                    |

Abbildung 2- 55 Tabelle 2- 31 Das Alternier Menü (Trigger Typ: Anstieg, Seite 1/2)

| Trigger<br>Modus<br>Alternierend           | Menü      | Einstellungen         | Bemerkungen                                |
|--------------------------------------------|-----------|-----------------------|--------------------------------------------|
|                                            |           |                       | Setze Trigger Modus für                    |
| Auswählen                                  | Auswählen | CH1<br>CH2            | Kanal I<br>Setze Trigger Modus für         |
| CH1<br>Typ<br>Anstieg<br>Wann<br>小午<br>1/2 |           |                       | Kanal 2                                    |
|                                            | Тур       | Anstieg               | Setze Anstiegstrigger für<br>Vertikalkanal |
|                                            | Wann      | ╪╵┿╵┿╵┿╵┿<br>┾╴┾╶┿╵┿╵ | Auswahl Triggerkondition                   |

Abbildung 2- 56 Tabelle 2- 32 Das Alternier Menü (Trigger Typ: Anstieg Seite 2/2)

| Trigger                   | Menü     | Einstellungen                            | Bemerkungen                                                           |
|---------------------------|----------|------------------------------------------|-----------------------------------------------------------------------|
| 2/2<br>7eit               | Zeit     | €<br><zeiteinstellung></zeiteinstellung> | Wähle Anstiegszeit                                                    |
| 2en<br>1.00us<br>Vertikal | Vertikal |                                          | Auswahl Limit, das mit dem<br><u>LEVEL</u> Knopf eingestellt<br>wird. |
| Set Up                    | Set Up   |                                          | Zum Setupmenü. Siehe Tabelle 2-38.                                    |
|                           |          |                                          |                                                                       |

| Tuinung L          |            |                        |                                                                          |  |  |  |  |  |
|--------------------|------------|------------------------|--------------------------------------------------------------------------|--|--|--|--|--|
| Modus              | Menü       | Einstellungen          | Bemerkungen                                                              |  |  |  |  |  |
| Alternierend       | Augwählen  | CH1                    | Setze Trigger Modus für Kanal 1                                          |  |  |  |  |  |
| Auswählen          | Auswallien | CH2                    | Setze Trigger Modus für Kanal 2                                          |  |  |  |  |  |
|                    | Тур        | Video                  | Video Trigger für den Kanal                                              |  |  |  |  |  |
| Video<br>Polarität | Polarität  | Л positiv<br>U negativ | Triggerung auf positiven sync Puls<br>Triggerung auf negativen sync Puls |  |  |  |  |  |
| 1/2                |            |                        |                                                                          |  |  |  |  |  |

Abbildung 2- 57 Tabelle 2- 33 Das Alternier Menü (Trigger Typ: Video, Seite 1/2)

Abbildung 2- 58 Tabelle 2- 34 Das Alternier Menü (Video, Leitungsnummer Seite 2/2)

| Trigger                          | Menü Einstellungen  |                                                | Bemerkungen                                                           |
|----------------------------------|---------------------|------------------------------------------------|-----------------------------------------------------------------------|
| 2/2                              | Sync                | ALL lines<br>Line Num                          | Triggerung auf alle Leitungen.<br>Triggerung auf spezielle Leitungen. |
| Sync<br>Leitungsnr<br>Leitungsnr |                     | Odd field<br>Even field                        | Setze Triggerung auf ungerade oder gerade Felder.                     |
| No.1<br>Standard                 | Leitungs-<br>nummer | €<br><leitungs-<br>auswahl &gt;</leitungs-<br> | Wähle spezifizierte Leitungszahl für<br>sync                          |
| Set Up                           | Standard            | PAL/SECM<br>NTSC                               | Wähle Videostandard                                                   |
|                                  | Set Up              |                                                | Zum Setupmenü, Siehe Tabelle 2-39.                                    |

Abbildung 2- 59 Tabelle 2- 35 Das Alternier Menü (Trigger Mode: Video, Alle Leitungen, Gerade Felder oder ungerade Felder, Seite 2/2)

| Trigger                | Menü     | Einstellungen  | Bemerkungen                          |  |  |  |
|------------------------|----------|----------------|--------------------------------------|--|--|--|
|                        |          | Alle Leitungen | Triggerung auf alle Linien.          |  |  |  |
| 2/2                    |          | Leitunsnr.     | Triggerung on spezifizierten Linien. |  |  |  |
| Sync<br>Alle Leitungen | Sync     | Ungerade       | Setzen der Triggerung auf ungerade   |  |  |  |
| Standard               |          | Feider         | oder gerade Felder.                  |  |  |  |
| NTSC                   |          | Gerade Felder  | _                                    |  |  |  |
|                        | Standard | PAL/SECM       | Auswahl des Videostandard            |  |  |  |
| Set Up                 | Stanuaru | NTSC           |                                      |  |  |  |
|                        | Set Up   |                | Zum Setupmenü, siehe Tabelle 2-39    |  |  |  |
|                        |          |                |                                      |  |  |  |

# Mustertrigger (nur DS1000D Serie)

**Mustertriggermodus:** Der Mustertrigger identifiziert Trigger Bedingungen anhand von Voreinstellungen. Die Voreinstellungen der logischen Beziehungen aller Kanäle sind High (H), Low (L) und Ignore(X). Drücken Sie Trigger MENU → Modus → Muster um das Pattern Menü anzuzeigen.

| Abbildung 2-60 | Tabelle 2- 36 Das Patter | n Trigger Menü |
|----------------|--------------------------|----------------|
|----------------|--------------------------|----------------|

| Trigger       | Menü          | Einstellungen | Bemerkungen                     |  |  |  |  |
|---------------|---------------|---------------|---------------------------------|--|--|--|--|
| Modus         | Calaat        |               | Auswahl digitalen Kanals für    |  |  |  |  |
| Muster        | Select        | 00-010        | Mustertrigger                   |  |  |  |  |
| Auswanien     |               | Н             | High (Hoch)                     |  |  |  |  |
| DØ            |               | L             | Low (Tief)                      |  |  |  |  |
| Code          | Code          | Х             | Ignoriere                       |  |  |  |  |
| Zeitablenkung |               | <u> </u>      | Steigende Flanke                |  |  |  |  |
|               |               | الح           | Fallende Flanke                 |  |  |  |  |
| Automatistri  |               | Automatisch   | Erfassung eines Signalverlaufes |  |  |  |  |
| Set Up        |               |               | auch wenn Trigger nicht         |  |  |  |  |
|               | Zeitablenkung |               | ausgelöst wurde.                |  |  |  |  |
|               |               | Normal        | Erfassung eines Signalverlaufes |  |  |  |  |
|               |               |               | wenn Trigger ausgelöst wurde.   |  |  |  |  |
|               |               | Einmalig      | Wenn Trigger ausgelöst wird,    |  |  |  |  |
|               |               |               | Erfassung eines Signalverlaufes |  |  |  |  |
|               |               |               | und stoppe dann.                |  |  |  |  |
|               | Set Un        |               | Zum Setupmenü, siehe Tabelle    |  |  |  |  |
|               | Ser Oh        |               | 2-40.                           |  |  |  |  |

### **Eckpunkte:**

- **1. H** (**High**): High-Logik: Die Spannung ist größer als die Schwellwerteinstellung.
- 2. L (Low): Low-Logik: Die Spannung ist kleiner als die Schwellwerteinstellung.
- **3. X (Ignoriere):** Ignorieren. Wenn alle Kanäle unterdrückt sind, wird das Oszilloskop nicht getriggert.

**Steigende (** → **) oder fallende Flanke (** ★): Wähle die Vorwahl "Flanke", danach kann unterschieden werden zwischen steigender oder fallender Flanke. Wenn eine Flanke ausgewählt ist, sollte die Voreinstellung auch für die anderen Kanäle zutreffen und das Oszilloskop wird auf die ausgewählte Flanke getriggert. Ist keine Flanke ausgewählt, wird das Oszilloskop auf die letzte Flanke getrigger welche, wahr ist.

## Flanke mit eingestelltem Code

Sie können nur eine Vorwahl für eine Flanke treffen. Sollten Sie eine Flanke ausgewählt haben, danach eine andere für einen anderen Kanal, wird die erste Flanke auf X (Ignorieren) gesetzt.

# Dauertrigger (nur DS1000D Serie)

**Dauertriggermodus:** Triggerung in eingestellter Zeit wenn die voreingestellten Bedingungen erfüllt werden.

Drücken Sie  $MENU \rightarrow Modus \rightarrow Dauer$  um das Dauertriggermenü wie folgt anzuzeigen.

| Abbildung 2-61 T | abelle 2-37 Das | Dauertriggermenü | (Seite 1/2) |
|------------------|-----------------|------------------|-------------|
|------------------|-----------------|------------------|-------------|

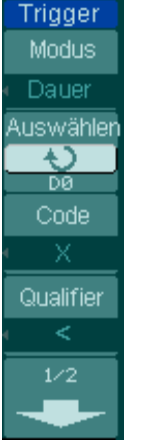

| Menü      | Einstellungen | Bemerkungen                        |  |  |
|-----------|---------------|------------------------------------|--|--|
| Auswähle  |               | Auswahl eines digitalen Kanals für |  |  |
| n         | 015-00        | den Dauertrigger                   |  |  |
|           | Н             | High-Pegel                         |  |  |
| Code      | L             | Low-Pegel                          |  |  |
|           | Х             | Ignorieren                         |  |  |
|           | <             | Auswahl der zeitlichen             |  |  |
| Qualifier | >             | Regrepzungen                       |  |  |
|           | =             | Degrenzungen                       |  |  |

Abbildung 2- 62 Tabelle 2- 38 Das Dauertriggermenü (Seite 2/2)

| Trigger                 | Menü    | Einstellungen                                                       | Bemerkungen                          |
|-------------------------|---------|---------------------------------------------------------------------|--------------------------------------|
|                         |         | ¢                                                                   |                                      |
| <br>                    | Zeit    | <zeit-< td=""><td>Auswahl Dauer- und Limitsymbolzeit.</td></zeit-<> | Auswahl Dauer- und Limitsymbolzeit.  |
|                         |         | einstellung>                                                        |                                      |
| 1.00us<br>Zaitablankung |         |                                                                     | Erfassung eines Signalverlaufes auch |
| Automatiech             |         |                                                                     | wenn Trigger nicht ausgelöst wurde.  |
| Automatisch             | Zeit-   | Auto                                                                | Erfassung eines Signalverlaufes wenn |
| Set Up                  | ablenk- | Normal                                                              | Trigger ausgelöst wurde.             |
|                         | ung     | Einmalig                                                            | Wenn Trigger ausgelöst wird,         |
|                         |         |                                                                     | Erfassung eines Signalverlaufes und  |
|                         |         |                                                                     | stoppe dann.                         |
|                         | Set Up  |                                                                     | Zum Setupmenü, siehe Tabelle 2-40.   |

### Eckpunkte:

- **1. H (High):** High-Pegel: Spannung ist größer als der eingestellte Schwellwert.
- 2. L (Low): Low-Pegel: Spannung ist kleiner als der eingestellte Schwellwert.
- **3. X (Ignoriere):** Ignorieren: Wenn alle Kanäle unterdrückt sind, wird das Oszilloskop nicht getriggert.
- **4. Qualifier:** Ein Timer beginnt wenn die Einstellungen erfüllt sind. Der Dauertrigger tritt in der vom Qualifier eingestellten Zeit auf.

# **Trigger Setup**

Einstellen verschiedener Trigger Einstellungen entsprechend der Triggermodis. Wenn D15-D0 als Quelle bei Flanke oder Impuls ausgewählt wurde (DS1000D Serie) ist nur die Sperrzeit verstellbar. Wenn die Quelle im Anstiegstrigger ein nicht-digitaler Kanal ist, können nur Trigger Kopplung, Triggersensivität und Sperrzeit eingestellt werden. Für Videotrigger, können Sensivität und Sperrzeit eingestellt werden. Für den Bitmustertrigger und den Dauertrigger (DS1000D Serie) ist nur die Sperrzeit einstellbar.

| Set Up                                                                      | Menü        | Einstellungen                                         | Bemerkungen                                                                                                    |
|-----------------------------------------------------------------------------|-------------|-------------------------------------------------------|----------------------------------------------------------------------------------------------------|
| Kopplung<br>DC<br>Sensitivity<br>0.38div<br>Sperrzeit<br>Søøns<br>Sperrzeit | Kopplung    | DC<br>AC<br>HF verwerfen<br>LF verwerfen              | Keine Unterdrückung von<br>Signalanteilen.<br>Blockiert DC Signalanteile.<br>Unterdrückung von hoch-<br>frequenten Signalanteilen.<br>Unterdrückung von DC- und<br>Niederfrequenzsignalanteilen. |
|                                                                             | Sensitivity | ◆<br><sensitivity<br>Einstellung&gt;</sensitivity<br> | Auswahl der Trigger<br>Sensitivität, von 0.1div bis<br>1div.                                                                                                    |
|                                                                             | Sperrzeit   | €<br>Sperrzeit-<br>Einstellung>                       | Auswahl des Zeitfensters vor<br>einer weiterer Triggerung,<br>Einstellbereich von 500ns bis<br>1.5s.                                                                                             |
|                                                                             | Sperrzeit   | Rücksetzen                                            | Rücksetzen der Sperrzeit auf 500ns.                                                                                                    |

Abbildung 2- 63 Tabelle 2- 39 Das Trigger Setupmenü (Einstellungen für Trigger

Konnlung, Triggersensivität und Sperrzeit)

2-56

| Abbildung 2- 64             | I Tabelle 2 | 2- 40 | Das | Trigger | Setupmenü | (Einstellungen | für |
|-----------------------------|-------------|-------|-----|---------|-----------|----------------|-----|
| Sensitivität und Sperrzeit) |             |       |     |         |           |                |     |

| Set Up                             | Menü        | Einstellungen                                              | Bemerkungen                         |  |  |  |  |  |
|------------------------------------|-------------|------------------------------------------------------------|-------------------------------------|--|--|--|--|--|
| ensitivity<br>0.38div<br>Sperrzeit | Sensitivity | €<br>Sensitivity<br>Einstellung>                           | Auswahl der Trigger<br>Sensitivität |  |  |  |  |  |
| 500ns<br>Sporrzoit                 |             |                                                            | Auswahl des Zeitfensters            |  |  |  |  |  |
| open zen<br>Süekestzes             | Sperrzeit   | <sperrzeit< td=""><td>vor einer weiteren</td></sperrzeit<> | vor einer weiteren                  |  |  |  |  |  |
| Rucksetzer                         |             | Einstellung>                                               | Triggerung                          |  |  |  |  |  |
|                                    | Sperrzeit   | Rücksetzen                                                 | Rücksetzen der Sperrzeit            |  |  |  |  |  |
|                                    |             |                                                            | Zeit auf 500ns.                     |  |  |  |  |  |
| 1                                  |             |                                                            |                                     |  |  |  |  |  |

Abbildung 2- 65 Tabelle 2- 41 Das Trigger Setupmenü (Einstellungen nur für Sperrzeit)

| Set Up<br>Snerrzeit                           | Menü          | Einstellungen                                     | Bemerkungen                                             |  |  |
|-----------------------------------------------|---------------|---------------------------------------------------|---------------------------------------------------------|--|--|
| Sperrzeit<br>Seens<br>Sperrzeit<br>Rücksetzer | Sperrzei<br>t | €<br><sperrzeit<br>Einstellung&gt;</sperrzeit<br> | Auswahl des Zeitfensters vor einer weiteren Triggerung. |  |  |
|                                               | Sperrzei<br>t | Rücksetzen                                        | Rücksetzen der Sperrzeit auf 500ns.                     |  |  |
|                                               |               |                                                   |                                                         |  |  |

© 2008 RIGOL Technologies, Inc.

t.

# **Trigger Sperrzeit**

Trigger Sperrzeit kann komplexe Signalverläufe stabilisieren, wie z.B. die Pulsweite. Die Sperrzeit ist die Wartezeit des Oszilloskops, bis eine neue Triggerung erfolgt. Während der Sperrzeit, wird das Oszilloskop nicht getriggert, bis die Sperrzeit endet. Zum Beispiel: Um den ersten Impuls von einer Impulsgruppe zu Triggern, kann der Benutzer die Sperrzeit für Impulsweitengruppen einstellen.

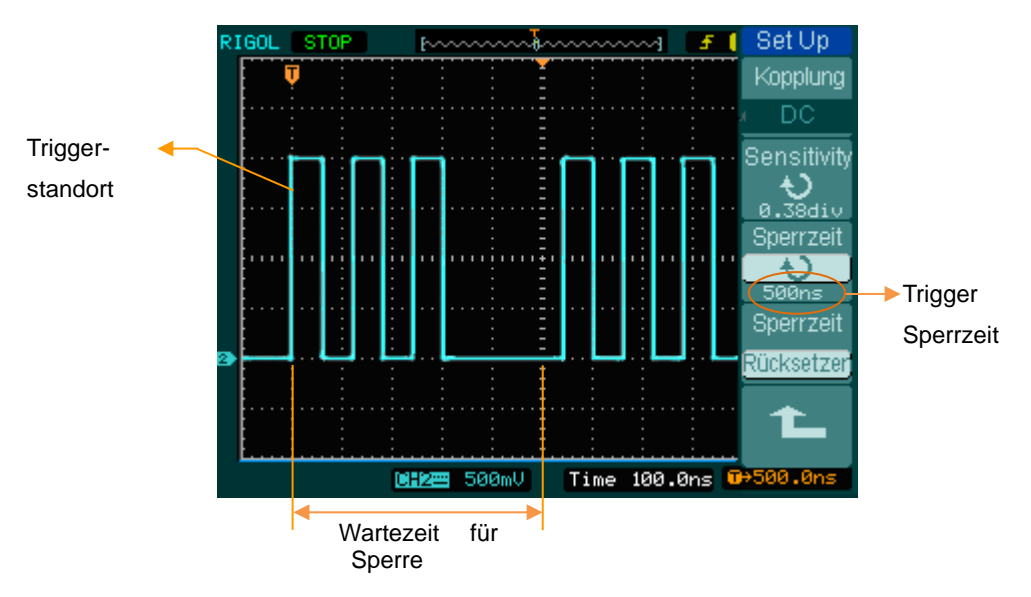

Abbildung 2- 66 Triggersperrzeit Anzeige

Benutzung des Triggersperrzeit:

- 1. Drücken Sie die Trigger MENU Taste um das Trigger Menü anzuzeigen.
- 2. Drücken Sie die Set Up Taste um das Setupmenü aufzurufen.
- 3. Drehen Sie am Multifunktionsknopf (♥) um die Sperrzeit zu ändern, bis der Signalverlauf stabil ist.
- 4. Drücken von Rücksetzen kann die Sperrzeit zurücksetzen auf den Standardwert.

## Trigger Eckpunkte

- **1. Trigger Quelle:** Der Trigger kann von verschiedenen Quellen ausgelöst werden: Eingabekanäle (CH1 und CH2), Netzspannung, Ext.
- **CH1 oder CH2:** Sind die am meisten benutzten Trigger Quellen. Der Kanal funktioniert wenn er als Trigger Quelle ausgewählt wurde, egal was angezeigt wird oder nicht.
- Ext Trig: Das Oszilloskop kann von einer dritten Quelle getriggert werden während es Daten von CH1 und CH2 aufnimmt, zum Beispiel von einem externen Taktgeber oder einem Signal von einem anderen Teil der Testschaltung. Die Ext Trigger Quelle benutzt ein externes Trigger Signal, verbunden am EXT TRIG Anschluss. Das "EXT TRIG" Signal wird direkt benutzt; es hat eine Triggerlevelbandbreite von -1.2V bis +1.2V.
- Netzspannung: Die Netzspannung kann zur Signaldarstellung von netzsynchronen Signalen verwendet werden, wie z.B. für Beleuchtungsanlagen und Spannungsversorgungen. Das Oszilloskop wird durch sein Netzteil getriggert; ein AC Trigger Signal wird nicht benötigt. Wenn die Netzspannung als Trigger Quelle ausgewählt wurde, wird das Oszilloskop automatisch auf DC Kopplung und das Trigger Level auf 0V gesetzt.
- **2. Abtastmodus:** Der Abtastmodus bestimmt, wie sich das Oszilloskop in Abwesenheit eines Trigger Ereignisses verhält. Das Oszilloskop stellt 3 Trigger Modi zur Verfügung: Auto, Normal und Einmalig.
- Automatisch: Dieser Modus erlaubt dem Oszilloskop Signale zu erfassen auch wenn keine Trigger Bedingung gefunden wird. Tritt keine Trigger Bedingung ein während das Oszilloskop auf eine bestimmte Periodendauer wartet (festgelegt durch die Zeitbasiseinstellung), triggert es sich selbst.

Wenn ungültige Trigger erzwungen werden, kann das Oszilloskop den Signalverlauf nicht abgleichen und der Signalverlauf scheint über das Display zu rollen. Wenn gültige Trigger auftreten, wird die Anzeige stabil auf dem Bildschirm dargestellt.

Jeder Faktor der eine Instabilität des Signalverlaufes hervorruft, kann durch den Auto Trigger aufgespürt werden, wie z.B. die Ausgabe der Spannungsversorgung.

**Hinweis:** Wenn die Horizontaleinstellung unter 50 ms/div eingestellt wurde, kann im Auto Modus kein Trigger Signal mehr erfasst werden.

- Normal: Der "Normal-Modus" erlaubt es dem Oszilloskop nur eine Erfassung eines Signalverlaufes wenn es getriggert wird. Wenn kein Trigger auftritt, wartet das Oszilloskop und der vorherige Signalverlauf wird auf dem Bildschirm dargestellt. Tritt ein Trigger auf, wird der Signalverlauf auf dem Bildschirm dargestellt.
- **Einmalig:** Im "Einmalig-Modus", nach dem drücken der RUN/STOP Taste, wartet das Oszilloskop auf einen Trigger. Während ein Trigger auftritt, erfasst das Oszilloskop einen Signalverlauf auf und stoppt dann.
- **3. Kopplung:** Die Trigger Kopplung entscheidet welche Frequenzbestandteile zur Trigger Schaltung passieren. Kopplungstypen beinhalten AC, DC, LF und HF Unterdrückung.
- **AC:** "AC-Kopplung" unterdrückt Gleichspannungsanteile und dämpft das Signal unter 10Hz.
- **DC:** "DC-Kopplung" lässt sowohl AC und DC Spannungsanteile passieren.
- **LF verwerfen:** "LF verwerfen" unterdrückt Gleichspannungsanteile, und dämpft alle Signale mit einer Frequenz kleiner als 8 kHz.
- **HF verwerfen:** "HF verwerfen" dämpft alle Signale mit einer Frequenz größer als 150 kHz.
- **4. Vortrigger/verzögerter Trigger:** Daten die vor und nach der Triggerung erfasst wurden.

Die Trigger Position ist normalerweise in der horizontalen Mitte des Bildschirms festgelegt. Im Vollbildmodus können die 6div Daten des Vor-Triggers und des verzögerten Triggers eingesehen werden. Mehr Daten des Vor-Triggers und des 1. verzögerten Triggers können mit dem Drehen des horizontal OPOSITION Knopfes eingesehen werden.

Diese Funktion ist sehr hilfreich für die Analysierung der Ergebnisse welche zum Trigger Punkt geführt haben. Alles auf der rechten Seite des Trigger Punktes wird Nach-Trigger Information genannt. Der Verzögerungsbereich (Vor-Trigger und Nach-Trigger Information) hängt von der eingestellten Ablenkgeschwindigkeit ab. 5. Einstellbare Trigger Sensitivität: Um den Einfluss von Rauschen der Umgebung zu vermeiden und einen stabilen Trigger zu erlangen, hat die Trigger Schaltung eine einstellbare Empfindlichkeit. Bei der DS1000E und DS1000D Serie kann die Empfindlichkeit von 0.1div bis 1.0div eingestellt werden. Wenn eine Empfindlichkeit von 1.0div eingestellt ist, beeinflusst die Trigger Schaltung kein Signal mit Spitze-Spitze Amplitude mit weniger als 1.0 div um den Einfluss von Rauschen zu vermeiden.

# Einstellen/ Auswählen des Erfassungsmodus

Acquire zeigt die Menütaste für den Erfassungsmodus auf der Frontabdeckung.

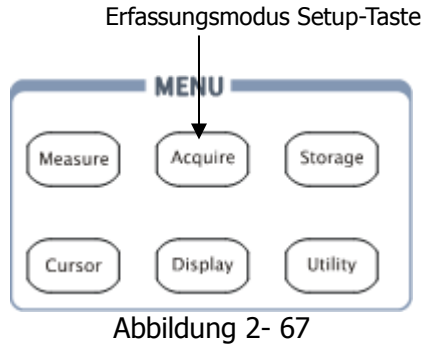

Erfassungsmodus Setup-Taste

Drücken Sie die Acquire Taste, um das Erfassungsmenü wie folgt anzuzeigen:

| quire                                                                           | Menü                  | Einstellungen                         | Bemerkungen                                                                                                   |
|---------------------------------------------------------------------------------|-----------------------|---------------------------------------|----------------------------------------------------------------------------------------------------|
| elwert<br>elwerte<br>32<br>astung<br>htzeit<br>hertiefe<br>ormal<br>x / x<br>An | Erfassung             | Normal<br>Mittelwert<br>Peak erfassen | Normaler Erfassungsmodus<br>Durchschnittserfassungsmodus<br>Peak Erfassungsmodus                              |
|                                                                                 | Mittelwerte<br>[1]    | 2 bis 256                             | Auswahl der Schritte. Ist der<br>Wert von 2 zur n-ten Potenz.<br>Einstellen der Mittelwerte von 2<br>bis 256. |
|                                                                                 | Abtastung             | Echtzeit<br>Äquivalenzzeit            | Echtzeit Abtastmodus<br>Synchronisierter Abtastmodus                                                          |
|                                                                                 | Speichertiefe         | Langzeit<br>Normal                    | Setze Speicher auf 512kpts<br>oder 1Mpts<br>Setze Speicher auf 8kpts oder<br>16kpts                           |
|                                                                                 | Sinx/x <sup>[2]</sup> | An<br>Aus                             | Setze Interpolationsmodus auf<br>sinx/x<br>Setze Interpolation Modus auf<br>Linie                             |

Abt Ec Speid Ni Sir

**Hinweis**<sup>[1]</sup>: Diese Funktion wird im "Durchschnittserfassungsmodus" verwendet; **Hinweis**<sup>[2]</sup>: Diese Funktion wird im "Echtzeit" Abtastmodus verwendet.

Der angezeigte Signalverlauf ist anders, wenn andere Erfassungsmodi und Abtastraten verwendet werden:

- Auswahl der Echtzeit Erfassung um Einzelauslösungen oder Impulssignale zu beobachten.
- Auswahl der Äquivalenzzeit um sich wiederholende hochfrequente Signale zu beobachten.
- Um das angezeigte weiße Rauschen zu reduzieren, wählen Sie die Mittelwert Erfassung. In diesem Modus wird die Bildschirmaktualisierung langsamer.
- Um Signal Aliasing zu vermeiden, wählen Sie Peak erfassen.

Der angezeigte Singalverlauf ändert sich im Zusammenhang mit den Einstellungen des Erfassungsmenüs.

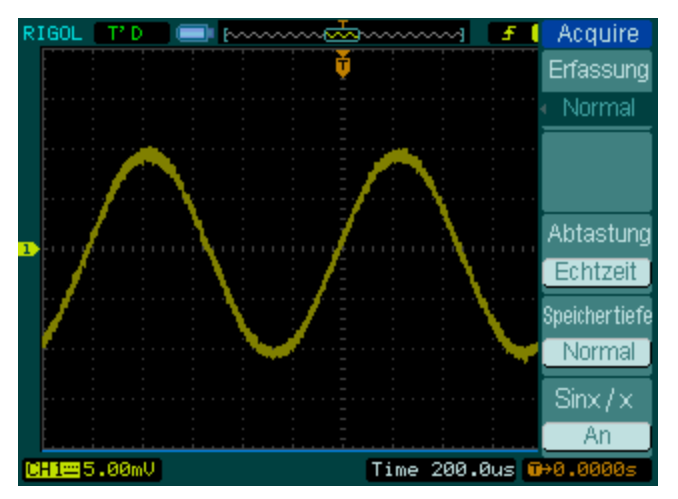

Abbildung 2- 69 Signal mit Rauschen, und ohne Mittelwertabtastung

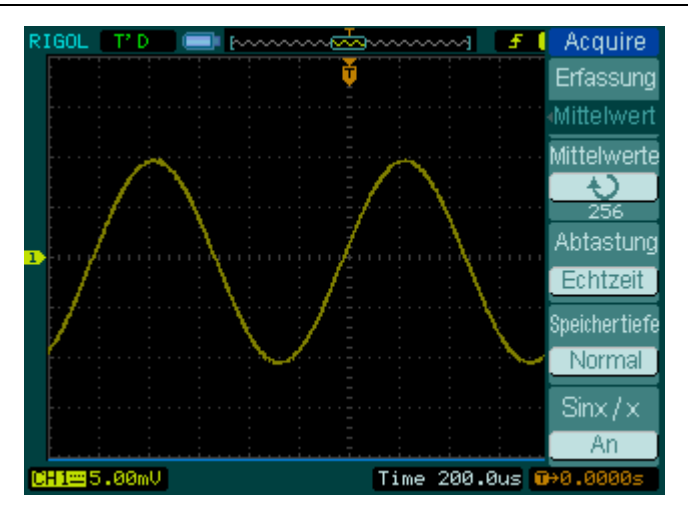

Abbildung 2- 70 Angezeigtes Signal mit Mittelwertabtastung

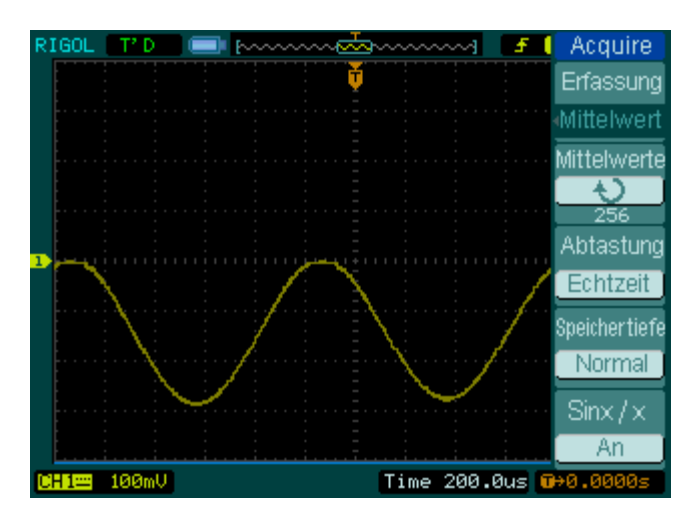

Abbildung 2- 71 Signal ohne Peak erfassen

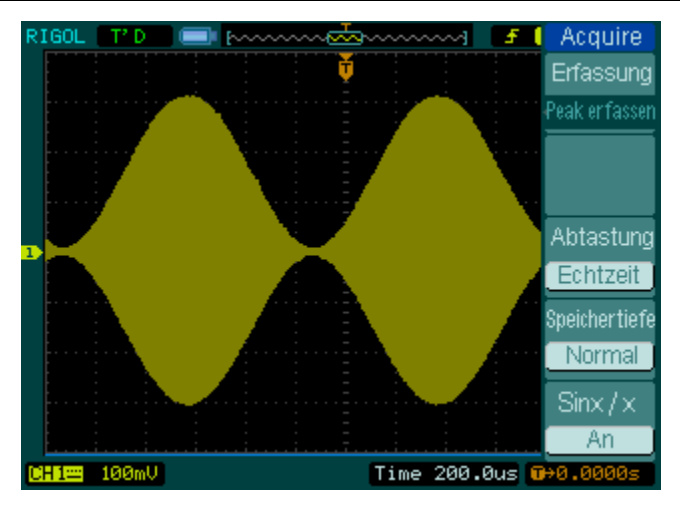

Abbildung 2- 72 Signal mit Peak erfassen

**Stoppe Erfassung:** Wenn das Oszilloskop Signalverläufe erfasst, ist der Signalverlauf in einem aktiven Zustand; wenn die Erfassung gestoppt wird, werden eingefrorene Signalverläufe angezeigt. Die Position und Skalierung kann immer noch durch die Vertikal- und Horizontaleinstellung eingestellt werden.

### Eckpunkte

**Echtzeitabtastung:** Das Oszilloskop hat eine Echtzeitabtastung von bis zu 1GSa/s. Bei einer Zeitablenkung von 50ns oder schneller, benutzt das Oszilloskop die sine(x)/x Interpolation um die horizontale Zeitablenkung zu erweitern.

**Äquivalenzzeitabtastung:** Bekannt als periodische Abtastung um bis zu 40ps Horizontalauflösung zu erreichen (äquivalent 25Gsa/s). Dieser Modus ist geeignet für die Beobachtung wiederholender Signale; wird nicht empfohlen für Einzelauslösungen oder Impulssignale.

**Normal Erfassung:** Das Oszilloskop zeichnet Signalverläufe in gleichen Zeitintervallen auf.

**Mittelwerterfassung:** Wenden Sie die Durchschnittsberechnung auf Ihren Signalverlauf an um un-korreliertes Rauschen zu reduzieren und die Messgenauigkeit zu verbessern. Verringerung von weißem oder un-korreliertem Rauschen in der Anzeige. Der Durchschnittssignalverlauf ist ein aktiver Durchschnitt über eine bestimmte Anzahl von Erfassungen von 2 bis 256.

**Peak erfassen:** "Peak erfassen" erfasst die Maximum- und Minimumwerte eines Signalverlaufes. Findet höchste und niedrigste Aufnahmepunkte über viele Aufnahmen.

# Einstellen des Anzeigesystems

Display zeigt die Menütaste für das Anzeigesystem auf der Frontplatte.

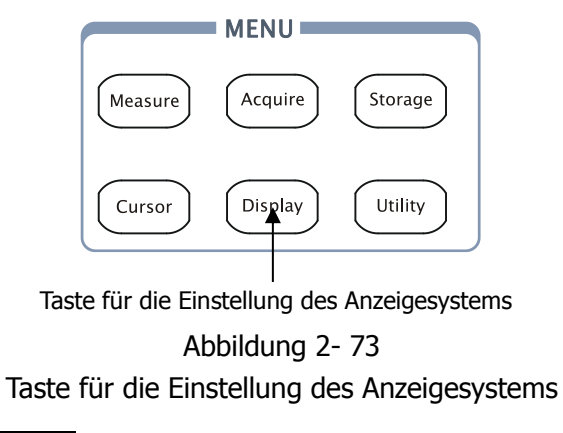

Drücken Sie die Display Taste um das Einstellungsmenü für das Anzeigesystem aufzurufen.

| Abbildung 2-74 | Tabelle 2-43 | Das Anzeigemenü | (Seite 1/2) |
|----------------|--------------|-----------------|-------------|
|----------------|--------------|-----------------|-------------|

| Display<br>Typ    | Menü       | Einstellung<br>en                | Bemerkungen                                                                                                    |
|-------------------|------------|----------------------------------|----------------------------------------------------------------------------------------------------|
| Löschen           |            | Vektoren                         | Anzeige des Signalverlaufs als<br>Vektoren                                                                     |
| Persistent        | тур        | Punkte                           | Anzeige des Signalverlaufs als<br>Punkte                                                                       |
| Aus<br>Intensität | Löschen    |                                  | Lösche alle angezeigten<br>Signalverläufe auf dem<br>Bildschirm                                                |
|                   | Persistent | Unendlich                        | Die Abtastpunkte werden<br>angezeigt bis die Persistenz auf<br>"OFF" gestellt wird.<br>Schalte Persistenz aus. |
|                   | Intensität | €<br><prozentsatz></prozentsatz> | Wähle Signalverlaufintensität,<br>Einstellbereich von 0% bis 100%                                              |

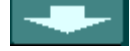

| Display                     | Menü             | Einstellungen                             | Bemerkungen                                                                                                    |
|-----------------------------|------------------|-------------------------------------------|----------------------------------------------------------------------------------------------------|
| 2/2<br>Gitter<br>Helligkeit | Gitter           |                                           | Anzeige von Gitter und<br>Koordinaten auf dem Bildschirm<br>Gitter ausschalten<br>Gitter und Koordinaten<br>ausschalten                        |
| Menüanzeige<br>Unendlich    | Helligkeit       | €<br>V<br>Prozentsatz                     | Wähle Gitterhelligkeit                                                                                                    |
|                             | Menü-<br>anzeige | 1s<br>2s<br>5s<br>10s<br>20s<br>Unendlich | Wähle Zeit bevor das Menü<br>verschwindet. Das Menü wird<br>nach der eingestellten Zeit<br>verborgen, wenn der letzte<br>Tastendruck erfolgte. |

Abbildung 2-75 Tabelle 2-44 Das Anzeigemenü (Seite 2/2)

### Eckpunkte:

- **1. Anzeigetyp:** Die Anzeigeeigenschaften beinhalten Vektor- und Punktdarstellung. Bei Vektordarstellung verbindet das Oszilloskop die Punkte durch digitale Interpolation unter Einbezug der Linearität und Sin(x)/x. Die Sin(x)/x Interpolation ist für die Echtzeitabtastung geeignet und ist effektiver bei einer Zeitbasis von 50ns oder schneller.
- **2. Wiederholfrequenz:** Eine wichtige Betriebseigenschaft von digitalen Oszilloskopen. Sie gibt die Anzahl der Bildwiederholungen pro Sekunde an und beeinflusst die Eigenschaft der Signalverläufe.

### Einstellen der Signalverlaufsintensität

Die Standardeinstellung für den Multifunktionsknopf (\*) ist die Anpassung der Signalintensität.

# Speichern und Wiederaufrufen

Storage zeigt die Menütaste für das Speichersystem auf der Frontplatte.

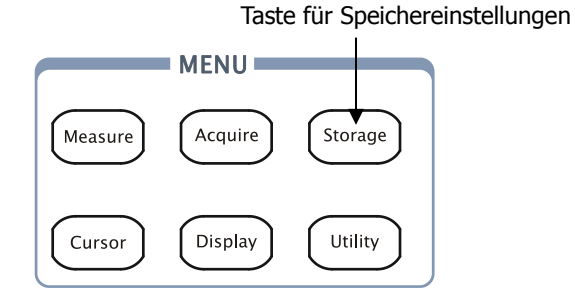

Abbildung 2- 76 Taste für Speichereinstellungen

Drücken Sie die Storage Taste um das Menü für die Speichereinstellungen aufzurufen. Signalverläufe und Einstelllungen können gespeichert und wiederaufgerufen werden von internem als auch externem Speicher. Die Signalverlaufs-, Einstellungs-, Bitmap- und CSV-Dateien können auf externem Speicher erstellt und gelöscht werden (Hinweis: Interne Dateien können gelöscht oder überschrieben werden). Das System unterstützt englische/ chinesische Tasteneingabe.

Signal Verlauf und Einstellungen, Menü wie folgt:

Abbildung 2- 77 Tabelle 2- 45 Das Speichereinstellungsmenü (Für Signalverlauf und Einstellungen)

| Storage<br>Speicherung<br>Wellenformen | Menü        | Einstellun<br>gen  | Bemkerungen                                                                      |
|----------------------------------------|-------------|--------------------|----------------------------------------------------------------------------------|
| Intern                                 | Speicherung | Waveform<br>Setups | Speichern oder wiederaufrufen<br>von Signalverläufen oder<br>Geräteeinstellungen |
| Extern                                 | Intern      |                    | Zum Menü für interne<br>Speicheroperation (siehe Tabelle<br>2-48)                |
| Disk Mana.                             | Extern      |                    | Zum Menü für externe<br>Speicheroperation (siehe Tabelle<br>2-49)                |
|                                        | Disk Mana.  |                    | Zum Disk Manage Menü (siehe<br>Tabelle 2-50)                                     |

Abbildung 2-78 Tabelle 2-46 Das Speichermenü (Für Bitmap)

| Storage<br>Speicherung                         | Menü        | Einstellung<br>en | Bemerkungen                                                                                                    |
|------------------------------------------------|-------------|-------------------|----------------------------------------------------------------------------------------------------|
| <ul> <li>Bitmap</li> <li>Para, Save</li> </ul> | Speicherung | Bit map           | Erstellen oder löschen einer<br>Bitmap-Datei                                                                    |
| Aus<br>Extern                                  | Para. Save  | An<br>Aus         | Speichern der aktuellen<br>Oszillskopeinstellungen in<br>verschiedenen Formaten, mit<br>dem gleichen Dateinamen |
| Invertiert<br>Aus                              | Extern      |                   | Zum Menü für externe<br>Speicheroperation (siehe<br>Tabelle 2-49)                                               |
| Disk Mana.                                     | Disk Mana.  |                   | Zum Disk Manage Menü (siehe<br>Tabelle 2-50)                                                                    |

| Abbildung 2- 79           | Tabelle 2- 47 Da | as Speichermenii | (Für CSV) |
|---------------------------|------------------|------------------|-----------|
| $\pi$ bbildulig $Z = 7 J$ |                  | 13 Speichermenu  | (10000)   |

| Storage                 |
|-------------------------|
| Speicherung             |
| CSV                     |
| Datentiefe              |
| Angezeigt               |
| Para. Save              |
| Aus                     |
| LADataType              |
| <ul> <li>Hex</li> </ul> |
| 1⁄2                     |
|                         |

| Menü                           | Einstellung<br>en | Bemerkungen                                                                                                    |
|--------------------------------|-------------------|----------------------------------------------------------------------------------------------------|
| Speicherung                    | CSV               | Erstellen oder löschen einer<br>CSV-Datei                                                                           |
|                                | Angezeigt         | Speichern der aktuell                                                                                               |
| Datentiefe                     |                   | angezeigten<br>Signalverlaufswerte in einer<br>CSV Datei                                                            |
|                                | Maximum           | Speichern der ganzen                                                                                                |
|                                |                   | Signalverlaufswerte in einer<br>CSV Datei im Speicher                                                               |
| Para. Save                     | An<br>Aus         | Speichern der aktuellen<br>Oszilloskop Einstellungen in<br>einem anderen Dateiformat mit<br>dem gleichen Dateinamen |
|                                | Hex               | Speichern der Werte im<br>Hexadezimalformat                                                                         |
| LA Data<br>Type <sup>[1]</sup> | Decimal           | Speichern der Werte im<br>Dezimalformat                                                                             |
|                                | Binary            | Speichern der Werte im<br>Binärformat                                                                               |
| Extern                         |                   | Zum Menü für externe<br>Speicheroperation (siehe<br>Tabelle 2-49)                                                   |
| Disk Manage                    |                   | Zum Disk Manage Menü (siehe<br>Tabelle 2-50)                                                                        |

Hinweis<sup>[1]</sup> : Nur bei DS1000D Serie anwendbar.

Abbildung 2- 80 Tabelle 2- 48 Das Speichermenü (Für Werkseinstellungen)

| Storage<br>Speicherung | Menü        | Einstellu<br>ngen | Bemerkungen                                          |
|------------------------|-------------|-------------------|------------------------------------------------------|
| < Hersteller           | Speicherung | Hersteller        | Wiederherstellen der<br>Werkseinstellungen           |
|                        | Laden       |                   | Wiederaufrufen von Werks- oder<br>Dateieinstellungen |
| Laden                  | Disk Mana.  |                   | Gehe zu Disk Manage Menü<br>(siehe Tabelle 2-50)     |
| Disk Mana.             |             |                   |                                                      |

# **Interner Speicher**

Drücken Sie Storage → Internal um zu folgenden Menü zu gelangen.

Abbildung 2-81 Tabelle 2-49 Das interne Speichermenü

| Internal<br>Speicherort       | Menü          | Einstellun<br>gen | Bemerkungen                                                                                      |
|-------------------------------|---------------|-------------------|--------------------------------------------------------------------------------------------------|
| E)Int_01<br>Laden<br>Speichem | Internal      | Int_00 (S)        | Auswahl des Speicherorts für<br>Dateien im internen Speicher                                     |
|                               |               | Int_09 (N)        |                                                                                                  |
| Datei löscheh                 | Laden         |                   | Wiederaufrufen von<br>Signalverlaufs- und<br>Einstellungsdateien aus dem<br>internen Speicherort |
|                               | Speichern     |                   | Speichern der Signalverlaufs-<br>und Einstellungsdateien in<br>internen Speicherort              |
|                               | Datei löschen |                   | Löschen der ausgewählten                                                                         |
|                               | (Folder)      |                   | Datei (Ordner)                                                                                   |

# **Externer Speicher**

Drücken Sie Storage → External um zu folgendem Menü zu gelangen.

| External                         | Menü                         | Einstellungen                  | Bemerkungen                                                                                |
|----------------------------------|------------------------------|--------------------------------|--------------------------------------------------------------------------------------------|
| Exploer<br>Dateien<br>Neue Datei | Exploer                      | Pfad<br>Directories<br>Dateien | Wechsel zwischen Pfad,<br>Verzeichnis und Datei                                            |
| Datei löschei                    | Neue Datei<br>(Ordner)       |                                | Erstellen einer neuen Datei<br>oder eines Ordners                                          |
| Laden                            | Datei<br>löschen<br>(Ordner) |                                | Löschen der ausgewählten<br>Datei (Ordner)                                                 |
| L                                | Laden                        |                                | Wiederaufrufen von<br>Signalverläufen und<br>Einstellungen von einem<br>USB-Massenspeicher |

Abbildung 2-82 Tabelle 2-50 Das Speichermenü

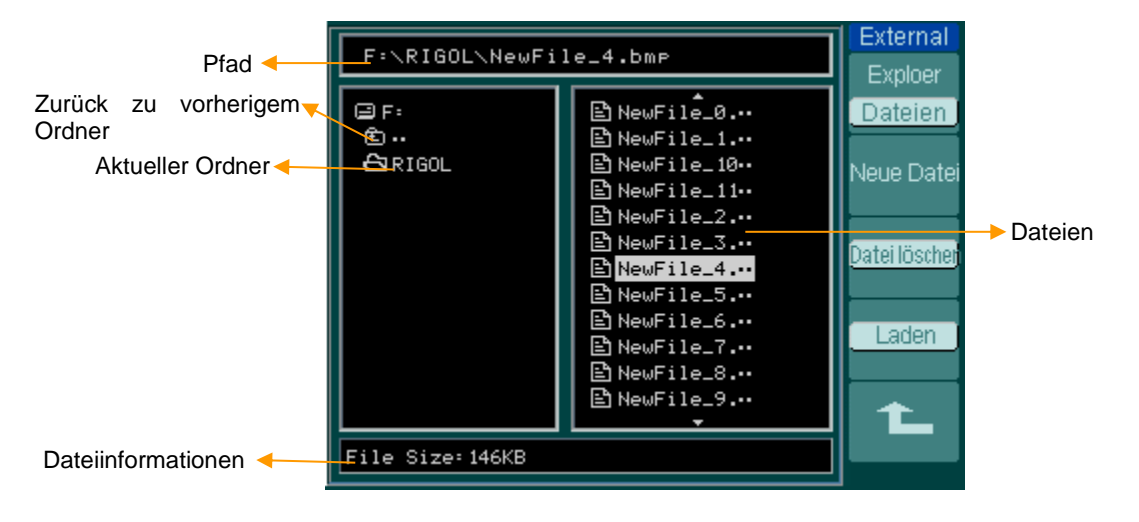

Abbildung 2- 83 Anzeige des Dateisystems

© 2008 RIGOL Technologies, Inc.

Benutzerhandbuch für DS1000E, DS1000D Serie

# **Disk Manager**

Drücken Sie Storage → Disk Mana. um zum folgenden Menü zu gelangen.

| Abbildung 2-84 | Tabelle 2- 51 | Das Disk Manage | Menü (Seite 1/2) |
|----------------|---------------|-----------------|------------------|
|----------------|---------------|-----------------|------------------|

| Disk Mana.                         | Menü             | Einstellungen                  | Bemerkungen                                                                 |
|------------------------------------|------------------|--------------------------------|-----------------------------------------------------------------------------|
| Exploer<br>Dateien<br>Neuer Ordner | Exploer          | Pfad<br>Directories<br>Dateien | Wechseln zwischen Pfad,<br>Ordner und Datei                                 |
| Datei löscher                      | Neuer<br>Ordner  |                                | Neuen Ordner erstellen<br>(identisch wie neue Datei,<br>siehe Tabelle 2-13) |
| Laden<br>1/2                       | Datei<br>löschen |                                | Löschen der Datei                                                           |
| -                                  | Load             |                                | Wiederaufrufen von<br>Signalverläufen,<br>Einstellungen,<br>aufgenommene    |

```
Abbildung 2-85 Tabelle 2-52 Das Disk Manage Menü (Seite 2/2)
```

| Disk Mana. | Menü       | Einstellungen | Bemerkungen                                    |
|------------|------------|---------------|------------------------------------------------|
| 2/2        | Umbenennen |               | Umbenennen einer Datei<br>(siehe Tabelle 2-52) |
| Ombenennen | Disk info  |               | Anzeigen von<br>Speichereigenschaften          |
|            |            |               |                                                |
| Ť.         |            |               |                                                |

# Rename

| Drücken Sie Storage | →Disk Manage. | .→Rename um | n zu folgendem N | Menü zu gelangen. |
|---------------------|---------------|-------------|------------------|-------------------|
|---------------------|---------------|-------------|------------------|-------------------|

Abbildung 2- 86 Tabelle 2- 53 Das Rename Menü

| Rename   |
|----------|
|          |
| <u> </u> |
|          |
| +        |
|          |
|          |
|          |
|          |
| Ok       |
|          |
| +        |
|          |

| Menü | Einstellun<br>gen | Bemerkungen                            |  |
|------|-------------------|----------------------------------------|--|
| t    |                   | Cursor nach oben bewegen               |  |
| Ŧ    |                   | Cursor nach unten bewegen              |  |
| ×    |                   | Löschen des ausgewählten<br>Buchstaben |  |
| ОК   |                   | Umbenennen der Datei                   |  |

|                                                                                                    | <b>†</b> |
|----------------------------------------------------------------------------------------------------|----------|
| E E NewFile_0<br>NewFile_1<br>File Name<br>MewFile_6<br>RewFile_6<br>RewFile_6<br>File Vare Vare Vare Vare Vare Vare Vare Var | ×<br>Ok  |

Abbildung 2-87 Umbenennen der Datei

### **Eckpunkte:**

**Hersteller:** Das Oszilloskop hat gespeicherte Standardeinstellungen, diese können jeder Zeit aufgerufen werden.

**Speicherort:** Festlegen des Speicherortes, um Signalverläufe und Einstellungen zu speichern oder wiederherzustellen.

**Laden:** Wiederherstellen der gespeicherten Signalverläufe, Einstellungen und Voreinstellungen.

Speichern: Speichern von Signalverläufen und Einstellungen.

#### **Hinweis:**

- 1. Die Auswahl von Speichern speichert nicht nur Signalverläufe, sondern auch aktuelle Einstellungen.
- Um sicher zu gehen dass die Einstellungen ordnungsgemäß gespeichert wurden, darf das Gerät nach dem Ändern der Einstellungen erst nach 5 Sekunden durch den Benutzer ausgeschalten werden. Das Oszilloskop kann 10 Einstellungen permanent speichern und jederzeit wiederherstellen.
# Einstellen des Utility Systems

Utility zeigt die Utility-Menü Taste auf der Frontplatte.

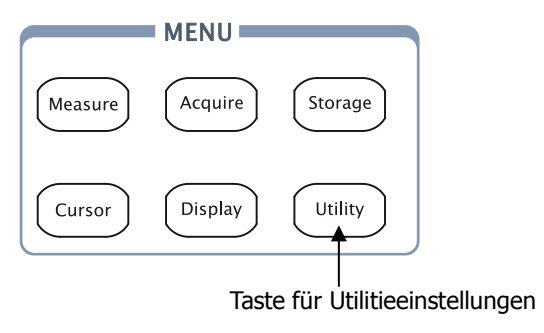

Figure 2- 88 Taste für Utility-Einstellungen

Drücken Sie die Utility Taste um das Menü für die Einstellungen des Utility Systems zu öffnen.

```
Abbildung 2-89 Tabelle 2-54 Das Utility Menü (Seite 1/3)
```

| Utilities<br>E/A-Einst.    | Menü       | Einstellungen                              | Bemerkungen                                                                                                    |
|----------------------------|------------|--------------------------------------------|----------------------------------------------------------------------------------------------------|
| Töne                       | E/A-Einst. |                                            | Einstellen der E/A Konfiguration                                                                               |
| <b>_{</b>  ×<br>Zähler     | Töne       | <b>∜</b> € (ON)<br>≪9×(OFF)                | An-/ Ausschalten des Beepers                                                                                   |
| Aus<br>Language<br>Deutsch | Zähler     | Aus<br>An                                  | AusschaltendesFrequenzzählersAnschalten des Frequenzzählers                                                    |
| 1/3                        | Language   | 简体中文<br>繁体中文<br>English<br>日本語<br>François | Auswählen der Sprache<br>(In späteren Firmware Versionen<br>können weiter Sprachen<br>hinzugefugt worden sein) |

Abbildung 2- 90 Tabelle 2- 55 Das Utility Menü (Seite 2/3)

| Utilities        | Menü            | Einstellu<br>ngen | Bemerkungen                             |
|------------------|-----------------|-------------------|-----------------------------------------|
| 2∕3<br>Pass/Fail | Pass/Fail       |                   | Einstellungen für den Pass/Fail<br>Test |
| Aufzeichn        | Aufzeichn.      |                   | Einstellen der Signalaufnahme           |
| Set kopieren     | Set<br>kopieren |                   | Einstellen der<br>Druckeigenschaften    |
| 2/3              |                 |                   |                                         |

Abbildung 2-91 Tabelle 2-56 Das Utility Menü (Seite 3/3)

| Utilities             | Menü           | Einstellung<br>en | Bemerkungen                          |
|-----------------------|----------------|-------------------|--------------------------------------|
| 3∕3<br>Voreinstellung | Voreinstellung |                   | Zum Menü für die<br>Voreinstellungen |
| Selbstkal.            | Selbstkal.     |                   | Ausführen der<br>Selbstkalibrierung  |
| Systeminfo            | Systeminfo     |                   | Anzeigen der<br>Systeminformationen  |
| opecial mode          | Special Mode   | Lock/Unlock       | Sperren der Tastatur                 |

### **Hinweis:**

**Selbstkalibrierung:** Das Oszilloskop wird die Parameter des Vertikal- (CH1, CH2, and Ext), Horizontalsystems und des Triggers kalibrieren.

# I/O Einstellungen

Drücken Sie Utility → E/A-Einstel. um zu folgendem Menü zu gelangen.

|           |                  |                        | langsmena                |
|-----------|------------------|------------------------|--------------------------|
| I/O Setup | Menü             | Anzeige                | Bemerkungen              |
| Baud 9600 |                  | 300                    | Auswählen der RS-232     |
| USB-Gerät | RS-232           | •                      | Baud-Rate wie 300, 2400, |
| Computer  | Baud             | •                      | 4800, 9600, 19200 oder   |
| GPIB#     |                  | 38400                  | 38400.                   |
| . 7.      | USB Gerät<br>[1] | Computer<br>PictBridge | Auswahl des USB-Gerätes  |
| *         | GPIB#            | 0-30                   | Auswahl der GPIB Adresse |

Abbildung 2-92 Tabelle 2-57 Das E/A-Einstellungsmenü

**Hinweis<sup>[1]</sup>:** Der Benutzer muss den USB-Gerät Typ manuell einstellen, wenn das Gerät am USB-Port gewechselt wird, um sicherzustellen, dass das verbundene Gerät das Gleiche ist wie in den Einstellungen.

# Sprache

Das Oszilloskop hat ein mehrsprachiges Menü, wählen Sie Ihre gewünschte Sprache.

Utilities ······ STOR E/A-Einst. t) 简体中文 繁體中文 한국어 **∢**|×∶ 日本語 Zähler English. 100Vrms/div 625.0kHz/div Aus Deutsch Русский Português Español CH2~ 1.00V B Time 2.000us CH1∾ 2.00V Abbildung 2-93

Drücken Sie Utility → Language um die gewünschte Sprache auszuwählen.

Abbildung 2- 93 Das Sprachmenü

Benutzen Sie die 4. Menütaste oder den Multifunktionsknopf (igsidentified) um die gewünschte Sprache auszuwählen.

# Pass/Fail

Die Pass/Fail Funktion überwacht Veränderungen durch Vergleichen des Eingabesignals mit einer vorher festgelegten Maske und gibt Pass- oder Fail Signale aus. Die Testergebnisse können nicht nur auf dem Bildschirm ausgegeben werden, sondern auch an einem isolierten Pass/Fail Anschluss. Weiter ist eine Alarmierung durch das Einschalten des Systemsounds möglich.

Drücken Sie Utility → Pass/Fail um zu folgendem Menü zu gelangen.

| Pass/Fail   | Menü        | Einstellungen | Bemerkungen                     |
|-------------|-------------|---------------|---------------------------------|
| Aug         | Test        | An            | Einschalten des Pass/Fail Tests |
| Qualla      | aktivieren  | Aus           | Ausschalten des Pass/Fail Tests |
|             | Qualla      | CH1           | Auswahl Pass/ Fail Test für CH1 |
| Anwondon    | Quelle      | CH2           | Auswahl Pass/ Fail Test für CH2 |
| Anwenden    |             | ▶ (START)     | Pass/Fail Test gestoppt,        |
| Msg Display | Anwondon    |               | drücken um zu starten           |
| Aus         | Anwenden    |               | Pass/Fail Test gestartet,       |
| 1/2         |             | (STOP)        | drücken um zu stoppen           |
|             |             | An            | Einschalten der Pass/Fail       |
|             | Msg Display |               | Informationsanzeige             |
|             |             | Aus           | Ausschalten der Pass/Fail       |
|             |             |               | Informationsanzeige             |

Abbildung 2- 94 Tabelle 2- 58 Das Pass/ Fail-Menü (Seite 1/2)

| Pass/Fail                                                      | Menü              | Einstellungen                            | Bemerkungen                                                                                                    |
|----------------------------------------------------------------|-------------------|------------------------------------------|----------------------------------------------------------------------------------------------------|
| 2/2<br>Ausgang<br>Fehler<br>StopOnOutput<br>Aus<br>MaskSetting | Ausgang           | Fehler<br>Fehler + $(11)$<br>Erfolgreich | Ausgabe, wenn Fail-Bedingung<br>erfüllt wird.<br>Ausgabe und Beep wenn<br>Fail-Bedingung erfüllt wird.<br>Ausgabe wenn Pass-Bedingung<br>erfüllt wird. |
|                                                                |                   | Erfolgreich+4                            | Ausgabe und Beep wenn<br>Bedingung erfüllt wurde.                                                                                                    |
|                                                                | Stop on<br>Output | An<br>Aus                                | Test stoppen wenn die Ausgabe<br>auftritt. Test fortsetzen wenn die<br>Ausgabe auftritt                                                                |
|                                                                | Mask Setting      |                                          | Zum Menü für Maskeneinstellung                                                                                                    |

Hinweis<sup>[1]</sup>: Der Beeper sollte eingeschalten sein.

## **Masken Setting**

Mit dieser Funktion kann der Benutzer Pass/Fail-Masken erstellen, speichern, laden und importieren/exportieren.

Drücken Sie Utility → Pass/Fail → Mask Setting um zu folgendem Menü zu gelangen.

Abbildung 2-96 Tabelle 2- 60 Das Menü für Maskeneinstellungen (Seite 1/2)

| Mask               | Menü     | Einstellungen | Bemerkungen                  |
|--------------------|----------|---------------|------------------------------|
| A Waske            |          | *2            | Auswahl des horizontalen     |
| 0.20div<br>V Maeko | X Maske  | <b>↓</b>      | Abstands zum Signalverlauf   |
| € Naske            |          |               | (0.04div-4.00div)            |
| 0.20div            |          | *2            | Auswahl des vertikalen       |
| Create Mask        | Y Maske  |               | Abstands zum Signalverlauf   |
| Location           |          | < y uiv>      | (0.04div-4.00div)            |
| Intern             | Create   |               | Erstellen einer Testmaske    |
| 1/2                | Mask     |               | entsprechend den oben        |
|                    |          |               | eingestellten Abständen      |
|                    | Location | Intern        | Auswahl des Speicherorts für |
|                    | LUCALION | Extern        | die Maskendateien            |

Figure 2- 97 Table 2- 61 Das Menü für Maskeneinstellungen (Seite 2/2) Speichern auf internen Speicher

| Mask      | Menü      | Einstellungen | Bemerkungen                 |
|-----------|-----------|---------------|-----------------------------|
|           | Choicharn |               | Speichern der erstellten    |
| 2/2       | Speichern |               | Maske auf internem Speicher |
| Speichem  |           |               | Wiederaufrufen der          |
|           | Laden     |               | Maskeneinstellungsdatei von |
| Laden     |           |               | internem Speicher           |
|           |           |               | Zum Import/Export-Menü      |
| Imp./ Exp | Imp /Evp  |               | (Gleich wie REF             |
|           | imp./cxp. |               | Importieren/Exportieren     |
| 1 L       |           |               | Menü. Siehe Tabelle 2-10)   |

Abbildung 2- 98 Tabelle 2- 62 Das Menü für Maskeneinstellungen (Seite 2/2) Speichern auf einem externen Speicher

| Mask        | Menü         | Einstellungen | Bemerkungen            |
|-------------|--------------|---------------|------------------------|
|             |              |               | Zum Speichermenü       |
| 2/2         | Spoicharp    |               | (Gleich wie REF        |
| Speichem    | Speichern    |               | Speichermenü. Siehe    |
|             |              |               | Tabelle 2-12)          |
| Laden       | Ladon        |               | Gehe zu Lade-Menü      |
|             | Lauen        |               | siehe Tabelle 2-63     |
| Importieren |              |               | Zum Import Menü.       |
|             | Transutionan |               | (Gleich wie REF Import |
| 1           | Tuborneren   |               | Menü. Siehe Tabelle    |
|             |              |               | 2-14)                  |

# Laden

Drücken Sie Utility → Pass/Fail → Mask Setting → Laden um zu folgendem Menü zu gelangen.

Abbildung 2-99 Tabelle 2-63 Das Lade-Menü

| Load               | Menü    | Settings                       | Comments                                    |
|--------------------|---------|--------------------------------|---------------------------------------------|
| Exploer<br>Dateien | Exploer | Pfad<br>Directories<br>Dateien | Wechseln zwischen Pfad, Ordner und<br>Datei |
| Laden              | Laden   |                                | Wiederaufrufen der ausgewählten<br>Datei    |
|                    |         |                                |                                             |

**Hinweis:** Die Pass/Fail-Funktion ist nicht verfügbar im X-Y Modus.

© 2008 RIGOL Technologies, Inc.

Benutzerhandbuch für DS1000E, DS1000D Serie

#### **Pass/Fail-Anschluss**

Die Ausgabeschaltung für Pass/Fail Signale ist durch einen Optokoppler galvanisch vom Oszilloskop getrennt. Deswegen muss die Ausgangsschaltung mit einer anderen Schaltung verbunden werden um seine Aufgabe zu erfüllen.

Bevor Sie eine externe Schaltung anschließen, sorgen Sie dafür, dass die/der maximale Spannung/Strom nicht 400V/100mA überschreitet. Die Ausgabeschaltung hat keine festgelegte Polarität und kann somit willkürlich angeschlossen werden.

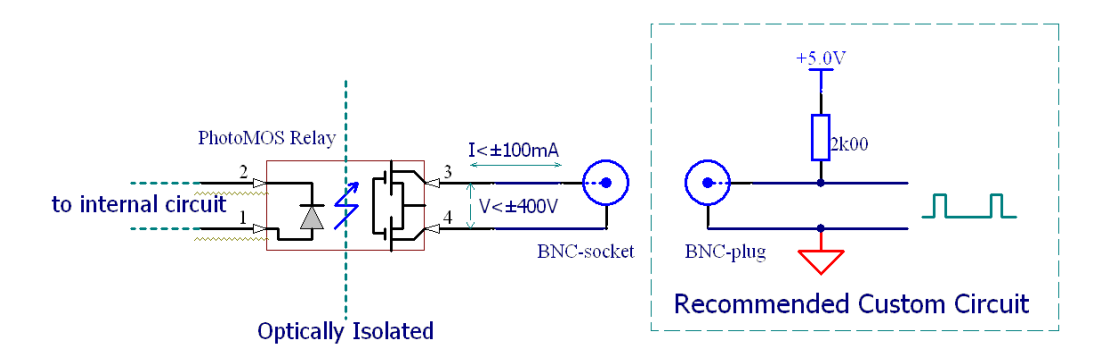

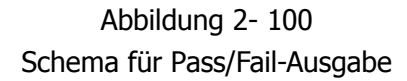

# Record

Der Signalverlaufsrecorder nimmt Eingangssingale mit einer maximalen Länge von 1000 Bildern von den Kanälen CH1 und CH2 auf. Diese Funktion kann auch über die Pass/Fail-Testausgabe aktiviert werden, was diese Funktion sehr nützlich macht um abnormal Signalverläufe langfristig aufzunehmen, ohne den Verlauf betrachten zu müssen. Diese Funktion beinhaltet 4 Modi: OFF, Record, Playback und Speicher. Für mehr Informationen beziehen Sie sich auf folgende Einführung.

- **1. Aus:** Beendet alle Aufnahmefunktionen.
- **2. Aufzeichnen:** Aufnahme eines Signalverlaufes für ein ausgewähltes Zeitintervall bis zu letztem Bild.

Drücken Sie  $Utility \rightarrow Record \rightarrow Modus \rightarrow Aufzeichnen um zu folgendem Menü zu gelangen.$ 

| Record       | Menü         | Einstellungen | Bemerkungen                  |
|--------------|--------------|---------------|------------------------------|
| Modus        |              | Aufzeichnen   | Auswahl des Aufnahmemodus    |
| Aufzeichnen  |              | Wiedergabe    | Auswahl des                  |
| Quelle       | Madua        | Speicherung   | Wiedergabemodus              |
| CH1          | Modus        |               | Auswahl des Speichermodus    |
| Letztes Bild |              | Aus           | Beenden aller                |
| <u> </u>     |              |               | Aufnahmefunktionen           |
| Anwenden     |              | CH1           |                              |
|              | Quelle       | CH2           | Auswahl der Aufnahmequelle   |
| 1/2          |              | P/F-OUT       |                              |
|              | Latatas Bild | ¢             | Auswahl Anzahl der           |
|              | Leizles bilu | <1-1000>      | Aufnahmebilder               |
|              |              |               | Aufnahme gestoppt, drücken   |
|              |              | 🛡 (Start)     | Sie Start um die Aufnahme zu |
|              | Anwenden     |               | starten                      |
|              |              | (Stop)        | Aufnahme, drücken Sie Stop   |
|              |              |               | um die Aufnahme anzuhalten   |

Abbildung 2-101 Tabelle 2-64 Das Aufnahmemenü (Seite 1/2)

Bemkerungen

Auswahl des Zeitintervalls

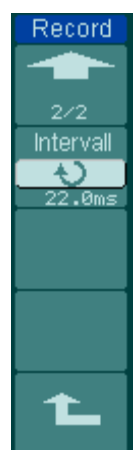

Abbildung 2- 102 Tabelle 2- 65 Das Aufnahmemenü (Seite 2/2)

Menü

Intervall

Einstellungen

Ð

<1.00ms-1000s>

**3. Wiedergabe:** Wiedergabe der aufgenommenen Signalverläufe.

Drücken Sie  $Utility \rightarrow Record \rightarrow Modus \rightarrow Wiedergabe$  um zu folgendem Menü zu gelangen.

Abbildung 2- 103 Tabelle 2- 66 Das Aufnahmemenü (Seite 1/2)

| Record        | Menü          | Einstellungen                | Bemerkungen            |
|---------------|---------------|------------------------------|------------------------|
| Abspielen     |               |                              | Wiedergabe gestoppt,   |
| Anwenden      | Anwenden      | <ul><li>(Start)</li></ul>    | Wiedergabe zu starten  |
| Abspielmodus  |               | (Stop)                       | Bei Wiedergabe drücken |
|               |               | (                            | Sie Stopp um die       |
| Intervall     |               |                              | Wiedergabe anzuhalten  |
| Ð             |               | <b>c</b>                     | Auswahl des            |
| 1.00ms<br>1/2 | Absnielmodus  |                              | Wiederholmodus         |
| -             | Abspicifiodus | $ \rightarrow \blacksquare $ | Auswahl der            |
|               |               | · -                          | Einzelwiedergabe       |
|               | Intervall     | €)<br><1.00ms-20s>           | Auswahl des Intervalls |

| -                  |                   |                      |                                                                   |
|--------------------|-------------------|----------------------|-------------------------------------------------------------------|
| Record             | Menü              | Einstellungen        | Bemerkgungen                                                      |
| 2/2<br>Erstes Bild | Start Bild        | <b>v</b><br><1-1000> | Auswahl des Anfangsbildes                                         |
| Aktuelles Bild     | Aktuelles<br>Bild | <b>v</b><br><1-1000> | Auswahl des aktuellen Bildes,<br>das wiedergegeben werden<br>soll |
| Letztes Bild       | Letztes Bild      | <b>v</b><br><1-1000> | Auswahl des letzten Bildes                                        |
|                    |                   |                      |                                                                   |

Abbildung 2- 104 Tabelle 2- 67 Das Aufnahmemenü (Seite 2/2)

**Hinweis:** Die <u>RUN/STOP</u> Taste kann die Anzeige des Signalverlaufes auch wiederholen oder fortsetzen.

**4. Speicherung:** Speichern von aufgenommenen Signal Verläufen in einem permanenten Speicher, entsprechend eingestellter Bilder.

Drücken Sie  $Utility \rightarrow Record \rightarrow Modus \rightarrow Speicherung um zu folgendem Menü zu gelangen.$ 

Abbildung 2-105 Tabelle 2-68 Das Speichermenü (Seite 1/2)

| Record               | Menü         | Einstellungen | Be                        | emerkı  | ungen     |    |
|----------------------|--------------|---------------|---------------------------|---------|-----------|----|
| Modus<br>Projekorupa | Erctoc Bild  | ¢             | Auswahl                   | des     | ersten    | zu |
| Eretoe Bild          | Erstes Dilu  | <1-1000>      | speichernden Bildes       |         |           |    |
|                      | Letztes Bild | ¢             | Auswahl                   | des     | letzten   | zu |
| 1<br>Letztes Bild    |              | <1-1000>      | speichernden Bildes       |         |           |    |
| <del>ب</del>         | Location     | Intern        | Auguahl das Spaigharartas |         |           |    |
| 1<br>Location        | Location     | Extern        | Auswann u                 | es spei | cherontes |    |
| Intern               |              |               |                           |         |           |    |

| Abbildung 2-106 | Tabelle 2- 69 Das Speichermenü (Seite 2/2) |
|-----------------|--------------------------------------------|
|                 | Speichern auf internem Speicher            |

| Record             | Menü      | Einstellungen | Bemerkungen                                                                           |
|--------------------|-----------|---------------|---------------------------------------------------------------------------------------|
| 2/2<br>Speichem    | Speichern |               | Speichern des aufgenommenen<br>Signalverlaufes auf internem<br>Speicher               |
| Laden<br>Imp./ Exp | Laden     |               | Wiederaufrufen des<br>aufgenommenen<br>Signalverlaufes vom internen<br>Speicher       |
| L                  | Imp./Exp. |               | Zum Import/Export Menü<br>(Gleich wie REF Import/ Export<br>Menü. Siehe Tabelle 2-10) |

Abbildung 2- 107 Tabelle 2- 70 Das Speichermenü (Seite 2/2) Speichern auf externem Speicher

| Record      | Menü        | Einstellungen | Bemerkungen            |
|-------------|-------------|---------------|------------------------|
|             |             |               | Zum Speichermenü       |
|             | Spoicharp   |               | (Gleich wie REF        |
| Speichem    | Speichern   |               | Speichermenü. Siehe    |
|             |             |               | Tabelle 2-12)          |
| Laden       | Ladan       |               | Zum Laden-Menü, siehe  |
|             | Laden       |               | Tabelle 2-63           |
| Importieren |             |               | Zum Import-Menü.       |
|             | Importieren |               | (Gleich wie REF Import |
|             |             |               | Menü, siehe Tabelle    |
|             |             |               | 2-14)                  |

# Druckeinstellungen

Die DS1000E, DS1000D Oszilloskop Serie unterstützt Druckfunktionen. Bitte führen Sie die Druckoperation nach folgenden Schritten aus:

## 1. Verbinden des Druckers:

Die DS1000E, DS1000D Oszilloskop Serie bietet zwei Druckmodi an: "Normal" und "PictBridge".

 Sollten Sie PictBridge Drucker verwenden, wählen Sie bitte den "PictBridge" Modus aus. Nun erkennt das Oszilloskop den Drucker als "Device Equipment". Danach verbinden Sie den Drucker mit dem USB-Anschluss auf der Rückseite des Oszilloskops.

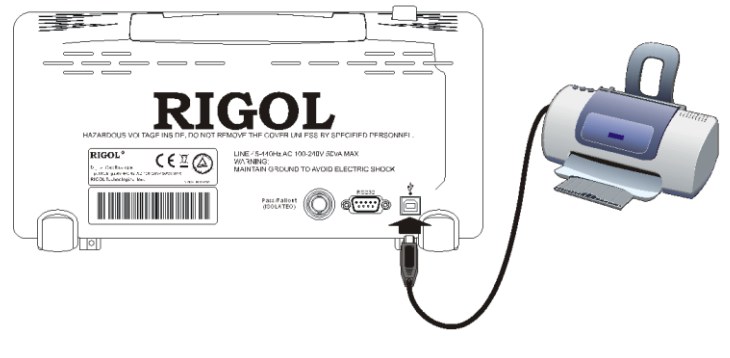

Abbildung 2- 108 PictBridge Druck

 Sollten Sie einen normalen Drucker verwenden, wählen Sie den "Normal"-Modus aus. Nun erkennt das Oszilloskop den Drucker als "Host Equipment". Danach verbinden Sie den Drucker mit dem USB-Anschluss auf der Frontplatte des Oszilloskops.

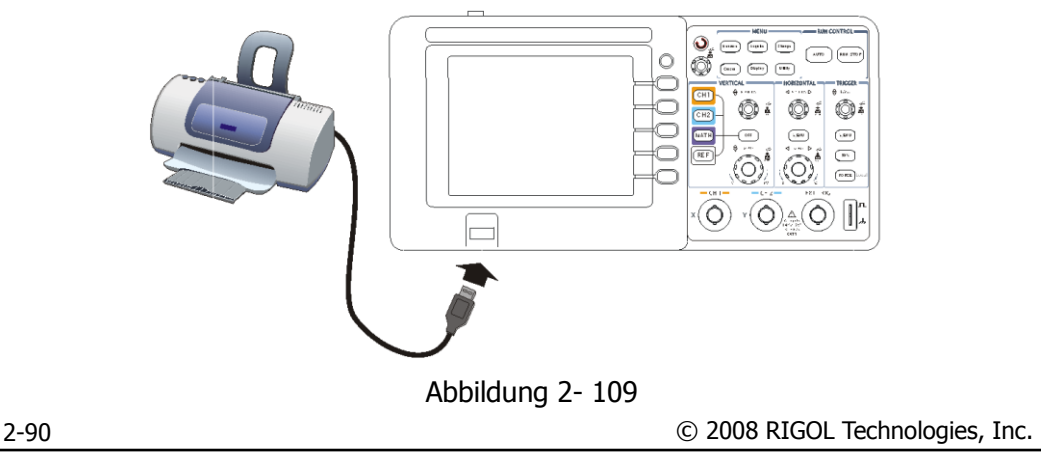

Benutzerhandbuch für DS1000E, DS1000D Serie

#### Normal Druck

# 2. Einstellen der Druckparameter:

Drücken Sie Utility → Set Kopieren um zu folgendem Menü zu gelangen.

Abbildung 2- 110 Tabelle 2- 71 Das Druckermenü ("Normal"-Modus)

| Menü        | Einstellun                                              | Bemerkungen                                                                                          |
|-------------|---------------------------------------------------------|----------------------------------------------------------------------------------------------------|
|             | gen                                                     |                                                                                                    |
| Druckmoduc  | Normal                                                  | Auswahl des                                                                                          |
| DIUCKINOUUS | PictBridge                                              | Druckmodus                                                                                           |
| Kopieren    |                                                         | Drucken                                                                                              |
|             | An                                                      | Einstellen der                                                                                       |
| Invertiert  | All                                                     | Farbumkehrung bei                                                                                    |
|             | Aus                                                     | Druck ein oder aus                                                                                   |
| Palette     | Graustufen<br>Farbe                                     | Auswahl der Farbpalette                                                                              |
|             | Menü<br>Druckmodus<br>Kopieren<br>Invertiert<br>Palette | MenüEinstellungenDruckmodusMormal<br>PictBridgeKopierenInvertiertAn<br>AusPaletteGraustufen<br>Farbe |

Abbildung 2- 111 Tabelle 2- 72 Das Druckermenü ("PictBridge"-Modus, Seite 1/3)

| rint Set               | Menü       | Einstellun | Bemerkungen             |
|------------------------|------------|------------|-------------------------|
| uckmodus<br>Volenia da |            | gen        |                         |
| Kapiaran               | Druckmodus | Normal     | Auswahl des Druckmodus  |
| Kopieren               |            | PictBridge |                         |
| hbracha                | Kopieren   |            | Druck ausführen         |
| encera                 | Abbrechen  |            | Druck stoppen           |
| Status                 | Status     |            | Abfrage des Druckstatus |
|                        |            |            |                         |

| Abbildung 2-112 | labelle 2-73 Das Druckmenu ("PictBridge"-Modus, Seite 2/3) |
|-----------------|------------------------------------------------------------|
|                 |                                                            |

| Print Set                    |
|------------------------------|
|                              |
| 2/3                          |
| Papiergröße                  |
| <ul> <li>Standard</li> </ul> |
| File Type                    |
| <pre>standard</pre>          |
| Seiten                       |
| 2/3                          |
| -                            |

| Menü      | Einstellungen                | Bemerkungen                          |  |
|-----------|------------------------------|--------------------------------------|--|
| Papier-   | Standard                     | Auswahl der Papiergröße:             |  |
| größe     | weiter                       | Standard, A2, A3, A4, A5, A6 und B5  |  |
| File Type | Standard<br>Bmp<br>Exif/Jpeg | Auswahl des Typs für<br>Bildausdruck |  |
| Seiten    | <b>€)</b><br><1-999>         | Einstellen der Kopien                |  |

Abbildung 2- 113 Tabelle 2- 74 Das Druckmenü ("PictBridge"-Modus, Seite 3/3)

| Bet          | Menü          | Einstellung | Bemerkungen           |
|--------------|---------------|-------------|-----------------------|
|              |               | en          |                       |
| 3<br>Walitza |               | Standard    |                       |
| dard.        | Drint Quality | Normal      | Augushi Drugkauslität |
| ***          |               | Entwurf     | Auswahl Druckqualitat |
| tufen        |               | Fein        |                       |
| rtiert       | Dalatta       | Graustufen  | Augushi Farbaalatta   |
| n            | Palelle       | Farbe       | Auswani Fardpaiette   |
|              | Invertient    | An          | Ein-/ Ausschalten der |
| _            | Invertiert    | Aus         | Farbinvertierung      |

#### 3. Druck:

Pri

Grau

Sorgen Sie dafür, dass der Drucker verbunden ist und die Druckereinstellungen vollständig vor dem Drucken sind. Dann, drücken Sie  $\boxed{\text{Utility}} \rightarrow \text{Set kopieren} \rightarrow \text{kopieren}$  um den Druckauftrag auszuführen.

# Systemeinstellungen

Drücken Sie Utility → Voreinstellungen um zu folgendem Menü zu gelangen.

| Preference.                                             | Menü          | Anzeige                                   | Bemerkungen                                                                                      |
|---------------------------------------------------------|---------------|-------------------------------------------|--------------------------------------------------------------------------------------------------|
| Screensaver<br>Aus<br>Expand Refer<br>Erde<br>Stickykey | Screen saver  | 1 min<br>5 hour<br>Aus                    | Einstellen des<br>Bildschirmschoners                                                             |
| Oberfläche<br>Tradition<br>1/2                          | Expand Refer. | Erde<br>Zentriert                         | Vertikale Einstellung des<br>Signalverlaufes,<br>Referenz erweitern                              |
|                                                         | Sticky key    |                                           | Einstellen der<br>Einfingerbedienung für CH1,<br>CH2, Math, Ref, Trig Level und<br>Trig Position |
|                                                         | Oberfläche    | Klassisch<br>Modern<br>Tradition<br>Knapp | Auswahl der Theme                                                                                |

Abbildung 2- 114 Tabelle 2- 75 Menü für die Einstellungen (1/2)

```
Abbildung 2-115 Tabelle 2-76 Menü für Einstellungen (2/2)
```

| Preference. | Menü     | Anzeige | Bemerkungen          |
|-------------|----------|---------|----------------------|
| 2/2         | Set Keys |         | Einstellen des Codes |
| Set Keys    |          |         |                      |
|             |          |         |                      |
|             |          |         |                      |
|             |          |         |                      |
|             |          |         |                      |
| 1           |          |         |                      |
|             |          |         |                      |

#### **Eckpunkte:**

- **1. Bildschirmschoner:** Diese Funktion verlängert die Lebensdauer der LCD-Hintergrundbeleuchtung.
- 2. Expand reference: Bei Änderung der Volt/Div. Einstellung der Kanäle, wird der Signalverlauf im Bezug auf die Erdungsreferenz oder die Bildschirmmitte gestreckt oder gestaucht. Wurde Zentriert ausgewählt, wird der Signalverauf in Bezug auf die Bildschirmmitte gestreckt oder gestaucht. Wurde hingegen Erde ausgewählt, wird die Kanalerdungsreferenz auf der gleichen Position am Display bleiben und der Signalverlauf wird in Bezug auf die Erdungsreferenz vergrößert.
- **3. Sticky key:** Ist die Einfingerbedienung eingeschalten, wenn die Positionen (CH1, CH2, MATH, REF, Trig.Lev. and Trig.Pos.) justiert werden, stoppt das Objekt bei der Nullstellung für die einfache Rückkehr zu den ursprünglichen Positionen bis zur nächsten Justierung.
- **4. Key Sets:** Diese Funktion hilft dem Benutzer einen neuen Code für die Entriegelung der Tastatur einzugeben.

# Selbstkalibierung

Die Selbstkalibierung korrigiert die internen Schaltungen um die beste Genauigkeit zu erreichen. Benutzen Sie diese Funktion für die Kalibrierung des Vertikal- und Horizontalsystems. Für gleichbleibende maximale Genauigkeit sollten Sie diese Kalibrierung benutzen. Speziell wenn sich die Umgebungstemperatur um 5°C oder mehr ändert.

Trennen Sie alle Tastköpfe oder Leitungen von allen Eingangskanälen, andernfalls können Fehler oder Schäden am Oszilloskop auftreten. Drücken Sie Utility → Selbstkal. um zu dem Selbstkalibrierungsmenü wie folgt zu gelangen. Drücken Sie die "RUN/STOP"-Taste um die Operation zu starten und "AUTO" um das Menü zu verlassen.

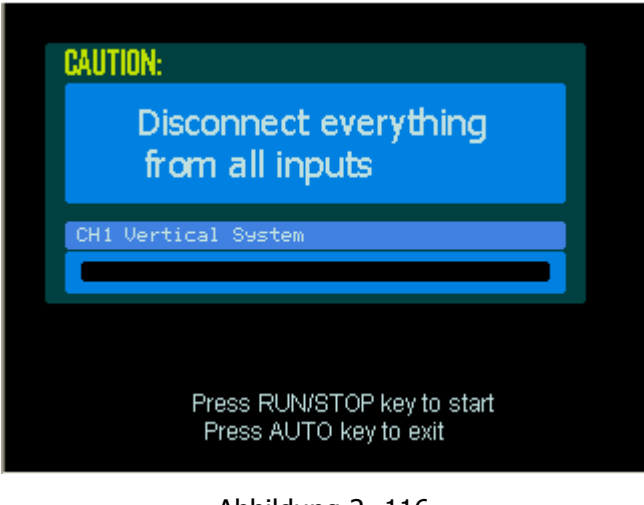

Abbildung 2- 116 Selbstkalibrierung

**Hinweis:** Das Oszilloskop muss 30 Minuten aufgewärmt worden sein, um mit der Kalibrierung die beste Genauigkeit zu erreichen.

# **System Information**

Systeminformationen können dem Benutzer helfen um Gerätemodel, Seriennummer, Softwareversion, installierte Module und weiteres herauszufinden.

Drücken Sie Utility → Systeminfo um die Systeminformationen wie folgt aufzurufen.

| Model:                     | DS1102E                                                                                        |  |
|----------------------------|------------------------------------------------------------------------------------------------|--|
| Serial No.                 | DS 1EB 104702974                                                                               |  |
| Software version:          | 00.02.01 SP1                                                                                   |  |
| Installed module:          | FFT Module installed<br>USB Module installed<br>P/F Module installed<br>RS232 Module installed |  |
| Press RUN/STOP key to exit |                                                                                                |  |

Abbildung 2- 117 Systeminformationen

# **Special Mode**

Die Oszilloskop Serie DS1000E, DS1000D bietet die neue "Key Lock"-Funktion, welche den industriellen Produktionsansprüchen entspricht. In diesem Modus werden alle Tasten gesperrt, außer die Tasten F1 bis F5 und MENU ON/OFF. Sie müssen einen Code für die Freigabe der Tastatur eingeben, das Anfangspasswort ist "111111". Darüber hinaus können Sie das Passwort mit 6 Zeichen in den Einstellungen ändern.

# Für mehr Informationen beachten Sie bitte folgende Anweisungen:

# 1. Sperren der Tastatur

Drücken Sie die Utility Taste, dann Special Mode Menü um in den Lock Modus zu gelangen. Wählen Sie dann OK um die Sperrfunktion wie in folgender Abbildung auszuführen. In diesem Modus sind, bis auf F1 bis F5 und MENU ON/OFF, alle Tasten gesperrt. Wenn Sie Abbrechen auswählen wird die Funktion abgebrochen.

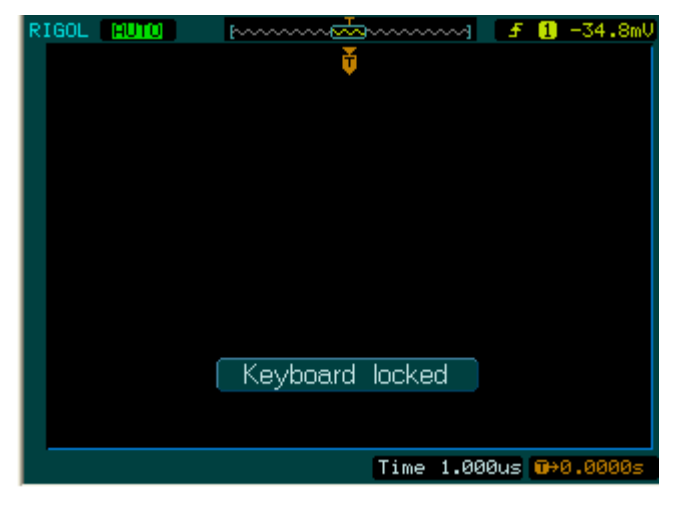

Figure 2- 118 Benutzeroberfläche für Tastatur gesperrt

### 2. Entsperren der Tastatur

Drücken Sie eine Taste von F1 bis F5 um in den Unlock Modus zu gelangen und geben Sie dann das Passwort zum Entsperren der Tastatur ein. (Standard "111111", Sie können ein eigenes Passwort mit 6 Bit einrichten).

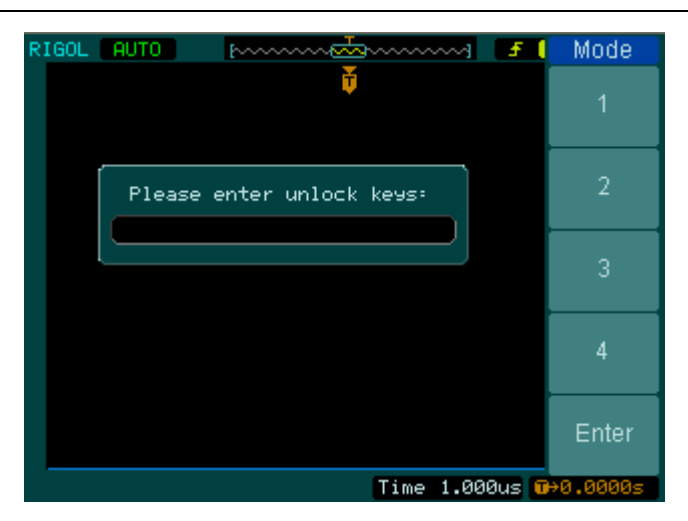

Abbildung 2- 119 Benutzeroberfläche für Tastatur entsperrt

# 3. Ändern der Zahlenkombination

Drücken Sie die Utility Taste um in das Voreinstellungen Menü zu gelangen und wählen Sie wie in folgender Abbildung dann die set keys -Option auf der zweiten Seite des Menüs. Geben Sie die alte Zahlenkombination ein und bestätigen Sie diese mit Enter, geben Sie dann das neue Passwort ein und bestätigen Sie dieses mit der nochmaligen Eingabe. Das System wird Ihnen bestätigen dass die Passworteinstellung erfolgreich war.

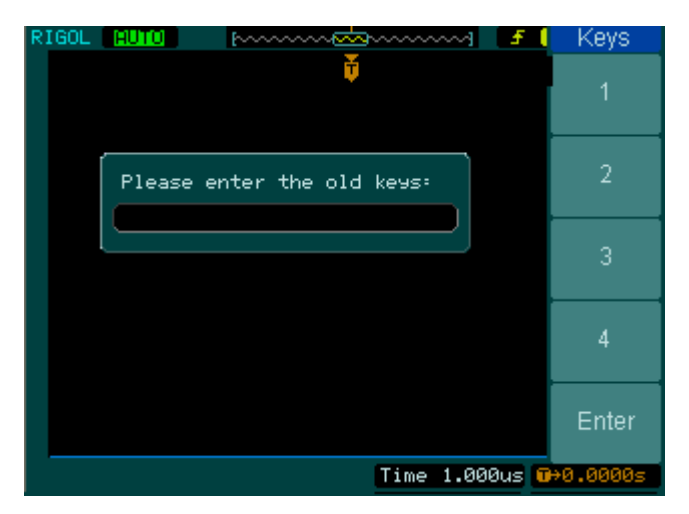

Abbildung 2- 120 Benutzeroberfläche für Passworteinstellungen

© 2008 RIGOL Technologies, Inc.

Benutzerhandbuch für DS1000E, DS1000D Serie

# Automatische Messungen

Die Measure Taste im Menü Bereich aktiviert die automatische Messfunktion. Die folgenden Anweisungen zeigen die leistungsstarken Messfunktionen des Oszilloskops.

Einstelltaste für automatische Messungen

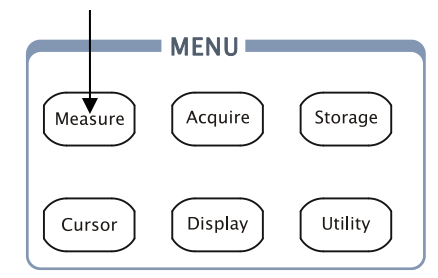

Abbildungen 2-121

Einstelltaste für automatische Messungen

# Menüerklärung:

Drücken Sie die Measure Taste um das Einstellmenü für die automatische Messung anzuzeigen.

Das Oszilloskop stellt 22 Automessungen bereit: Vpp, Vmax, Vmin, Vtop, Vbase, Vamp, Vavg, Vrms, Overshoot, Preshoot, Freq, Period, Rise Time, Fall Time, Delay1  $\rightarrow 2 f$ , Delay1 $\rightarrow 2 f$ , Phas1 $\rightarrow 2 f$ , Phas1 $\rightarrow 2 f$ ,

Abbildung 2-122 Tabelle 2-77 Das Messmenü

| Measure        | Monii    | Finstellungen | Bemerkungen                                        |
|----------------|----------|---------------|----------------------------------------------------|
| Quelle         | menu     | Linstenungen  | Demerkungen                                        |
| CH1            | Qualla   | CH1           | Auswahl von CH1 oder CH2<br>als Quellkanal für die |
| Spannung       | Quelle   | CH2           | Messungen                                          |
|                |          |               | Auswahl um                                         |
| ∢ Zeit         | Spannung | Spannung      | Spannungsparameter zu                              |
|                |          |               | messen                                             |
| Löschen        | 7oit     |               | Auswahl um Zeitparameter zu                        |
| Alles anzeigen | Zeit     |               | messen                                             |
| Aus            | Löcchen  |               | Löschen der Messresultate                          |
|                | LUSCHEIT |               | auf dem Bildschirm                                 |

|          |     | Ausschalten   | aller |
|----------|-----|---------------|-------|
| Alles    | Aus | Messresultate |       |
| anzeigen | An  | Anschalten    | aller |
|          |     | Messresultate |       |

# 10 Spannungsmessparameter

Abbildung 2-123 Tabelle 2-78 Menü für Spannungsmessungen (Seite 1/3)

| €                         | Menü    | Einstellugen          | Bemerkungen                        |
|---------------------------|---------|-----------------------|------------------------------------|
| 1 July                    |         |                       | Messen der maximalen Spannung      |
| Vmax<br>± مارساسی<br>Vmin | Vmax    |                       | eines                              |
|                           |         | Signalverlaufes       |                                    |
| ‡ _าา_าา_                 | Vmin    |                       | Messen der minimalen Spannung      |
| Vpp<br>1 ລັບລັບ<br>Vtop   |         | eines Signalverlaufes |                                    |
|                           | Vpp     |                       | Messen der Spitze-Tal Spannung     |
| <b></b>                   | ) (have |                       | Messen der positiven, abgeflachten |
|                           | νιορ    |                       | Spitzen eines Signalverlaufes      |

Abbildung 2-124 Tabelle 2-79 Menü für Spannungsmessungen (Seite 2/3)

| ₩.<br>mm    |        | Menü  | Einstellungen                   | Bemerkungen                        |
|-------------|--------|-------|---------------------------------|------------------------------------|
| ±<br>Vbase  |        | Vhaca |                                 | Messen der negativen, abgeflachten |
| ‡_J1_J1_    | ‡_M_M_ | vbase |                                 | Spitzen eines Signalverlaufes      |
| Vamp        |        | Vamn  |                                 | Messen der Spannung zwischen Vtop  |
| t the state |        | vamp  |                                 | und Vbase                          |
| Vavg        | vg     |       | Durchschnittsspannungsmessung   |                                    |
| 1/00        | vavg   |       | eines Signalverlaufes           |                                    |
| -           |        |       | Messen der Effektivwertspannung |                                    |
|             |        | vrins |                                 | eines Signalverlaufes              |

Abbildung 2-125 Tabelle 2-80 Menü für Spannungsmessungen (Seite 3/3)

| <b>₩</b> , *        | Menü            | Einstellungen        | Bemerkungen                     |
|---------------------|-----------------|----------------------|---------------------------------|
| t <sup>yngrig</sup> | Übersebwing     |                      | Messen der Übersteuerung in     |
| the stand           | Oberschwing     |                      | Prozent einer Flanke            |
| Vrms                | Unterstouern    |                      | Messen der Untersteuern in      |
| ÷ <u></u> fe        | Untersteuern    |                      | Prozent einer Flanke            |
| Überschwing         |                 | -                    | © 2008 RIGOL Technologies, Inc. |
| Untersteuern        | Benutzerhandbuc | ch für DS1000E, DS10 | 00D Serie                       |

#### **10 Zeitmessparameter**

| ਦੇ<br>ਦੋਹੋਹ               | Menü         | Einstellungen | Bemerkungen                   |
|---------------------------|--------------|---------------|-------------------------------|
|                           | Periode      |               | Messen der Periode eines      |
| ,7 F                      |              |               | Signalverlaufes               |
| Frequenz                  | Froquenz     |               | Messen der Frequenz eines     |
| Anstiegszei<br>Abfallzeit | Frequenz     |               | Signalverlaufes               |
|                           | Anstiegszeit |               | Messen der Anstiegszeit einer |
|                           |              |               | steigenden Flanke             |
|                           | Abfallasit   |               | Messen der Abfallzeit einer   |
|                           | Abralizeit   |               | fallenden Flanke              |

Abbildung 2-126 Tabelle 2-81 Menü für die Zeitmessungen (Seite 1/4)

Abbildung 2- 127 Tabelle 2- 82 Menü für die Zeitmessungen (Seite 2/4)

| ₩ -     | Menü                                                   | Einstellungen | Bemerkungen                  |
|---------|--------------------------------------------------------|---------------|------------------------------|
| ╶╧╤╧──  | , Proito                                               |               | Messen der +Pulsdauer einer  |
| +Breite | + breite                                               |               | Impulsfolge                  |
| -Breite | -Breite<br>-Freite<br>+Duty<br>-Futy<br>-Futy<br>-Futy |               | Messen der –Pulsdauer einer  |
|         |                                                        |               | Impulsfolge                  |
| + Duty  |                                                        |               | Messen des +Tastgrades einer |
| ┺╪┸     |                                                        |               | Impulsfolge                  |
| - Duty  |                                                        |               | Messen des –Tastgrades einer |
|         |                                                        |               | Impulsfolge                  |

Abbildung 2- 128 Tabelle 2- 83 Menü für die Zeitmessung (Seite 3/4)

| ₩                     | Menü                   | Einstellungen | Bemerkungen                 |
|-----------------------|------------------------|---------------|-----------------------------|
| -∓_∓⊐<br>+ Dutv       |                        |               | Messen der                  |
|                       | $Dolov1 \rightarrow 2$ |               | Signalverzögerung zwischen  |
| - Duty                | Delay1→2∓              |               | zwei Kanälen bei steigender |
|                       |                        |               | Flanke                      |
| Delay1→2 <del>}</del> |                        |               | Messen der                  |
| Delay1→2₹             | Delay1→2 <del>1</del>  |               | Signalverzögerung zwischen  |
|                       |                        |               | zwei Kanälen bei fallender  |
|                       |                        |               | Flanke                      |

| <b>♦</b>                 | Menü        | Einstellun<br>gen | Bemerkungen                |
|--------------------------|-------------|-------------------|----------------------------|
| Delay1→2 <del>f</del>    |             |                   | Messen des                 |
|                          | Dhac1→24    |                   | Phasenverschiebungswinkels |
|                          | Phas1→2∓    |                   | zwischen zwei Kanälen bei  |
| <br>Phas1→2 <del>f</del> |             |                   | steigender Flanke          |
|                          |             |                   | Messen des                 |
| Phas 1→2 <del>]</del>    |             |                   | Phasenverschiebungswinkels |
|                          | PlidS1-72 L |                   | zwischen zwei Kanälen bei  |
|                          |             |                   | fallender Flanke           |

Abbildung 2- 129 Tabelle 2- 84 Menü für die Zeitmessung (Seite 4/4)

**Hinweis:** Die Ergebnisse der Automatik-Messungen werden am unteren Bildschirmrand angezeigt. Es können maximal 3 Werte gleichzeitig Zeit angezeigt werden. Ist kein Platz mehr auf dem Bildschirm, schieben die neuen Messwerte die Alten links aus dem Bildschirm.

#### Benutzen der Automatik-Messungen:

1. Wählen Sie den Eingangssignal für die Messung. CH1 oder CH2 entsprechend des gewünschten Signales.

Drücken Sie die Softkeys wie folgt: Measure  $\rightarrow$  Quelle  $\rightarrow$  CH1 oder CH2.

- Um alle Messwerte zu sehen, wählen Sie für Display All → ON. 18 Messwertparameter werden auf dem Bildschirm angezeigt (außer für "Delay1 →2f" und "Delay1→2f").
- Wählen Sie die Parameterseite f
  ür Messungen; Wählen Sie die Spannungs- oder Zeit Parameterseite mit dem Dr
  ücken des Softkeys wie folgt: Measure → Spannung oder time → Vmax, Vmin......
- 4. Um das Messergebnis auf dem Bildschirm anzuzeigen; wählen Sie die gewünschten Parameter mit dem Drücken der Softkeys auf der rechten Menüseite, dann werden die Messwerte am unteren Bildschirmrand angezeigt.

Wird für die Messwerte "\*\*\*\*" angezeigt, bedeutet das, dass die Parameter im aktuellen Zustand nicht gemessen werden können.

5. Löschen der Messwerte: Drücken Sie Löschen und alle Automatik Messwerte verschwinden vom Bildschirm (außer für "Display all" Parameter).

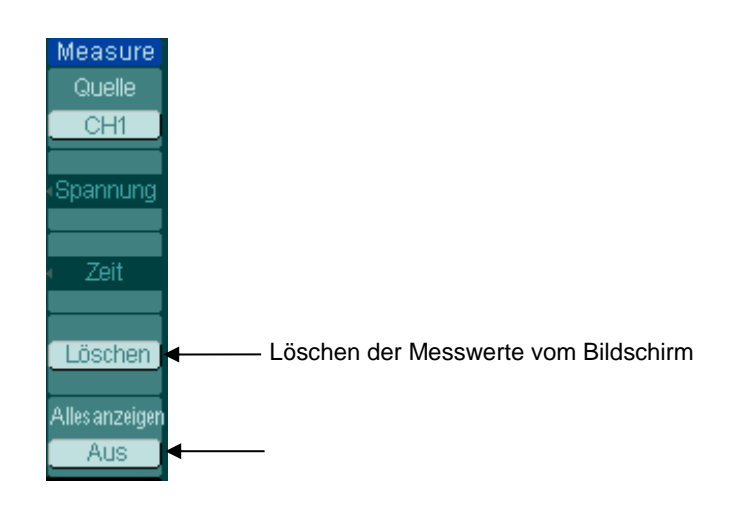

Abbildung 2- 130 Messwerteinstellungen

# Automatische Messung von Spannungsparametern

Ihr Oszilloskop bietet automatische Spannungsmessungen welche Vpp, Vmax, Vmin, Vavg, Vamp, Vrms, Vtop, Vbase, Überschwingen und Untersteuern beinhalten. Die folgende Abbildung zeigt einen Puls mit einigen Spannungsmesspunkten.

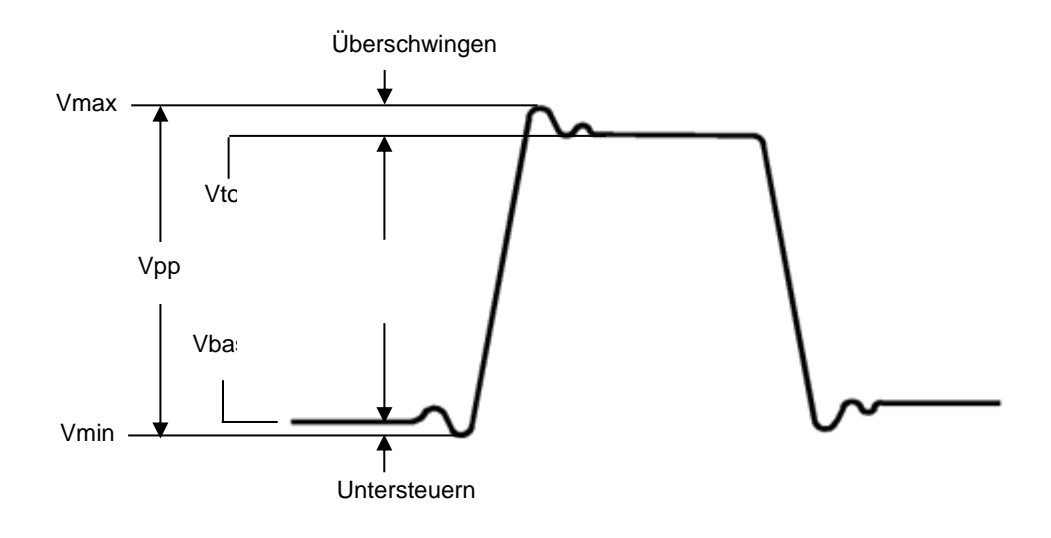

Abbildung 2-131

© 2008 RIGOL Technologies, Inc.

Benutzerhandbuch für DS1000E, DS1000D Serie

#### Spannungsparameter

**Vpp:** Spitze-Tal Spannung.

**Vmax:** Die positive Amplitude. Die größte gemessene Spitze Spannung über den ganzen Signalverlauf.

**Vmin:** Die negative Amplitude. Die größte gemessene Talspannung über den ganzen Signalverlauf.

Vamp: Spannung zwischen Vtop und Vbase des Signalverlaufs.

**Vtop:** Spannung der positiven, abgeflachten Spitzen eines Signalverlaufs, nützlich für Rechteck- und Pulsschwingungen.

**Vbase:** Spannung der negativen, abgeflachten Spitzen eines Signalverlaufs, nützlich für Rechteck- und Pulsschwingungen.

**Überschwing:** Definiert als (Vmax-Vtop)/Vamp, nützlich für Rechteck- und Pulsschwingungen.

**Untersteuern:** Definiert als (Vmin-Vbase)/Vamp, nützlich für Rechteck- und Pulsschwingungen.

Mittelwert: Arithmetisches Mittel über den ganzen Signalverlauf.

Vrms: Der Effektivwert über den ganzen Signalverlauf.

# Die Automatik Messung von Zeitparametern

Ihr Oszilloskop bietet automatische Zeitmessungen, welche Frequenz, Periode, Anstiegszeit, Abfallzeit, +Breite, -Breite, Delay  $1 \rightarrow 2 \texttt{f}$ , Delay  $1 \rightarrow 2 \texttt{t}$ , Phas  $1 \rightarrow 2 \texttt{t}$ , Phas  $1 \rightarrow 2 \texttt{t}$ , +Duty und –Duty beinhalten. Die folgende Abbildung zeigt einen Pulsverlauf mit einigen Zeitmesspunkten.

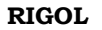

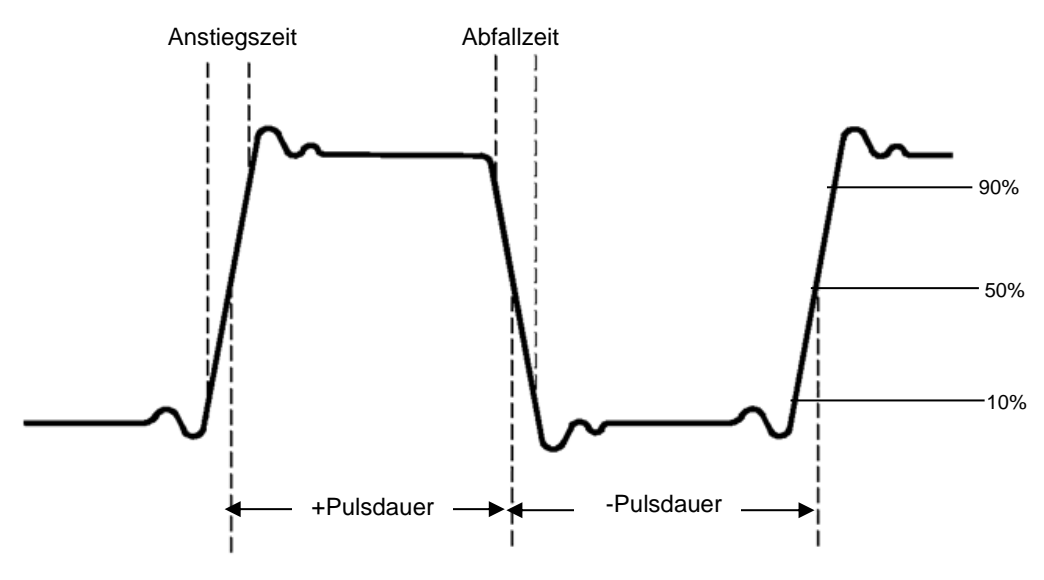

Abbildung 2- 132 Zeitmesspunkte

**Anstiegszeit:** Benötigte Zeit der ansteigenden Flanke des ersten Pulses eines Signalverlaufes um von 10% auf 90% der Amplitude zu steigen.

**Abfallzeit:** Benötigte Zeit der fallenden Flanke des ersten Pulses eines Signalverlaufes um von 90% auf 10% der Amplitude zu fallen.

+Breite: Pulsdauer des ersten, positiven Pulses bei 50% Punkt der Amplitude.

-Breite: Pulsdauer des ersten, negativen Pulses bei 50% Punkt der Amplitude.

**Delay 1→2***f***:** Die Signalverzögerung zwischen den zwei Kanälen bei steigender Flanke.

**Delay**  $1 \rightarrow 2^{+}$ : Die Signalverzögerung zwischen den zwei Kanälen bei fallender Flanke.

**Phas**  $1 \rightarrow 2f$ **:** Der Phasenverschiebungswinkel zwischen den zwei Kanälen bei steigender Flanke.

**Phas**  $1 \rightarrow 2$ <sup>+</sup>: Der Phasenverschiebungswinkel zwischen den zwei Kanälen bei steigender Flanke.

**+Duty:** +Tastgrad, definiert als +Pulslänge/ Periode.

-Duty: -Tastgrad, definiert als -Pulslänge/ Periode.

# Messungen mit Cursor

Die Abbildung zeigt die Cursor Taste auf der Forntabdeckung.

# Abbildung

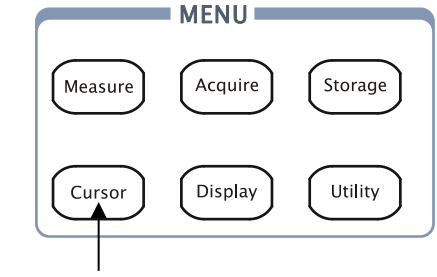

Cursor Taste für Messeinstellungen

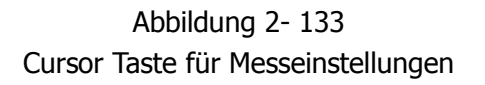

Die Cursormessungen haben 3 Modi: Manuell, Track und Auto Measure.

# 1. Manuell Modus:

Bei diesem Modus, werden 2 parallele Cursoren angezeigt. Bewegen Sie die Cursoren um individuelle Spannungs- oder Zeitmessungen eines Signalverlaufes zu machen. Die Messwerte werden im Kästchen unter dem Menü angezeigt. Bevor Sie die Cursoren benutzen, sorgen Sie dafür dass die Signalquelle für den zu messenden Kanal eingestellt ist.

# 2. Spur Modus:

Bei diesem Modus werden zwei Fadenkreuzcursoren angezeigt. Der Cursor wählt automatisch die Position auf dem Signalverlauf. Stellen Sie die horizontale Position mit dem Drehen des Multifunktionsknopfes(♥) auf dem Signalverlauf ein. Das Oszilloskop zeigt nun die Werte der Koordinaten im untern Kästchen, unterhalb dem Menü an.

© 2008 RIGOL Technologies, Inc.

2-106

# 3. Auto Modus:

Dieser Modus wird wirksam mit den Automatik Messungen. Das Instrument zeigt während der automatischen Parametermessung die Cursoren an. Diese Cursoren zeigen die elektrische Bedeutung dieser Messungen.

**Hinweis**: Der automatische Messmodus für Cursoren wird nicht wirksam ohne automatische Messungen.

# Manuell Modus

Drücken Sie Cursor → Modus → Manuell um das Manuell Modus-Menü anzuzeigen.

| Cursors   | Menü          | Einstellungen | Bemerkungen                        |
|-----------|---------------|---------------|------------------------------------|
| Modus     | Madua         | Manuell       | Einstellen des Cursor für manuelle |
| < Manuell | Modus         |               | X/Y Parametermessung               |
| Тур       |               |               | Wird als vertikale Linie für die   |
| <u> </u>  | Typ<br>Quelle | х             | Messung horizontaler Parameter     |
|           |               |               | angezeigt                          |
|           |               | Y             | Wird als horizontale Linie für die |
| CurA      |               |               | Messung vertikaler Parameter       |
|           |               |               | angezeigt                          |
|           |               | CH1           |                                    |
|           |               | CH2           | Wählen Sie die Messsignalquelle    |
|           |               | MATH          | (LA nur für DS1000D Serie)         |
|           |               | LA            |                                    |

Abbildung 2-134 Tabelle 2-85 Das Manuellmodusmenü

In diesem Modus misst das Oszilloskop die Y oder X Koordinaten der Cursoren, und die Inkremente zwischen den beiden Cursoren.

Ist der Cursor auf Type X gestellt, erscheint ein Paar vertikaler Cursoren, CurA und CurB, auf dem Bildschirm. Deren Zeitwert kann separat gemessen werden, sowie die Zeitdifferenz zwischen ihnen. Diese kann mit der Lage des Cursors durch Drehen des Multifunktionsknopfes ( $\checkmark$ ) geändert werden.

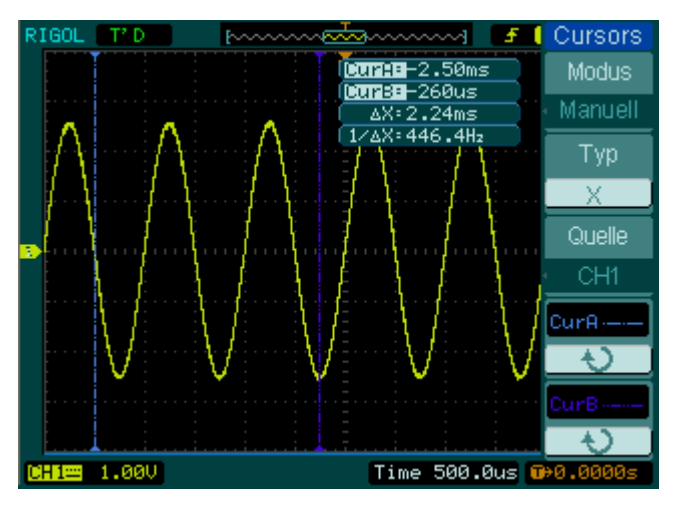

Abbildung 2- 135 Manueller Messmodus für Cursormessungen

Ist der Cursor auf Type Y, erscheint ein Paar horizontaler Cursoren -CurA und CurBauf dem Bildschirm. Deren Spannungswert kann separat gemessen werden, sowie die Zeitdifferenz zwischen ihnen. Diese kann mit der Lage des Cursors durch Drehen des Multifunktionsknopfes ( $\checkmark$ ) geändert werden.

# Um manuelle Cursormessungen auszuführen, folgen Sie bitte folgenden Schritten:

- Wählen Sie den Manuell Modus f
  ür Cursormessungen mit dem Dr
  ücken der folgenden Softkeys:
   Cursor→Modus→Manuell.
- Wählen Sie den Quellkanal Source für Messungen mit dem Drücken der folgenden Softkeys:
   Cursor → Quelle → CH1, CH2, MATH (FFT) oder LA (DS1000D Serie)

**Hinweis:** Während der Messungen von MATH als Kanalquelle, werden die Werte mit "d" (division) als Maßeinheit angezeigt.

- 3. Wählen Sie den Cursortyp mit Drücken der Softkeys wie folgt: Cursor→Typ→X oder Y.
- 4. Bewegen Sie den Cursor um die Inkremente zwischen den Cursoren einzustellen: (Einzelheiten in der folgenden Tabelle)

2-108

Tabelle 2-86 Das Cursormenü

| Cursor   | Inkrement | Operation                                                 |
|----------|-----------|-----------------------------------------------------------|
| Cursor A | v         | Drehen Sie den Multifunktionsknopf ( 🍤) um                |
|          | ^         | den Cursor A horizontal zu bewegen                        |
|          | V         | Drehen Sie den Multifunktionsknopf (🝤) um                 |
|          | T         | den Cursor A vertikal zu bewegen                          |
| Cursor B | V         | Drehen Sie den Multifunktionsknopf (🝤) um                 |
|          | ~         | den Cursor B horizontal zu bewegen                        |
|          | V         | Drehen Sie den Multifunktionsknopf ( $oldsymbol{arphi}$ ) |
|          | Y         | um den Cursor vertikal zu bewegen                         |

**Hinweis:** Der Cursor kann nur bewegt werden, wenn die Cursormenüfunktion angezeigt wird.

5. Erhalten der Messwerte:

Position des Cursor A (Zeitcursor zentriert im Mittelpunkt des Bildschirmes; Spannungscursor zentriert an der Erdungsreferenz).

Position des Cursor B (gleich wie oben).

Horizontaler Abstand zwischen Cursor A und B ( $\triangle X$ ): Zeit zwischen den Cursoren (1/ $\triangle X$ ), Einheiten in Hz, kHz, MHz, GHz.

Vertikaler Abstand zwischen Cursor A und B ( ${}_{\triangle}$ Y): Spannung zwischen den Cursoren.

Sollten Sie LA als Quelle benutzen (DS1000 Serie), sind die Messwerte wie folgt: Position des Cursor A (Zeitcursor zentriert im Mittelpunkt des Bildschirmes). Position des Cursor B (Zeitcursor zentriert im Mittelpunkt des Bildschirmes). Cursor A Wert: Hexadezimal Cursor A Wert: Binär Cursor B Wert: Hexadezimal Cursor B Wert: Binär

**Hinweis:** Die Werte werden automatisch in der oberen Ecke des Bildschirmes angezeigt wenn das Cursorfunktionsmenü andere Menüs anzeigt oder verdeckt werden.

## Eckpunkte

**Cursor Y:** Cursor Y erscheint als horizontale Linie auf dem Bildschirm, für die Messung vertikaler Parameter. Meist wird dieser für die Messung von Spannungen verwendet. Ist die Quelle als Funktion eingestellt, werden die Einheiten der Funktion zugewiesen.

**Cursor X:** Cursor X erscheint als vertikale Line auf dem Bildschirm, für die Messung horizontaler Parameter. Meist Anzeige der Auslösezeit des Triggers. Wenn die Quelle als FFT ausgewählt wurde, bedeutet X Frequenz.

# Spurmodus

Drücken Sie Cursor → Modus → Spur um das Trackmodusmenü anzuzeigen.

| Cursors<br>Modus                         | Menü                | Einstellu<br>ngen  | Bemerkungen                                                                     |
|------------------------------------------|---------------------|--------------------|---------------------------------------------------------------------------------|
| Spur<br>CursorA<br>CH1<br>CursorB<br>CH1 | Modus               | Track              | Setzt Trackmodus für<br>Cursormessung                                           |
|                                          | Cursor A            | CH1<br>CH2<br>None | Auswahl Cursor A in Verbindung<br>mit CH1, CH2 oder ausschalten des<br>Cursor A |
| SurA<br>SurB                             | Cursor B            | CH1<br>CH2<br>None | Auswahl Cursor B in Verbindung<br>mit CH1, CH2 oder ausschalten des<br>Cursor B |
| Ð                                        | CursA<br>(Cursor A) | Ð                  | DrehenSiedenMultifunktionsknopf(*) umdenCursor A horizontal zu bewegen          |
|                                          | CurB<br>(Cursor B)  | Ð                  | DrehenSiedenMultifunktionsknopf(*) umdenCursor B horizontal zu bewegen          |

Abbildung 2-136 Tabelle 2-87 Trackmenü

Im Track Modus bei einer Messung wird der Fadenkreuzcursor auf dem Signalverlauf angezeigt. Bewegen Sie den Cursor horizontal, werden die aktuellen horizontalen und vertikalen Positionen sofort angezeigt, ebenso wie die Inkremente Beider. Hinweis: horizontale Koordinaten repräsentieren die Zeitwerte, vertikale Koordinaten repräsentieren die Spannungswerte.

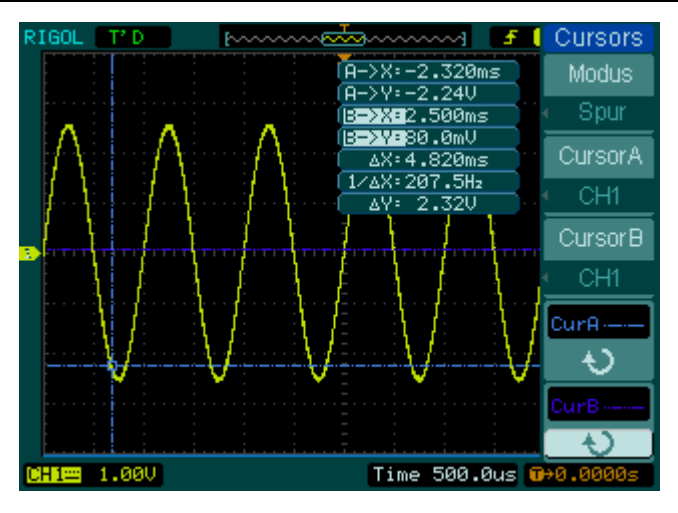

Abbildung 2- 137 Trackmessmodus für Cursormessungen

# Um Trackcursormessungen durchzuführen, folgen Sie diesen Schritten:

1. Wählen Sie Spur Modus für Cursormessungen durch Drücken des Softkeys wie folgt:

Cursor→Modus→Spur.

2. Wählen Sie Kanal Quelle für Cursor A und Cursor B durch Drücken der folgenden Softkeys:

Cursor  $\rightarrow$  Cursor A oder Cursor B $\rightarrow$  CH1, CH2 oder Nichts.

3. Bewegen Sie den Cursor um die horizontale Position des Cursors einzustellen: (Details in der folgenden Tabelle)

Tabelle 2-88 Cursorverwendung

| Cursor   | Operation                                                        |  |  |  |
|----------|------------------------------------------------------------------|--|--|--|
| Cursor A | Drehen des Multifunktionsknopfes ( 🍤 um den Cursor A horizontal  |  |  |  |
|          | zu bewegen                                                       |  |  |  |
| Cursor B | Drehen des Multifunktionsknopfes ( 🍤) um den Cursor B horizontal |  |  |  |
|          | zu bewegen                                                       |  |  |  |

**Hinweis:** Horizontales Bewegen des Cursors ist außerhalb des Trackingmodus nicht unterstützt.

2-112
4. Erhalten der Messwerte:

Position des Cursor 1 (Zeitcursor zentriert im Mittelpunkt des Bildschirmes; Spannungscursor zentriert an der Erdungsreferenz).

Position des Cursor 2 (Zeitcursor zentriert im Mittelpunkt des Bildschirmes; Spannungscursor zentriert an der Erdungsreferenz).

Horizontaler Abstand zwischen Cursor 1 und Cursor 2 ( $\Delta X$ ): Zeit zwischen den Cursoren, Einheit in Sekunden.

 $(1/\Delta X)$ , Einheit in Hz, kHz, MHz, GHz.

Vertikaler Abstand zwischen Cursor 1 und Cursor 2 (△Y): Spannung zwischen den Cursoren, Einheit in V.

#### Auto Mode

Drücken Sie Cursor → Modus → Auto um das Automode-Menü anzuzeigen.

Abbildung 2-138 Tabelle 2-89 Das Automode-Menü

| Cursors<br>Mode | Menü | Einstellu<br>ngen |             | Beme    | rkungen   |      |      |
|-----------------|------|-------------------|-------------|---------|-----------|------|------|
|                 |      |                   | Anzeigen    | des     | Cursors   | für  | die  |
|                 | Mode | Auto              | aktuelle    | auton   | natische  | Mess | sung |
|                 |      |                   | (siehe folg | gende . | Abbildung | )    |      |
|                 |      |                   |             |         |           |      |      |
|                 |      |                   |             |         |           |      |      |
|                 |      |                   |             |         |           |      |      |
|                 |      |                   |             |         |           |      |      |
|                 |      |                   |             |         |           |      |      |

Es wird kein Cursor angezeigt, wenn keine Parameter im Messmenü ausgewählt wurden. Das Oszilloskop kann für die automatische Messung von 22 Parametern im Measure Menü automatisch den Cursor bewegen.

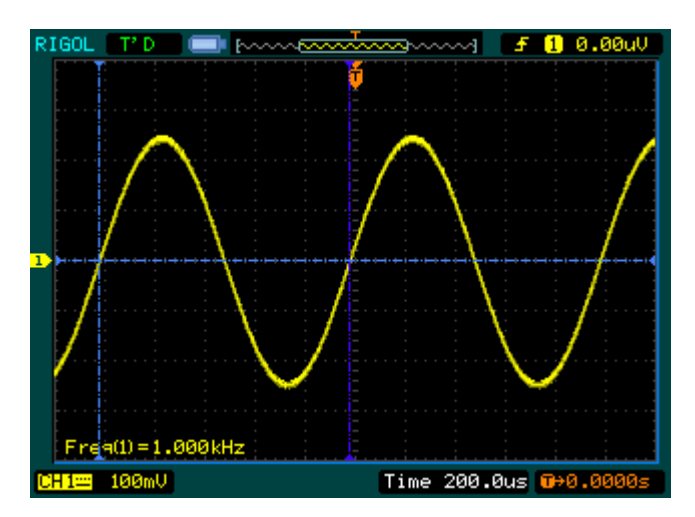

Abbildung 2- 139 Automessmodus für Cursormessungen

## Benutzen der Erfassungskontrolle

Die Erfassungskontrolle beinhaltet AUTO (Auto Einstellung) und RUN/STOP.

#### Auto:

Die AUTO Funktion verfügt über eine automatische Einstellung, um eine verwendbare Anzeige des Eingangssignals zu produzieren. Drücken Sie die AUTO Taste, das folgende Menü erscheint.

Abbildung 2- 140 Tabelle 2- 90 Das Auto Menü

|              | Menü                  | Einstellungen | Bemerkungen                                                                                                    |  |  |  |
|--------------|-----------------------|---------------|----------------------------------------------------------------------------------------------------|--|--|--|
| Single Cycle | JIIII<br>Multi- Cycle |               | Wählen Sie, um den<br>Multi-Cycle Signalverlauf auf<br>dem Bildschirm anzuzeigen                                         |  |  |  |
| Rise Edge    | Single<br>Cycle       |               | Wählen Sie, um den Single<br>Cycle Signalverlauf auf dem<br>Bildschirm anzuzeigen                                        |  |  |  |
|              | <br>Rise Edge         |               | Wählen Sie, um die<br>steigende Flanke des<br>Signalverlaufes anzuzeigen<br>und automatische Messung<br>der Anstiegszeit |  |  |  |
|              | Fall Edge             |               | Wählen Sie, um die fallende<br>Flanke des Signalverlaufes<br>anzuzeigen und<br>automatische Messung der<br>Abfallzeit    |  |  |  |
|              | (Cancel)              |               | Wählen Sie, um alle AutoSet Aktionen abzubrechen.Das Oszilloskop wird denvorherigenZustandwiederherstellen.              |  |  |  |

#### Auto-set Funktionen

Nach dem AUTO gedrückt wurde, ist das Oszilloskop mit den folgenden Voreinstellungen konfiguriert:

Tabelle 2- 91 Das Auto Menü

| Menü               | Einstellungen                              |  |  |  |
|--------------------|--------------------------------------------|--|--|--|
| Anzeigeformat      | Y-T                                        |  |  |  |
| Erfassungsmodus    | Normal                                     |  |  |  |
| Vortikalkonnlung   | Einstellen um AC oder DC, entsprechend des |  |  |  |
| vertikaikoppiulig  | Signals.                                   |  |  |  |
| Vertikalposition   | Einstellen für richtige Position           |  |  |  |
| Vertikal "V/div"   | Einstellen für richtige Skalierung         |  |  |  |
| Volt/Div           | Grob                                       |  |  |  |
| Bandbreitenlimit   | Voll                                       |  |  |  |
| Signalinvertierung | Aus                                        |  |  |  |
| Horizontalposition | Zentrum                                    |  |  |  |
| Horizontal "S/div" | Einstellen für richtige Skalierung         |  |  |  |
| Trigger Typ        | Flanke                                     |  |  |  |
|                    | Findet den Kanal mit Eingangssignal        |  |  |  |
| Ingger Quelle      | automatisch.                               |  |  |  |
| Trigger Kopplung   | DC                                         |  |  |  |
| Trigger Spannung   | Mitteleinstellung                          |  |  |  |
| Trigger Modus      | Auto                                       |  |  |  |

**RUN/STOP:** Starten oder Stoppen der Signalverlaufserfassung

**Hinweis:** Die Volt/Div und horizontale Zeitbasis kann in einem fixierten Bereich eingestellt werden. Das heißt, heran- oder herauszoomen im Signalverlauf in vertikaler und horizontalen Richtung.

## Kapitel 3 Anwendung & Beispiele

## Beispiel 1: Einfache Messungen

Diese Funktion wird benutzt um unbekannte Signalverläufe zu beobachten; Anzeigen, Messen der Frequenz und Spitze-Tal Amplitude.

#### Für eine schnelle Signalanzeige, folgen Sie diesen Schritten:

- 1. Setzen Sie die Tastkopf- und Kanalkompensation auf 10X
- 2. Verbinden Sie das Signal mit dem Tastkopf an CH1
- 3. Drücken Sie die AUTO Taste

Das Oszilloskop wählt die besten vertikalen, horizontalen und Trigger Einstellungen automatisch. Für die Optimierung der Anzeige, passen Sie manuell diese Bedienelemente an.

#### Auswählen der Automatik Messungen

Das Oszilloskop nimmt bei vielen Signalverläufen automatisch Messungen auf. Um Die Frequenz und Spitze-Tal Amplitude zu messen, folgen Sie diesen Schritten:

1. Messen der Spitze-Tal Amplitude

Drücken Sie Measure  $\rightarrow$  Quelle  $\rightarrow$  CH1 für die Auswahl der Messquelle Drücken Sie Spannung  $\rightarrow$  Vpp für die Auswahl der Spitze-Tal-Messung und das Messergebnis wird auf dem Bildschirm angezeigt.

2. Messen der Frequenz

Drücken Sie Measure  $\rightarrow$  Spannung  $\rightarrow$  CH1 für die Auswahl der Messquelle Drücken Sie Zeit  $\rightarrow$  Frequenz für die Auswahl der Frequenzmessung und das Messergebnis wird auf dem Bildschirm angezeigt.

**Hinweis:** Die Frequenz- und Spitze-Tal-Messungen werden auf dem Bildschirm angezeigt und periodisch aktualisiert.

## Beispiel 2: Anzeigen einer Signalverzögerung,

### hervorgerufen durch eine Schaltung

Dieses Beispiel testet die Eingangs- und Ausgangssignale einer Schaltung und beobachtet die Signalverzögerung. Setzen Sie als erstes die Tastkopf- und Kanalkompensation auf 10X und verbinden Sie den CH1 Tastkopf mit dem Eingangssignal, CH2 mit dem Ausgangssignal der Schaltung.

#### Führen Sie folgende Schritte aus:

- 1. Anzeigen der Signale (CH1 und CH2):
- (1) Drücken Sie die AUTO Taste
- (3) Drücken Sie die CH1 Taste um Kanal 1 auszuwählen, und drehen Sie den vertikalen OPOSITION Knopf um die vertikale Position des Kanals 1 anzupassen.
- (4) Drücken Sie die <u>CH2</u> Taste um Kanal 2 auszuwählen, und drehen Sie den vertikalen <u>POSITION</u> Knopf um die vertikale Position des Kanals 2 anzupassen.
- 2. Messen der Zeitverzögerung, bei Beeinflussung durch eine Schaltung. Automatik Messung der Verzögerung:
- (1) Drücken Sie Measure  $\rightarrow$  Quelle  $\rightarrow$  CH1 für die Auswahl der Messquelle.
- (2) Drücken Sie Zeit für die Auswahl der Messart.
- (3) Wählen Sie Delay 1→2<sup>f</sup> für die Anzeige des Messwertes auf dem Bildschirm.
   Sie können die Änderung des Signalverlaufes in folgender Abbildung sehen:

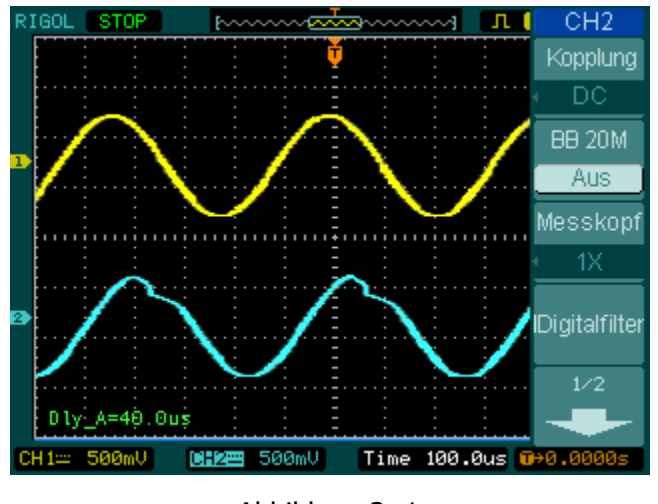

Abbildung 3- 1 Signalverzerrung

### Beispiel 3: Erfassen einer Einzelsignalauslösung

Für die Erfassung von einer Einzelauslösung, benötigt es Vorwissen über das Signal um das Trigger Level und Anstieg richtig einzustellen. Zum Beispiel wenn ein Ereignis von der Transistor-Transistor-Logik abgeleitet ist, sollte eine Triggerleveleinstellung von 2 Volt auf die steigende Flanken funktionieren.

Folgende Schritte zeigen, wie man das Oszilloskop für eine Erfassung einer Einzelauflösung benutzt.

- 1. Setzen Sie die Tastkopf- und Kanalkompensation auf 10X.
- 2. Einstellen des Triggers.
- (1) Drücken Sie die MENU Taste im Trigger Kontrollbereich um das Menü zu öffnen.
- (2) Drücken Sie Flanke für die Auswahl des Trigger Modus
- (3) Drücken Sie Anstieg um 🕈 auszuwählen
- (4) Drücken Sie Quelle um CH1 auszuwählen
- (5) Drücken Sie Zeitablenkung und wählen Sie Einmalig
- (6) Drücken Sie Set Up→Kopplung und wählen Sie DC
- 3. Drehen Sie den vertikal und horizontal OSCALE Kopf um die Volt/Div und die Zeitbasis für das Signal entsprechend einzustellen.
- 4. Drehen Sie den OLEVEL Knopf um den Trigger Level einzustellen.

© 2008 RIGOL Technologies, Inc. Benutzerhandbuch für DS1000E, DS1000D Serie

5. Drücken Sie die <u>RUN/STOP</u> Taste um die Erfassung zu starten. Werden die Trigger Bedingungen erfüllt, werden Daten auf dem Bildschirm angezeigt, welche das Oszilloskop in einer Erfassung erhalten hat.

Diese Funktion hilft bei dem einfachen Erfassen von Ereignissen, wie das Rauschen mit großer Amplitude. Wählen Sie den Trigger Level über dem des normalen Levels und drücken Sie RUN/STOF, warten Sie danach. Wenn Rauschen auftritt, nimmt das Instrument den Signalverlauf vor und nach dem Trigger auf. Durch Betätigen des OSITION Knopfes im horizontal Kontrollbereich und ändern des Levels für die Trigger Position, wird die Trigger Verzögerung invertiert. Dies ist hilfreich für das beobachten von Signalverläufen vor dem Auftreten von Rauschen.

## Beispiel 4: Reduzierung von weißem Rauschen bei Signalen

Wenn das Signal verrauscht ist (Abbildung 3- 2), stellen Sie das Oszilloskop auf die Reduzierung von Rauschen für den Signalverlauf, um die Beeinflussung des Signals zu verhindern.

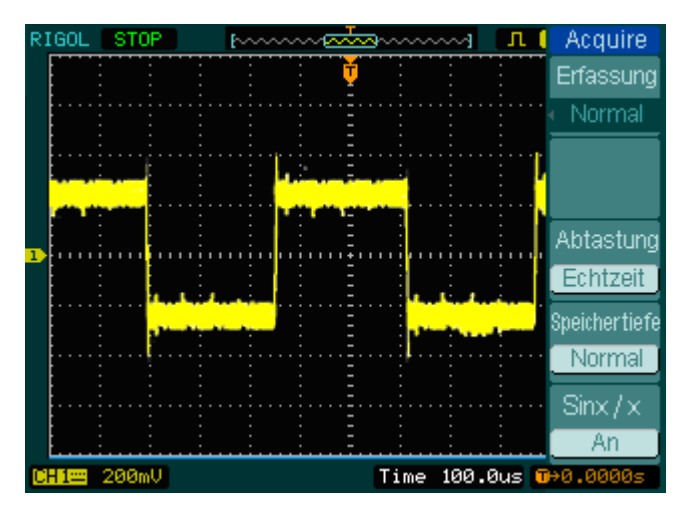

#### Abbildung 3- 2 Signal mit Rauschen

- 1. Setzen Sie die Tastkopf- und Kanalkompensation auf 10X.
- Verbinden Sie das Signal mit dem Oszilloskop und erzielen Sie eine stabile
   3-4 © 2008 RIGOL Technologies, Inc.

#### Benutzerhandbuch für DS1000E, DS1000D Serie

#### Anzeige.

- 3. Verbessern Sie den Trigger mit setzen der Kopplung.
- (1) Drücken Sie MENU im Trigger Kontrollbereich.
- (2) Drücken Sie Set Cur→Kopplung→LF verwerfen oder HF verwerfen

HF verwerfen (Hochfrequenzunterdrückung) fügt einen Tiefpassfilter mit -3dB Abschnittspunkt bei 150 kHz hinzu. Benutzen Sie die HF Unterdrückung um hochfrequentes Rauschen, wie AM oder FM Signale, vom Trigger Pfad zu entfernen.

LF verwerfen (Niederfrequenzunterdrückung) fügt einen Hochpassfilter mit -3dB Abschnittspunkt bei 8kHz hinzu. Benutzen Sie die LF Unterdrückung um niederfrequente Signale, wie Rauschen durch Netzleitungen, vom Trigger Pfad zu entfernen.

- 4. Reduzieren des Rauschens mit dem Einstellen des Erfassungstyp und der Signalverlaufsintensität.
- (1) Sollte Rauschen im Signal und der Signalverlauf zu breit erscheinen, wählen Sie in diesem Fall die Durchschnittserfassung. In diesem Modus ist der Signalverlauf dünn, einfach zu betrachten und zu messen.

Um die Druchschnittserfassung auszuwählen, folgen Sie diesen Schritten:

- Drücken Sie die Softkeys wie folgt Acquire → Erfassung → Mittelwert
- Wählen Sie die Anzahl der Durchschnitte mit dem Drücken des Mittelwerte Softkey, welcher am besten das Rauschen von dem angezeigten Signalverlauf eliminiert. Der Durchschnitt kann von 2 bis 256 eingestellt werden. (Siehe Abbildung 3-3)

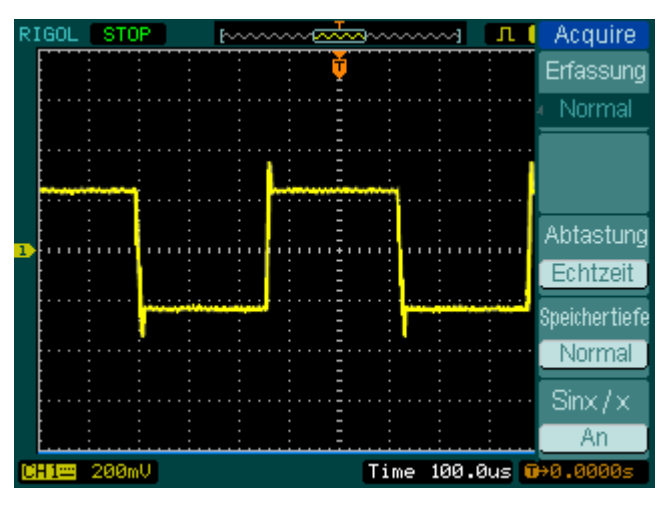

Abbildung 3- 3 Signal ohne Rauschen

(2) Die Reduzierung des Rauschens kann auch durch die Reduzierung der Intensität des Displays erreicht werden.

**Hinweis:** Es ist normal, dass die Wiederholfrequenz abnimmt, wenn die Durchschnittserfassung eingeschalten ist.

### Beispiel 5: Cursormessung

Das Oszilloskop stellt 22 automatische Messungen zur Verfügung. Diese können auch verwendet werden, um mit den Cursoren Zeit und Spannung eines Signalverlaufes schnell zu messen.

#### Messen der Spitzenfrequenz des ersten Sinc-Signalverlaufes

Zum Messen der Überschwingfrequenz der steigenden Flanke eines Signales, folgen Sie diesen Schritten:

- 1. Drücken Sie die Cursor Taste um das Cursormenü zu öffnen.
- 2. Drücken Sie Modus um den Manuell Modus einzuschalten.
- 3. Drücken Sie Typ um X auszuwählen.
- 4. Drehen Sie den Multifunktionsknopf ( $\checkmark$ ) um den Cursor A auf der ersten Spitze des Signalverlaufes zu platzieren.

3-6

5. Drehen Sie den Multifunktionsknopf ( $\bigstar$ ) um den Cursor B auf der zweiten Spitze des Signalverlaufes zu platzieren.

Beobachten Sie die Werte, angezeigt auf dem Bildschirm, für Delta in Zeit und Frequenz.

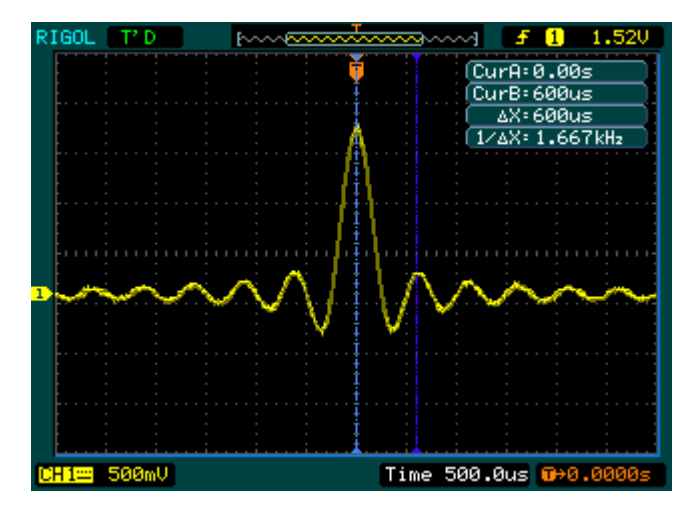

Abbildung 3- 4 Anzeige Signalverlauf

#### Messen der Amplitude der ersten Spannungsspitze eines Sinc.

Bitte folgen Sie diesen Schritten:

- 1. Drücken Sie die Cursor Taste um das Cursormenü zu öffnen.
- 2. Drücken Sie Modus um den manuellen Modus einzuschalten.
- 3. Drücken Sie Typ um Y auszuwählen.
- 4. Drehen Sie den Multifunktionsknopf ( $\checkmark$ ) um den Cursor A auf der ersten Spitze des Signalverlaufes zu platzieren.

5. Drehen Sie den Multifunktionsknopf ( $\checkmark$ ) um den Cursor B auf der ersten Spitze des Signalverlaufs zu platzieren.

Beobachten Sie folgende Messungen im Cursormenü: (Siehe Abbildung 3-5)

- Spannungsdelta (Spitze-Tal Spannung des Signalverlaufes)
- Spannung für Cursor A
- Spannung für Cursor B

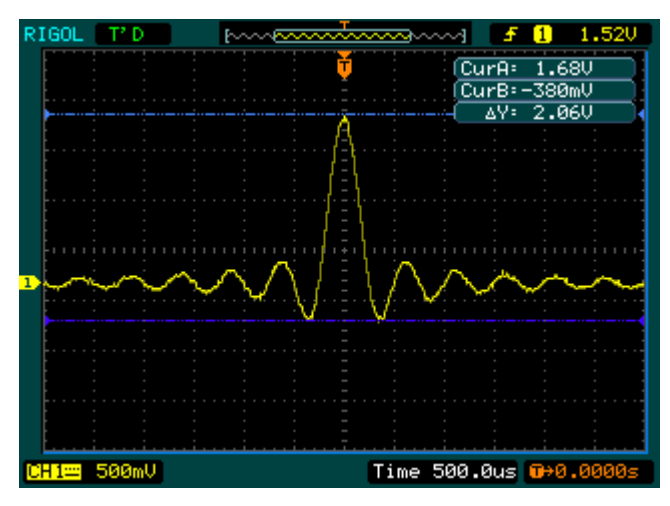

Abbildung 3- 5 Signalanzeige

## Beispiel 6: Anwendung der X-Y Operation

#### Anzeigen der Phasenverschiebung durch ein Netzwerk

Thema: Verbinden des Oszilloskops um den Eingang und Ausgang einer Schaltung anzuzeigen und zum Erfassen der Phasenverschiebung.

Um den Eingang und Ausgang einer Schaltung im X-Y Modus anzuzeigen führen Sie folgende Schritte aus:

- 1. Im Tastkopfmenü stellen Sie die Kompensation auf 10X. Schalten Sie am Tastkopf ebenfalls die Kompensation auf 10X.
- 2. Verbinden Sie den CH1 mit dem Eingang des Netzwerkes, und den CH2 mit dem Tastkopf am Ausgang.
- 3. Sollten die Kanäle nicht angezeigt werden, drücken Sie die CH1 und CH2 Tasten.
- 4. Drücken Sie die AUTO Taste.
- 5. Drehen Sie den vertikal <sup>©SCALE</sup> Knopf um ungefähr die gleichen Amplitudensignale beider Kanäle zu erreichen.

© 2008 RIGOL Technologies, Inc.

3-8

- 6. Drücken Sie die MENU Taste im Horizontaleinstellbereich um das Menü anzuzeigen.
- 7. Drücken Sie den Zeitbasis Softkey für die Auswahl von X-Y.

Das Oszilloskop zeigt eine Lissajous Kurve welche die Eingangs- und Ausgangscharakteristik der Schaltung repräsentiert.

- 8. Drehen Sie die vertikal <sup>©</sup>SCALE und <sup>©</sup>POSITION Knöpfe, um den erwünschte Signalverlauf anzuzeigen.
- 9. Wenden Sie die Ellipsenmethode an, um die Phasenverschiebung der beiden Kanäle zu beobachten.

(See Figure 3-6)

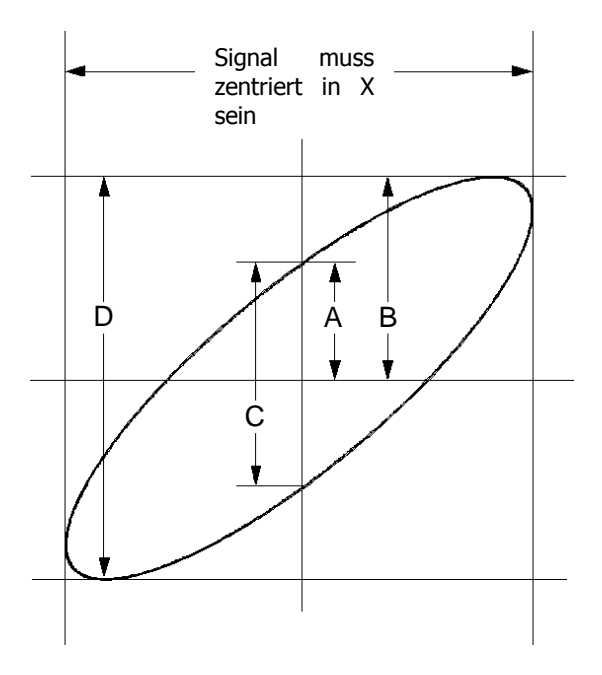

Abbildung 3- 6 Ellipsenmethode für das Beobachten der Phasenverschiebung

**Sin** $\theta$  = **A**/**B** oder C/D, wenn  $\theta$  = Phasenverschiebungswinkel (in Grad) zwischen den zwei Signalen.

Durch umformen der Formel oben, erhält man:

#### $\theta = \pm arcsine (A/B) or \pm arcsine (C/D)$

Wenn sich die Hauptachse der Ellipse im I. und III. Quadranten befinden, liegt  $\theta$  in dem Bereich von (0~ $\pi$ /2) oder (3 $\pi$ /2~2 $\pi$ ). Liegt die Hauptachse hingegen im II. und IV. Quadranten, liegt  $\theta$  in dem Bereich von ( $\pi$ /2~ $\pi$ ) oder ( $\pi$ ~3 $\pi$ /2).

## Beispiel 7: Triggerung auf ein Videosignal

Prüfen der Videoschaltung in einem DVD Gerät. Benutzen Sie den Videotrigger um ein stabiles Bild zu erhalten.

#### Triggerung auf Video Felder

Um auf Video Felder zu Triggern, folgen Sie diesen Schritten:

- 1. Drücken Sie die MENU Taste im Triggereinstellbereich um das Trigger Menü zu öffnen.
- 2. Drücken Sie Modus um den Video Modus auszuwählen.
- 3. Drücken Sie Quelle um CH1 als Trigger Quelle auszuwählen.
- 4. Drücken Sie Polarität um  $\amalg$  auszuwählen.
- 5. Drücken Sie Sync als Ungerades Feld oder Gerades Feld.
- 6. Drehen Sie den <u>OLEVEL</u> Knopf um das Trigger Level bei Video Sync Puls zu setzen, um einen stabilen Trigger zu erreichen.
- 7. Drehen Sie den horizontal <sup>©SCALE</sup> Knopf um den kompletten Signalverlauf auf dem Bildschirm zu sehen.

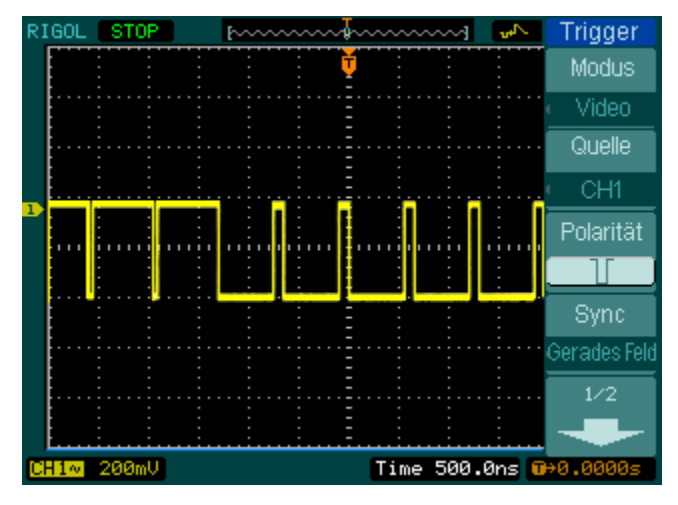

Abbildung 3-7 Anzeige des Signalverlaufes

Das Oszilloskop triggert auf ungerade oder gerade Felder. Um eine Verwechslung bei

gleichzeitiger Triggerung auf ungerade und gerade Felder auszuschließen, wählen Sie ungerades Feld oder gerades Feld wie im oberen Schritt 5.

#### **Triggerung auf Video Linien**

- 1. Drücken Sie die MENU Taste im Trigger Kontrollbereich um das Trigger Menü zu öffnen.
- 2. Drücken Sie Modus um Video auszuwählen.
- 3. Drücken Sie Quelle um CH1 als Trigger Quelle auszuwählen.
- 4. Drücken Sie Polarität um 🚺 Auszuwählen.
- 5. Drücken Sie Sync um Leitungsnummer auszuwählen.
- 6. Drehen Sie den Multifunktionsknopf (♥) um auf eine bestimmte Liniennummer zu Triggern.
- 7. Drehen Sie den <u>CLEVEL</u> Knopf um das Trigger Level des Video Sync Pulses einzustellen, dadurch erreichen Sie einen stabilen Trigger.
- 8. Drehen Sie den horizontal SCALE Knopf um den vollen Signalverlauf auf dem Bildschirm anzuzeigen.

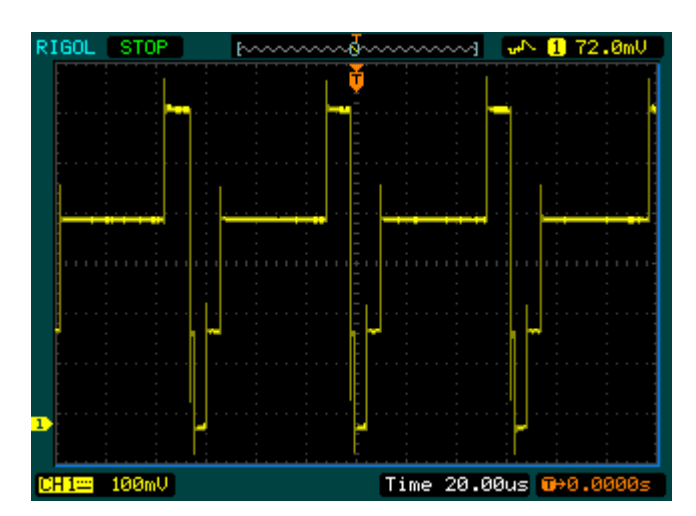

Abbildung 3- 8 Anzeige Signalverlauf

## Beispiel 8: FFT Cursormessung

FFT Messungen beinhalten: Amplitudenmessung (Vrms oder dBVrms) und Frequenzmessungen (Hz).

Folgen Sie diesen Schritten:

- 1. Drücken Sie Cursor→Manuell.
- 2. Drücken Sie Typ um X oder Y auszuwählen.
- 3. Drücken Sie Quelle um FFT auszuwählen.
- 4. Drehen Sie den Mulifunktionsknopf (♥) um den Cursor zu einem interessanten Punkt zu bewegen.

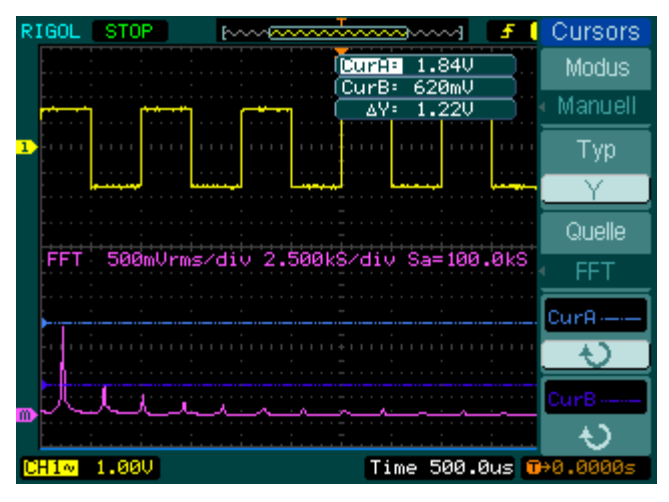

Abbildung 3-9 Beispiel einer Cursormessung einer FFT Amplitude

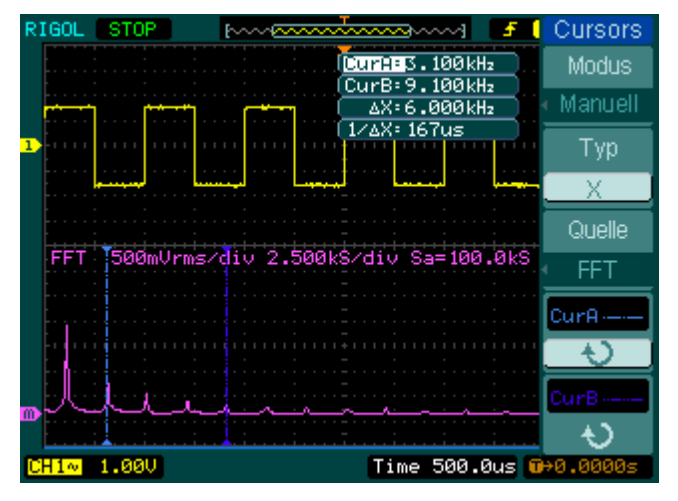

Abbildung 3-10 Beispiel einer Cursormessung einer FFT Frequenz

### Beispiel 9: Pass/Fail-Test

Wenn die Testfunktion ausgeführt wird, prüft das Oszilloskop automatisch das Eingangssignal, verglichen zu der schon gespeicherten Signalverlaufsmaske. "Berührt" der Signalverlauf die Maske, erscheint ein "Fail", andernfalls wird der Test bestanden. Bei Bedarf, kann ein programmierbarer Ausgang für externe Regelungsaufgaben verwendet werden. Wie z.B. eine automatische Aussonderung von Defektprodukten in einer Produktionslinie. Der Ausgang ist ein Standardmerkmal, und optisch isoliert.

Führen Sie folgende Schritte aus:

- 1. Drücken Sie Utility → Pass/Fail.
- 2. Drücken Sie Test aktivieren und wählen Sie An aus.
- 3. Drücken Sie Mask Setting→Laden.
- Drücken Sie Laden um die gespeicherte Maske aufzurufen oder drücken Sie X Maske und Y Maske um die Horizontal- und Vertikalgrenze einzustellen, danach drücken Sie Create Mask um eine neue Maske zu erstellen.
- 5. Drücken Sie Ausgang um den voraussichtlichen Ausgangssignalverlauf auszuwählen.
- 6. Drücken Sie Anwenden um den Test zu starten.

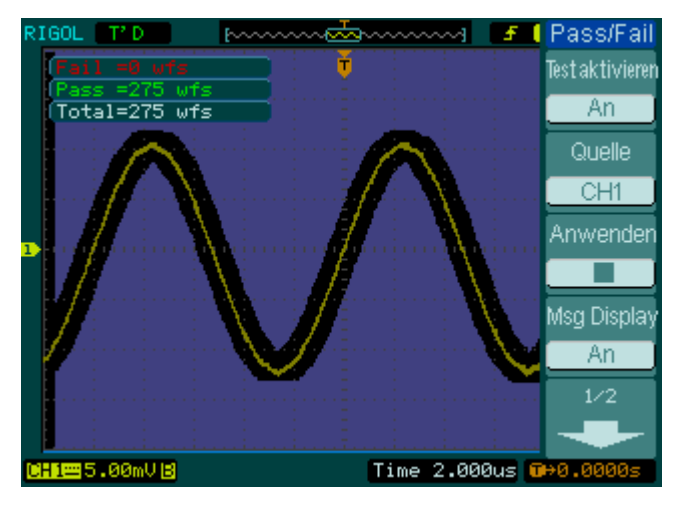

Abbildung 3- 11 Anzeige Signalverlauf

© 2008 RIGOL Technologies, Inc.

Benutzerhandbuch für DS1000E, DS1000D Serie

## Beispiel 10: Triggerung auf ein Digitalsignal

Speziell bei **Digitalsignalen** wird die Muster- und Dauertriggerung verwendet, um fortzufahren wenn das Trigger System benutzt wurde.

Die zwei Trigger Arten sind nur für Digitalsignale zulässig.

#### Muster

Führen Sie folgende Schritte aus:

- 1. Drücken Sie die MENU Taste im Triggereinstellbereich um das Trigger Menü zu öffnen.
- 2. Drücken Sie Modus um Muster Modus auszuwählen.
- 3. Drehen Sie den Multifunktionsknopf (♥) um den von Ihnen gewünschten Kanal auszuwählen.
- 4. Drücken Sie Code um die Codeeinstellung auszuwählen (H, L, X, 五, oder 1)
- 5. Drücken Sie Ablenkung um den Trigger Modus auszuwählen: Auto, Normal, oder Single.
- 6. Drücken Sie Set Up um die Sperrzeit einzustellen.

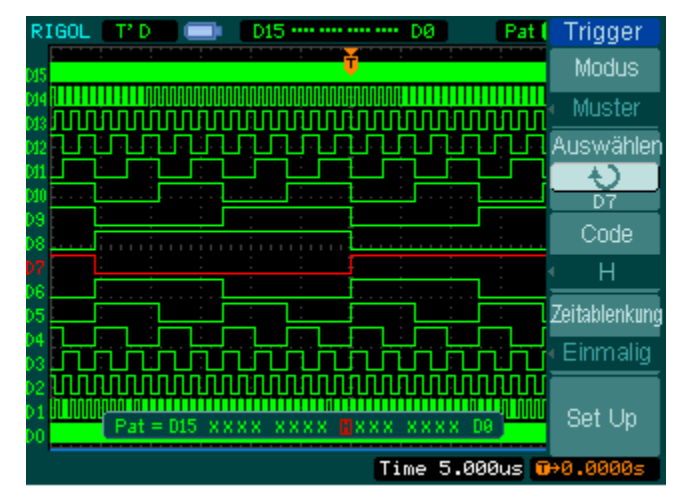

Abbildung 3- 12 Pattern Trigger auf Digitalsignal

```
© 2008 RIGOL Technologies, Inc.
Benutzerhandbuch für DS1000E, DS1000D Serie
```

#### Dauer

Führen Sie folgende Schritte aus:

- 1. Drücken Sie die MENU Taste im Triggereinstellbereich um das Trigger Menü zu öffnen.
- 2. Drücken Sie Modus um den Dauermodus auszuwählen.
- 3. Drehen Sie den Multifunktionsknopf (  $\checkmark$  ) um den gewünschten Kanal auszuwählen.
- 4. Drücken Sie Code um die Codeeinstellungen auszuwählen (H, L, or X).
- 5. Drücken Sie Qualifier um die Zeitgrenzen einzustellen.
- 6. Drücken Sie Zeit um die Dauer und Limitsymbolzeit einzustellen.
- 7. Drücken Sie Zeitablenkung um den Trigger Modus auszuwählen: Auto, Normal, oder Single
- 8. Drücken Sie Set Up um die Sperrzeit einzustellen.

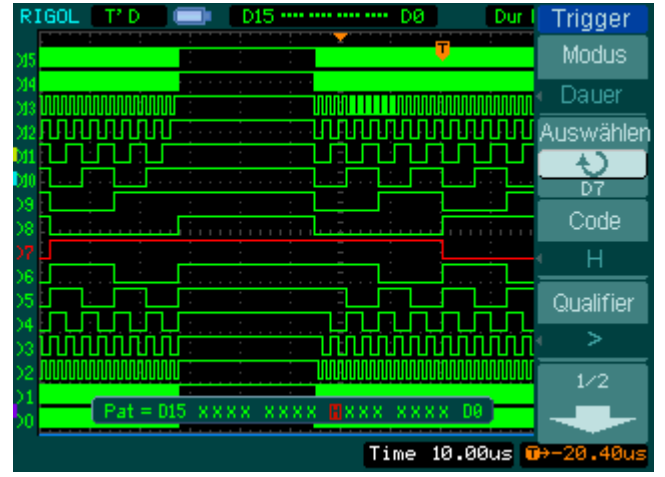

Abbildung 3-13 Dauertrigger auf Digitalsignal

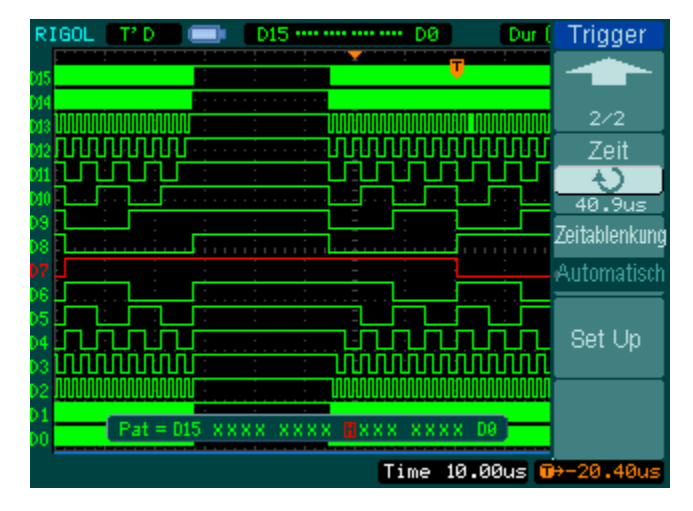

Figure 3-14 Dauertrigger auf Digitalsignal

## Kapitel 4 Fehlerbehebung

# 1. Nach dem Anschalten des Oszilloskops, bleibt der Bildschirm schwarz (keine Anzeige):

- (1) Prüfen Sie die Netzanschlussleitung.
- (2) Prüfen Sie ob der Einschalter eingeschaltet ist.
- (3) Nach den oberen Inspektionen starten Sie das Oszilloskop neu.
- (4) Sollte das Problem weiter bestehen, kontaktieren Sie bitte für weitere Hilfe **RIGOL**.

#### 2. Nach der Signalerfassung erscheint kein Signalverlauf:

- (1) Prüfen Sie ob die Tastköpfe korrekt mit dem Signal verbunden sind.
- (2) Prüfen Sie ob die Tastköpfe fest mit den Kanälen verbunden sind.
- (3) Prüfen Sie ob die Tastköpfe mit dem zu testenden Objekt korrekt verbunden sind.
- (4) Prüfen Sie ob die Schaltung ein Signal an diesem Testpunkt generieren kann (Verbinden Sie den Tastkopfanschluss an einen anderen Eingangskanal um herauszufinden ob der Testpunkt kein Signal produziert oder der Eingangskanal das Problem ist).
- (5) Wiederholen Sie die Erfassung.
- 3. Das Messergebnis ist 10-mal größer oder kleiner als der Erwartungswert.

Prüfen Sie ob die Tastkopfkompensation gleich wie die Kanalkompensation eingestellt ist.

#### 4. Sollte das Oszilloskop keine stabile Signalverlaufsanzeige erreichen:

- (1) Prüfen Sie die **Trigger Source** und beachten Sie, ob hier der benutzte Kanal eingestellt wurde.
- (2) Prüfen Sie den **Trigger Type**. Benutzen Sie "Flanke" für normale Signale und "Video" für Videosignale.
- (3) Stellen Sie die Kopplung auf HF Rejection oder LF Rejection um das Rauschen zu filtern, welches den Trigger stört.
- (4) Passen Sie die Trigger **Sensitivity** und die **Sperrzeit** an.

5. Nach dem Drücken der RUN/STOP Taste zeigt das Oszilloskop keinen Signalverlauf auf dem Bildschirm an.

Prüfen Sie ob der **Trigger Modus** auf "Normal" oder "Single" gestellt ist und sehen Sie nach ob der Trigger Level außerhalb des Messbereiches ist. Sollte dies der Fall sein, stellen Sie den Trigger Level auf den passenden Bereich mit Drehen des <sup>(3)</sup>LEVEL Knopfes oder mit drücken der 50% Taste. Auch können Sie den Trigger Modus auf "AUTO" stellen. Zudem, drücken Sie die AUTO Taste um den Signalverlauf auf dem Bildschirm darzustellen.

6. Nach dem die Erfassung auf Durchschnitt oder Persistenz Anzeige gestellt wurde, wird der Signalverlauf nur noch langsam aktualisiert. Dies ist normal für diese Einstellungen.

#### 7. Das Signal wird als leiterartiger Signalverlauf angezeigt.

- (1) Die Zeitbasis ist zu niedrig eingestellt. Drehen Sie den horizontal <sup>(2)</sup>SCALE Knopf um die Horizontalauflösung zu vergrößern und so die Anzeige zu verbessern.
- (2) Vielleicht ist der Anzeigetyp auf "Vektoren" gestellt, ändern Sie diesen auf "Punkte" um die Anzeige zu verbessern.

## Kapitel 5 Technische Daten

Alle Spezifikationen treffen auf die Oszilloskope der DS1000E, DS1000D Serie zu, sofern nicht anders angegeben. Um diesen Spezifikationen zu entsprechen, müssen zwei Bedingungen erfüllt werden:

- Das Instrument muss kontinuierlich 30 Minuten unter der spezifizierten Betriebstemperatur betrieben worden sein.
- Führen Sie eine Selbstkalibrierung mit dem Utility Menüs durch, sollte die Betriebstempertur um 5°C oder mehr abweichen.

Hinweis: Alle Spezifikationen werden garantiert, außer diese sind mit "charakteristisch" gekennzeichnet.

## Technische Daten

| Erfassung                                    |                                                           |         |         |  |
|----------------------------------------------|-----------------------------------------------------------|---------|---------|--|
| Erfassungsmodus                              | Echtzeitabtastung synchronisierte Abtastung               |         |         |  |
| Abtastrate                                   | 1000000/c                                                 | DS1102X | DS1052X |  |
|                                              | 105d/S <sup></sup> , 500M5d/S                             | 25GSa/s | 10GSa/s |  |
| Durchschnitte                                | Der Signalverlauf wird einmal angezeigt, solange alle Kan |         |         |  |
|                                              | N mal durchlaufen wurden. Abtastwert, N kann gewählt      |         |         |  |
| werden von 2, 4, 8, 16, 32, 64, 128 und 256. |                                                           |         |         |  |

| Eingänge                      |                                                   |
|-------------------------------|---------------------------------------------------|
| Eingangskopplung              | DC, AC, GND                                       |
| Eingangsimpedanz              | 1MΩ±2%                                            |
|                               | Die Eingangskapazität ist 18pF±3pF                |
| Tastkopfkompensationsfaktoren | 1X, 5X, 10X, 50X, 100X, 500X,1000X                |
| Maximala Fingangaanannung     | 400V (DC+AC Spitze, 1M $\Omega$ Eingangsimpedanz) |
| Maximale Eingangsspannung     | 40V (DC+AC Spitze) <sup>[2]</sup>                 |
| Zeitverschiebung zwischen den | 500ps                                             |
| Kanälen (charakteristisch)    |                                                   |

| Horizontal                  |                            |              |           |           |  |
|-----------------------------|----------------------------|--------------|-----------|-----------|--|
| Bereich der Abtastrate      | Echtzeit: 13.65Sa/s-1GSa/s |              |           |           |  |
|                             | Synchron: 13.65            | 5Sa/s-25GSa/ | S         |           |  |
| Signalverlaufsinterpolation | Sin(x)/x                   | Sin(x)/x     |           |           |  |
|                             | Kanalmodus                 | Abtastrate   | Speicher- | Speicher- |  |
|                             |                            |              | Tiefe     | Tiefe     |  |
|                             |                            |              | (normal)  | (lange    |  |
|                             |                            |              |           | Aufnahme) |  |
|                             | Einzelkanal                | 1GSa/s       | 16kpts    | k.A.      |  |
| Speichertiefe               | Einzelkanal                | 500MSa/s     | 16kpts    | 1Mpts     |  |
|                             |                            | oder         |           |           |  |
|                             |                            | weniger      |           |           |  |
|                             | Doppelkanal                | 500MSa/s     | 8kpts     | k.A.      |  |
|                             |                            | oder         |           |           |  |
|                             |                            | weniger      |           |           |  |

5-2

|                       |                                    |                          |             | RIGOL   |  |
|-----------------------|------------------------------------|--------------------------|-------------|---------|--|
|                       | Doppelkanal                        | 250MSa/s                 | 8kpts       | 512kpts |  |
|                       |                                    | oder                     |             |         |  |
|                       |                                    | weniger                  |             |         |  |
| Bereich               | 2ns/div~50s/div                    | , DS1102X                |             |         |  |
| Abtastgeschwindigkeit | 5ns/div~50s/div                    | 5ns/div~50s/div, DS1052X |             |         |  |
| (Sec/div)             | 1-2-5 Sequenz                      |                          |             |         |  |
| Abtastraten- und      |                                    |                          |             |         |  |
| Zeitverzögerungs-     | ±50ppm (beliebiger Intervall ≥1ms) |                          |             |         |  |
| Genauigkeit           |                                    |                          |             |         |  |
| Delta Zeit            | Einzelauslösung                    | : ±(1 Abt                | astzeit +   | 50ppm × |  |
| Messgenauigkeit       | Anzeigewert + (                    | ).6 ns)                  |             |         |  |
| (volle Bandbreite)    | >16 Durchschr                      | nitte: ±(1 A             | btastzeit + | 50ppm × |  |
|                       | Anzeigewert + (                    | ).4 ns)                  |             |         |  |

| Vertikal                             |                                                   |  |  |  |
|--------------------------------------|---------------------------------------------------|--|--|--|
| A/D Wandler                          | 8-bit Auflösung, alle Kanäle werden geleichzeitig |  |  |  |
|                                      | abgetastet                                        |  |  |  |
| Volts/div Bereich                    | 2mV/div~10V/div bei BNC Eingang                   |  |  |  |
| Maximale                             | Maximale Eingangsspannung am Analogkanal          |  |  |  |
| Eingangsspannung                     | CAT I 300Vrms, 1000Vpk; momentane Überspannung    |  |  |  |
|                                      | 1000Vpk                                           |  |  |  |
|                                      | CAT II 100Vrms, 1000Vpk                           |  |  |  |
|                                      | RP2200 10:1: CAT II 300Vrms                       |  |  |  |
|                                      | RP3200 10:1: CAT II 300Vrms                       |  |  |  |
|                                      | RP3300 10:1: CAT II 300Vrms                       |  |  |  |
| Offset Bereich                       | ±40V (250mV/div~10V/div)                          |  |  |  |
|                                      | ±2V (2mV/div~245mV/div)                           |  |  |  |
| Analoge Bandbreite                   | 100MHz (DS1102D,DS1102E)                          |  |  |  |
|                                      | 50MHz (DS1052D, DS1052E)                          |  |  |  |
| Bandbreite bei                       | 100MHz (DS1102D, DS1102E)                         |  |  |  |
| Einzelauslösungen                    | 50MHz (DS1052D, DS1052E)                          |  |  |  |
| Wählbare analoge                     |                                                   |  |  |  |
| Bandbreiten-                         | 20MH+                                             |  |  |  |
| Begrenzung                           |                                                   |  |  |  |
| (charakteristisch)                   |                                                   |  |  |  |
| Niederfrequenzresona<br>nz (AC –3dB) | ≤5Hz (bei BNC Eingang)                            |  |  |  |

© 2008 RIGOL Technologies, Inc. Benutzerhandbuch für DS1000E, DS1000D Serie

| Anstiegszeit an BNC, | <3.5ns, <7ns,                                           |  |  |  |
|----------------------|---------------------------------------------------------|--|--|--|
| (charakteristisch)   | (entsprechend bei 100MHz, 50MHz)                        |  |  |  |
| Dynamikbereich       | ±5div                                                   |  |  |  |
| DC Verstärkungs-     | 2mV/div-5mV/div:                                        |  |  |  |
| genauigkeit          | ±4% (Normal- oder Durchschnittserfassungsmodus)         |  |  |  |
|                      | 10mV/div-10V/div:                                       |  |  |  |
|                      | ±3% (Normal- oder Durchschnittserfassungsmodus)         |  |  |  |
| DC Messgenauigkeit,  | Durchschnitt von ≥16 Signalverläufen mit vertikaler     |  |  |  |
| Durchschnitts-       | Position bei Null:                                      |  |  |  |
| erfassungsmodus      | ±(DC                                                    |  |  |  |
|                      | Verstärkungsgenauigkeit×Anzeigewert+0.1div+1mV)         |  |  |  |
|                      | Durchschnitt von ≥16 Signalverläufen mit vertikale      |  |  |  |
|                      | Position nicht bei null:                                |  |  |  |
|                      | ±[DC                                                    |  |  |  |
|                      | Verstärkungsgenauigkeit×(Anzeigewert+Vertikalposition)  |  |  |  |
|                      | +(1% der Vertikalposition) + 0.2div]                    |  |  |  |
|                      | Plus 2mV für Einstellungen von 2mV/div bis 245 mV/div   |  |  |  |
|                      | Plus 50mV für Einstellungen von 250mV/div bis 10V/div   |  |  |  |
| Spannungsmessungs-   | Spannung Delta zwischen zwei beliebigen Durchschnitten  |  |  |  |
| Genauigkeit Delta    | von 16 Signalverläufen                                  |  |  |  |
| (Durchschnitts-      | Erfasst unter den gleichen Einstellungen und Umgebungs- |  |  |  |
| erfassungsmodus)     | ngsmodus) Bedingungen: ±([                              |  |  |  |
|                      | Verstärkungsgenauigkeit×Anzeigewert + 0.05 div)         |  |  |  |

| Trigger                 |                                                         |                                           |  |  |
|-------------------------|---------------------------------------------------------|-------------------------------------------|--|--|
| Trigger Sensitivität    | 0.1div~1.0div (einstellbar)                             |                                           |  |  |
| Triggerlevelbereich     | Intern                                                  | ±6 Einteilungen von Bildschirmmitte       |  |  |
|                         | EXT                                                     | ±1.2V                                     |  |  |
| Triggerlevelgenauigkeit | Internal                                                | ±(0.3div × V/div)(±4 Einteilungen von     |  |  |
| (charakteristisch)      |                                                         | Bildschirmmitte)                          |  |  |
| anwendbar für das       | EXT                                                     | ±(6% der Einstellung + 200 mV)            |  |  |
| Signal von Anstiegs-    |                                                         |                                           |  |  |
| oder Abfallzeit ≥20ns   |                                                         |                                           |  |  |
|                         | Normal Modus: Vortrigger (Speichertiefe/ 2*Abtastrate), |                                           |  |  |
| Trigger Offset          | verzögerter Trigger 1s                                  |                                           |  |  |
|                         | Langsamer                                               | Abtastmodus: Vortrigger 6div, verzögerter |  |  |

5-4

|                                           | Trigger 6div                                                           |  |
|-------------------------------------------|------------------------------------------------------------------------|--|
| Trigger Sperrbereich                      | 500ns~1.5s                                                             |  |
| Setze Level auf 50%<br>(charakteristisch) | Wenn Eingangssignalfrequenz ≥50Hz                                      |  |
| Flankentrigger                            | •                                                                      |  |
| Flankentrigger Anstieg                    | Steigend, Fallend, Steigend + Fallend                                  |  |
| Pulsweitentrigger                         |                                                                        |  |
| Triggerkondition                          | (>, <, =) positive Pulsweite, (>, <, =) negative Pulsweite             |  |
| Pulsweitenbereich                         | 20ns ~10s                                                              |  |
| Video Trigger                             |                                                                        |  |
| Video Standard &                          | Unterstützung für Standard NTSC, PAL und SECAM                         |  |
| Linien Frequenz                           | Übertragungssysteme. Liniennummernbereich: 1~525                       |  |
|                                           | (NTSC) und 1~625 (PAL/SECAM)                                           |  |
| Anstiegstrigger                           |                                                                        |  |
| Triggerkondition                          | ( $>$ , $<$ , =) positiver Anstieg, ( $>$ , $<$ , =) negativer Anstieg |  |
| Zeiteinstellung                           | 20ns~10s                                                               |  |
| Alternierender Trigge                     | er                                                                     |  |
| Trigger auf CH1                           | Flanke, Puls, Video, Anstieg                                           |  |
| Trigger auf CH2                           | Flanke, Puls, Video, Anstieg                                           |  |
| Bitmuster Trigger <sup>[2]</sup>          |                                                                        |  |
| Trigger Modus                             | D0~D15 wähle H, L, X, ∮, 飞                                             |  |
| Dauertrigger <sup>[2]</sup>               |                                                                        |  |
| Triggertyp                                | D0~D15 wähle H, L, X                                                   |  |
| Qualifier                                 | >, <, =                                                                |  |
| Zeiteinstellung                           | 20ns~10s                                                               |  |

| Messgungen |         |                                                         |  |  |
|------------|---------|---------------------------------------------------------|--|--|
|            | Manuell | Spannungsdifferenz zwischen den Cursoren ( $\Delta V$ ) |  |  |
| Cursor     |         | Zeitdifferenz zwischen den Cursoren (ΔT)                |  |  |
|            |         | Kehrwert von $\Delta T$ in Hertz (1/ $\Delta T$ )       |  |  |
|            | Track   | Spannungswert für Y-Achsen Kurvenverlauf                |  |  |
|            |         | Zeitwert für X-Achsen Kurvenverlauf                     |  |  |
|            | Auto    | Cursoren sind für Automatik Messungen                   |  |  |

© 2008 RIGOL Technologies, Inc. Benutzerhandbuch für DS1000E, DS1000D Serie

|              | verfügbar                                                                                    |  |  |
|--------------|----------------------------------------------------------------------------------------------|--|--|
| Auto Measure | Vpp, Vamp, Vmax, Vmin, Vtop, Vbase, Vavg, Vrms,                                              |  |  |
|              | Überschwingen, Unterschwingen, Freq, Period, Anstiegszeit,                                   |  |  |
|              | Abfallzeit, +Width, -Width, +Duty, -Duty, Delay $1 \rightarrow 2f$ , Delay $1 \rightarrow 2$ |  |  |
|              | t, Phas 1→2f, Phas 1→2t                                                                      |  |  |

#### Anmerkungen:

[1] Bei einer Abtastung von 1GSa/s, kann nur ein Kanal benutzt werden.

[2] Für DS1000D Serie

## Verschiedenes

| Bildschirm          |                                                |  |
|---------------------|------------------------------------------------|--|
| Bildschirmtyp       | 145 mm (5.6 inch) diagonal, TFT Liquid Crystal |  |
|                     | Display                                        |  |
| Bildschirmauflösung | 320 horizontal ×RGB×234 vertikal Pixel         |  |
| Bildschirmfarben    | 64k Farben                                     |  |
| Bildschirmkontrast  | 150:1                                          |  |
| (charakteristisch)  |                                                |  |
| Helligkeit der      | 300 nit                                        |  |
| Hintergrund-        |                                                |  |
| Beleuchtung         |                                                |  |
| (charakteristische) |                                                |  |

| Tastkopfkompensation                  |                             |  |  |  |
|---------------------------------------|-----------------------------|--|--|--|
| Ausgangsspannung<br>(chrakteristisch) | Ungefähr 3Vpp (Spitze- Tal) |  |  |  |
| Frequenz<br>(charakteristisch)        | 1kHz                        |  |  |  |

| Leistung            |                                                 |  |  |  |
|---------------------|-------------------------------------------------|--|--|--|
| Spannungsversorgung | 100 ~ 240 VAC <sub>RMS</sub> , 45~440Hz, CAT II |  |  |  |
| Leistungsverbrauch  | Weniger als 50W                                 |  |  |  |
| Sicherung           | 2A, T (Bemessung), 250 V                        |  |  |  |

| Umgebung            |                      |                                 |  |  |  |
|---------------------|----------------------|---------------------------------|--|--|--|
| Umgebungstemperatur | Betrieb bei 10℃~ 40℃ |                                 |  |  |  |
| 5-6                 | ·                    | © 2008 RIGOL Technologies, Inc. |  |  |  |
|                     |                      |                                 |  |  |  |

#### Benutzerhandbuch für DS1000E, DS1000D Serie

|                       | Kein Betrieb bei -20℃~ +60℃                 |  |
|-----------------------|---------------------------------------------|--|
| Kühlungsart           | Lüfter                                      |  |
| Luftfeuchtigkeit      | unter +35°C: ≤90% relative Luftfeuchtigkeit |  |
|                       | +35℃~ +40℃:                                 |  |
|                       | ≤60% relative Luftfeuchtigkeit              |  |
| Höhe über Normal Null | Betrieb bei 3,000 m oder darunter           |  |
|                       | Kein Betrieb 15,000 m oder darunter         |  |

| Mechanisch |                 |        |  |
|------------|-----------------|--------|--|
| Größe      | Breite          | 303mm  |  |
|            | Höhe            | 154mm  |  |
|            | Tiefe           | 133 mm |  |
| Gewicht    | Ohne Verpackung | 2.3 kg |  |
|            | Eingepackt      | 3.5 kg |  |

#### **IP Schutzart**

IP2X

#### Kalibrierungsintervall

Der empfohlene Kalibierungsintervall ist einmal im Jahr.

## Kapitel 6 Anhang

## Anhang A: Zubehör

#### Standardzubehör:

• 2x Tastköpfe (1.5m), (1:1 oder 10:1 einstellbar) Passive Tastköpfe

Die passiven Tastköpfe haben eine Bandbreite in Stellung 1X von 6MHz und sind für eine Spannung von 150V CAT II ausgelegt. Volle Oszilloskop Bandbreite wird in der Stellung 10X erreicht, hier sind die Tastköpfe für eine Spannung von 300V CAT II ausgelegt.

- Ein Standardnetzkabel mit länderspezifischem Stecker. (Schutzkontaktstecker)
- Ein Datenkabel (Nur für DS1000D Serie)
- Ein Logiktastkopf (nur DS1000D Serie)
- 20 Logikprüfspitzen (nur DS1000D Serie)
- 20 Logikmessleitungen (nur DS1000D Serie)
- Eine CD-ROM (inklusive Benutzerhandbuch und Anwendersoftware)
- Benutzerhandbuch

#### **Optionales Zubehör:**

- USB-Kabel
- BNC-Kabel
- RS232-Kabel
- USB-GPIB Adapter
- hochwertige Oszilloskop Tasche für DS1000D und DS1000E

Der Standard-/optional Zubehör kann bei Ihrem lokalen **RIGOL** Vetriebspartner erworben werden.

## Anhang B: Gewährleistung

**RIGOL** garantiert bei Ihren Geräten und Zubehör für die verwendeten Materialien und Verarbeitung in der Gewährleistungszeit.

Während des Gewährleistungszeitraums garantiert **RIGOL** den kostenlosen Ersatz oder Reparatur defekter Geräte.

Um den Reparaturservice in Anspruch zu nehmen oder die ganze Garantieerklärung zu erhalten, kontaktieren Sie bitte Ihren nächsten **Rigol** Vertreter, Vertriebshändler.

**RIGOL** bietet keine andere Garantie, außer die in diesem Dokument und in der Garantieerklärung genannten. **RIGOL** übernimmt keine Haftung für indirekte, beiläufige Schäden und Folgeschäden.

## Appendix C: Pflege und Reinigung

#### Lagerung

Lagern und stellen Sie das Gerät nicht an einen Ort, an dem es über einen längeren Zeitraum direkter Sonneneinstrahlung ausgesetzt wird.

#### Achtung

Um Schäden am Gerät oder den Tastköpfen zu verhindern, setzen Sie diese nicht ätzenden Flüssigkeiten aus.

#### Reinigung

Reinigen Sie das Gerät und die Tastköpfe regelmäßig, basierend auf den geforderten Arbeitsbedingungen. Um das Gehäuse zu reinigen, gehen Sie wie folgt vor:

- **1.** Trennen Sie das Gerät von allen Stromquellen.
- 2. Reinigen Sie das Gerät und Tastköpfe von Staub mit einem Flusen freien Lappen (mit einem milden Reinigungsmittle und Wasser). Beim Reinigen des LCDs, passen Sie auf, um Kratzer zu vermeiden.

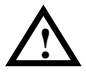

WARNUNG: Um Verletzungen durch Kurzschlüsse zu vermeiden, sorgen Sie dafür, dass das Gerät vor dem Anschließen an die Stromquelle völlig trocken ist.

## Anhang D: Kontakt RIGOL

Bei auftretenden Problemen oder Anforderungen während der Verwendung unserer Geräte, bitte kontaktieren Sie **RIGOL** Technologies EU oder Inc. bzw. einen lokalen Vertriebspartner.

**In Europa.** Bitte kontaktieren Sie: Tel: +49(0)89-8941895-0 Fax: +49(0)89-8941895-10

**Service & Support:** Montag bis Freitag von 09:00 – 17:00 Uhr

Kontakt per E-Mail: Support-europe@rigoltech.com

Kontakt per Post: **RIGOL** Technologies EU GmbH Lindberghstr. 4 D-82178 Puchheim

Außerhalb Europa: Kontaktieren Sie ihren lokalen **RIGOL** Vertriebs Händler oder **RIGOL** Technologies, Inc..

Um die neusten Produktinformationen und Service zu erhalten, besuchen Sie unsere Website: <u>www.rigol.com</u>.
## Stichwortverzeichnis

| 50%1-21, 2-39                   |
|---------------------------------|
| AC Kopplung 2-3                 |
| Alternierender Trigger2-48      |
| Anhang6-1, 6-4                  |
| Anstiegstrigger2-44             |
| Anzeigesystem2-67               |
| AUTO2-116, 2-117                |
| Auto Trigger2-59                |
| Automatische Messung2-99        |
| Bandbreitenbegrenzung 2-6       |
| Bildschirm 5-6                  |
| Bitmustertrigger2-53            |
| Blackman Fenster2-16            |
| Cursor2-107                     |
| Cursor Messung 2-107, 3-6       |
| Dauertrigger2-55                |
| DC Kopplung 2-4                 |
| Durchschnittserfassung2-66      |
| E/A Einstellungen2-79           |
| Echtzeitabtastung2-66           |
| Eingänge 5-2                    |
| Einzeltrigger2-60               |
| Enveloppe2-66                   |
| Erfassung 5-2                   |
| Erfassungskontrolle 2-116       |
| Erfassungsmodus2-62             |
| Ext und Ext/52-59               |
| FFT2-14                         |
| Flanken Trigger2-41             |
| FORCE 1-21, 2-39                |
| Frontabdeckung 1-3              |
| Funktionsprüfung 1-9            |
| GND Kopplung 2-4                |
| Grob/ Fein 1-17, 2-11           |
| © 2008 RIGOL Technologies, Inc. |

| Hamming Fenster               | 2-16  |
|-------------------------------|-------|
| Hanning Fenster               | 2-16  |
| HF UNterdrückung              | 2-60  |
| Horizontal                    | 5-2   |
| Invertiere Signal             | 2-12  |
| Kanalkopplung                 | 2-3   |
| Leistung                      | 5-7   |
| LEVEL                         | 2-39  |
| LF Unterdrückung              | 2-60  |
| Math. Funktion                | 2-13  |
| Messungen                     | 5-5   |
| Netzspannung                  | 2-59  |
| Normal Trigger                | 2-60  |
| Nyquistfrequenz               | 2-16  |
| Optional                      | 6-1   |
| Pulstrigger                   | 2-42  |
| Rechteckfenster               | 2-15  |
| REF                           | 2-17  |
| Reinigung                     | 6-3   |
| Roll Modus Anzeige            | 2-34  |
| RUN/STOP                      | 2-116 |
| Selbstkalibierung             | 2-95  |
| Speichern und Wiederaufrufen. | 2-69  |
| Sprache                       | 2-80  |
| STORAGE                       | 2-69  |
| Sync Puls                     | 2-47  |
| Synchrone Abtastung           | 2-66  |
| Tastkopfkompensation          | 2-7   |
| Tastkopfkompensator           | 5-6   |
| Tastkopfkompensierung         | 1-12  |
| Trigger                       | 5-4   |
| Trigger Einstellung           | 1-20  |
| Triggersystem                 | 2-39  |
| UTILITY                       | 2-77  |
|                               | 1     |

Benutzerhandbuch für DS1000E, DS1000D Serie

## RIGOL

| Vertikal5-3                | Weißes Rauschen 3-4     |
|----------------------------|-------------------------|
| Vertikaleinstellungen 1-16 | Werkseinstellungen 2-76 |
| Vertikalsystem2-2          | X-Y 2-34                |
| Video Trigger 2-45         | Y-T 2-34                |
| Vortrigger 2-60            | Zubehör 6-1, 6-2        |